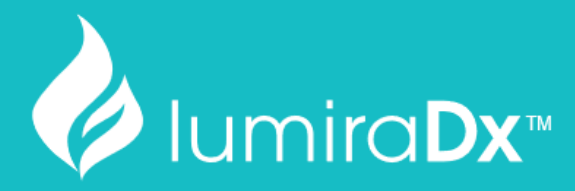

# SARS-CoV-2 RNA STAR Complete

## Instructions for Use

For Emergency Use Authorization (EUA) Only

Catalog #L018180130096 For *In Vitro* Diagnostic Use Rx Use Only

ART-00023 Rev 12 · Rev date 2021/03

## **Table of Contents**

| 1  | Intended Use                                                                                                    | 4                        |
|----|----------------------------------------------------------------------------------------------------|--------------------------|
| 2  | Summary and Explanation                                                                                                    | 4                        |
| 3  | Principles of the Procedure                                                                                                    | 5                        |
| 4  | Materials Required (Provided)                                                                                                    | 5                        |
| 5  | Materials Required (But Not Provided)                                                                                                    | 5                        |
| 6  | Warning and Precautions                                                                                                    | 7                        |
| 7  | Reagent Storage, Handling, and Stability                                                                                                    | 7                        |
| 8  | Specimen Collection, Handling, and Storage                                                                                                    | 8                        |
|    | <ul> <li>8.1 Collecting Specimens</li> <li>8.2 Transporting Specimens</li> <li>8.3 Storing Specimens</li> </ul>                                                                                                    | 8<br>8<br>8              |
| 9  | LumiraDx SARS-CoV-2 RNA STAR Complete Preparation                                                                                                    | 9                        |
|    | <ul> <li>9.1 Specimen Preparation</li> <li>9.2 qSTAR Guidelines</li> <li>9.3 qSTAR Reagent Preparation</li> <li>9.4 Stand-alone Instructions for Processing of a Single Swab Format</li> <li>9.5 Stand-alone Instructions for Specimen Processing in a Deepwell Format</li> </ul> | 9<br>9<br>10<br>11<br>12 |
| 10 | RNA STAR Complete Setup for Roche <sup>™</sup> LightCycler 480 II                                                                                                    | 13                       |
|    | <ul> <li>10.1 Programming the Run Template and Sample Template</li> <li>10.2 Programming Initial Run and Creating Analysis Template</li> <li>10.3 Using the Run / Sample / Analysis Template</li> </ul>                                                                           | 13<br>15<br>16           |
| 11 | RNA STAR Complete Setup for Applied Biosystems <sup>™</sup> 7500 Fast Dx                                                                                                    | 18                       |
|    | <ul><li>11.1 Programming the Run Template</li><li>11.2 Programming Runs Using the Run Template</li></ul>                                                                                                    | 18<br>22                 |
| 12 | RNA STAR Complete Setup for Applied Biosystems <sup>™</sup> QuantStudio 5                                                                                                    | 23                       |
|    | <ul> <li>Programming Instructions for PC/Laptop-connected Instrument</li> <li>Analysis Instructions</li> <li>Programming Instructions for Stand-Alone Instrument</li> <li>Analysis Instructions</li> </ul>                                                                        | 23<br>26<br>26<br>29     |
| 13 | RNA STAR Complete Setup for Applied Biosystems <sup>™</sup> QuantStudio 7 Flex                                                                                                    | 30                       |
|    | <ul> <li>Programming Instructions for PC/Laptop-connected Instrument</li> <li>Analysis Instructions</li> <li>Programming Instructions for Stand-Alone Instrument</li> <li>Analysis Instructions</li> </ul>                                                                        | 30<br>33<br>34<br>37     |
| 14 | RNA STAR Complete Setup for Applied Biosystems <sup>™</sup> QuantStudio 7 Pro                                                                                                    | 39                       |
|    | <ul><li>14.1 Programming Instructions for PC/Laptop-connected Instrument</li><li>14.2 Analysis Instructions</li></ul>                                                                                                    | 39<br>42                 |
| 15 | RNA STAR Complete Setup for Bio-Rad CFX96 Touch System                                                                                                    | 43                       |

|       | 15.1         | Programming Instructions for PC/Laptop-connected instrument                     | 43       |  |
|-------|--------------|---------------------------------------------------------------------------------|----------|--|
|       | 15.2         | Analysis Instructions                                                           | 46       |  |
| 16    | RNA S        | RNA STAR Complete Setup for Agilent <sup>™</sup> AriaMx                         |          |  |
|       | 16.1         | Programming Instructions for PC/Laptop-connected Instrument                     | 47       |  |
|       | 16.2         | Analysis Instructions                                                           | 48       |  |
|       | 16.3<br>16.4 | Programming instructions Using Instrument Touch Screen<br>Analysis Instructions | 49<br>50 |  |
| 17    | RNA S        | STAR Complete Setup for Agilent <sup>™</sup> Stratagene Mx3005P                 | 51       |  |
|       | 17.1         | Programming Instructions for PC/Laptop-connected Instrument                     | 51       |  |
|       | 17.2         | Analysis Instructions                                                           | 53       |  |
| 18    | Interp       | Interpretation of Results and Reporting                                         |          |  |
|       | 18.1         | LumiraDx SARS-CoV-2 RNA STAR Complete Controls                                  | 54       |  |
|       | 16.2         | Interpretation of Patient Specimen Results                                      | 55       |  |
| 19    | Qualit       | ty Control                                                                      | 55       |  |
| 20    | Limita       | ations                                                                          | 56       |  |
| 21    | Condi        | tions of Authorization for the Laboratory                                       | 57       |  |
| 22    | Perfo        | rmance Characteristics                                                          | 58       |  |
|       | 22.1         | Limit of Detection (LoD)                                                        | 58       |  |
|       | 22.2         | RT-PCR Instrument Validation                                                    | 59       |  |
|       | 22.1         | Inclusivity (Analytical Sensitivity)                                            | 60       |  |
|       | 22.4         | Cross Reactivity (Analytical Specificity)                                       | 61       |  |
|       | 22.5         | Endogenous Interference Substances Studies                                      | 63       |  |
|       | 22.6         | Clinical Evaluation                                                             | 64       |  |
| 23    | Conta        | ect Information, Ordering, and Product Support                                  | 65       |  |
| Apper | ndix A:      | Instrument Qualification                                                        | 66       |  |
| Apper | ndix B:      | Additional Label                                                                | 68       |  |

### 1 Intended Use

LumiraDx SARS-CoV-2 RNA STAR Complete is a rapid, non-isothermal nucleic acid amplification qSTAR (Selective Temperature Amplification Reaction) method intended for the qualitative detection of nucleic acid from SARS-CoV-2 in upper respiratory specimens (such as anterior nasal, mid-turbinate, nasopharyngeal and oropharyngeal swabs) collected from individuals suspected of COVID-19 by their healthcare provider. Testing is limited to laboratories certified under the Clinical Laboratory Improvement Amendments of 1988 (CLIA), 42 USC. §263a that meet requirements to perform high complexity tests.

Results are for the identification of SARS-CoV-2 RNA. The SARS-CoV-2 RNA is generally detectable in upper respiratory specimens during the acute phase of infection. Positive results are indicative of the presence of SARS-CoV-2 RNA; clinical correlation with patient history and other diagnostic information is necessary to determine patient infection status. Positive results do not rule out bacterial infection or co-infection with other viruses. The agent detected may not be the definite cause of disease. Laboratories within the United States and its territories are required to report all results to the appropriate public health authorities.

Negative results do not preclude SARS-CoV-2 infection and should not be used as the sole basis for patient management decisions. Negative results must be combined with clinical observations, patient history, and epidemiological information.

LumiraDx SARS-CoV-2 RNA STAR Complete is intended for use by qualified clinical laboratory personnel specifically instructed and trained in the techniques of real-time PCR and *in vitro* diagnostic procedures. LumiraDx SARS-CoV-2 RNA STAR Complete is only for use under the Food and Drug Administration's Emergency Use Authorization.

## 2 Summary and Explanation

The World Health Organization (WHO) have named the disease caused by SARS-CoV-2 virus as coronavirus 2019 disease or COVID-19<sup>1</sup>. The common symptoms of COVID-19 are fever, tiredness, and dry cough. Some patients may have aches and pains, nasal congestion, runny nose, sore throat or diarrhea. These symptoms are usually mild and begin gradually. Some people become infected but do not develop any symptoms and do not feel unwell (asymptomatic infection). However, the disease can develop rapidly and have high morbidity in certain populations, especially those with underlying health conditions. The disease can spread from person to person through small droplets from the nose or mouth which are spread when a person with COVID-19 coughs or exhales. Most estimates of the incubation period for COVID-19 range from 2-14 days<sup>2</sup>.

LumiraDx SARS-CoV-2 RNA STAR Complete has been designed to detect a region in ORF1a from nucleic acid sequences within the genome of the SARS-CoV-2 RNA.

<sup>&</sup>lt;sup>1</sup> World Health Organization: <u>www.who.int</u>.

<sup>&</sup>lt;sup>2</sup> Center for Disease Control and Prevention: <u>www.cdc.org</u>.

## **3** Principles of the Procedure

LumiraDx SARS-CoV-2 RNA STAR Complete is a rapid, non-isothermal nucleic acid amplification technique utilizing qSTAR technology, which detects SARS-CoV-2 viral nucleic acid in under twenty minutes, without needing to perform any specimen purification or extraction. The LumiraDx SARS-CoV-2 RNA STAR Complete Internal Control, Primer and Probe (IC/P) Mix is designed for the qualitative detection of nucleic acid from SARS-CoV-2 in upper respiratory specimens (anterior nasal, mid-turbinate, nasopharyngeal and oropharyngeal swabs) collected from individuals suspected of COVID-19 by their healthcare provider.

In a single reaction, SARS-CoV-2 virus can be lysed and amplified from upper respiratory specimens (anterior nasal, mid-turbinate, nasopharyngeal and oropharyngeal swabs). The SARS-CoV-2 virions are lysed by the presence of detergents found in the LumiraDx SARS-CoV-2 RNA STAR Complete 10X Extraction Buffer. The nucleic acids present in the lysed swab specimen are reverse transcribed to form cDNA which is then subsequently amplified by qSTAR using primers that target a specific region in the SARS-CoV-2 genome. Amplification of the cDNA by qSTAR is subject to shuttling, a plurality of times, between an upper temperature at which the activity of one of the enzymes, the polymerase, is relatively favored, and a lower temperature at which the activity of the nicking-enzyme is relatively favored.

Controlling enzyme activity by "temperature gating" and optimizing reaction kinetics, the qSTAR amplification method coupled with an extraction buffer has shown consistency and control of amplification, whilst maintaining the sensitivity of detection, to allow for reliable and accurate detection of infectious diseases without performing extraction within minutes. Generated products are specifically detected with molecular beacons designed to anneal to the target amplicon by any of the following instruments: Roche LightCycler 480 II (software version SW 1.5.1), Applied Biosystems 7500 Fast Dx (software version 1.4.1), Applied Biosystems QuantStudio 5 (software version 1.5.1), Applied Biosystems QuantStudio 7 Flex (software version 1.3), Applied Biosystems QuantStudio 7 Pro (software version 2.4.3), Bio-Rad CFX96 Touch System (software version 3.1), Agilent AriaMx (software version 1.71), or the Agilent Stratagene Mx3005P (software version 4.10) RT-PCR Instruments.

## 4 Materials Required (Provided)

| Component                                                                         | Description                                              | Volume  | Storage         |
|-----------------------------------------------------------------------------------|----------------------------------------------------------|---------|-----------------|
| LumiraDx SARS-CoV-2 RNA STAR Complete<br>Positive Control Media (Pos. Ctrl. Med.) | SARS-CoV-2 Positive Control<br>(ZeptoMetrix 50,000cp/mL) | 500 μL  | <u>&lt;</u> 8°C |
| LumiraDx SARS-CoV-2 RNA STAR Complete<br>Negative Control Media (Neg. Ctrl. Med.) | Negative Control (Molecular Biology<br>Grade Water)      | 1.5 mL  | -25°C to -15°C  |
| LumiraDx SARS-CoV-2 RNA STAR Complete<br>Salt Mix                                 | Salt Mix                                                 | 1 mL    | -25°C to -15°C  |
| LumiraDx SARS-CoV-2 RNA STAR Complete<br>Extraction Buffer                        | Nucleic Acid Extraction Buffer                           | 500 μL  | -25°C to -15°C  |
| LumiraDx SARS-CoV-2 RNA STAR Complete<br>Internal Control & Primer Mix (IC/P Mix) | Internal Control & Primer Mix                            | 120 μL  | -25°C to -15°C  |
| LumiraDx SARS-CoV-2 RNA STAR Complete<br>Master Mix                               | Master Mix                                               | 2x 1 mL | -25°C to -15°C  |

## 5 Materials Required (But Not Provided)

| Consumables                                          | Source               | Catalog # |
|------------------------------------------------------|----------------------|-----------|
| Appropriate Personal Protective Equipment            | General lab supplier | n/a       |
| Aerosol Barrier Pipette Tips with Filters            | General lab supplier | n/a       |
| Microcentrifuge Tubes (DNase/RNase free), 0.6 to 5mL | General lab supplier | n/a       |
| Powder-Free Nitrile Glove                            | General lab supplier | n/a       |
| Deep Well 96-Well Plates (U-bottom)                  | General lab supplier | n/a       |
| Reagent Reservoirs (for minimal dead volume)         | General lab supplier | n/a       |
| Sealable Waster Bag or Container                     | General lab supplier | n/a       |
| KimWipes                                             | General lab supplier | n/a       |

| Reagents                                         | Source                  | Catalog # |
|--------------------------------------------------|-------------------------|-----------|
| Sodium Hypochlorite Solution (Bleach)            | ThermoFisher Scientific | SS290-1   |
| 70% Isopropanol (or 70% Ethanol)                 | VWR                     | 89499-420 |
| DNAZapTM (or equivalent)                         | ThermoFisher Scientific | AM9890    |
| RNaseZapTM (or equivalent)                       | ThermoFisher Scientific | AM9782    |
| Molecular Biology Grade Water                    | Corning                 | 46-000-CM |
| Compatible Transport Medias <sup>3</sup>         | General lab supplier    | n/a       |
| 345TK-2 Viral Transport Medium with Flocked Swab | Ruhof Corporation       | 345TK-2   |
| Copan Universal Transport Media                  | Copan                   | 3C047N    |
| Puritan UniTranz-RT Transport System             | Puritan Medical Product | UT-316    |
| BD Universal Viral Transport                     | BD                      | 220220    |
| Transport Medium                                 | Corning                 | 25-500-CM |
| Viral Transport Medium                           | Hardy Diagnostics       | R99       |
| Saline, 0.85%                                    | Hardy Diagnostics       | U157      |
| PBS (pH 7.4), 1X                                 | ThermoFisher Scientific | 10010023  |

| Option for PCR Instruments <sup>4,5</sup> & Consumables                                   | Source                         | Catalog #  |
|-------------------------------------------------------------------------------------------|--------------------------------|------------|
| Roche LightCycler 480 II (software version SW 1.5.1)                                      | Roche Life Science             | 5015278001 |
| LightCycler 480 Multiwell Plate 96, Clear                                                 | Roche Life Science             | 5102413001 |
| Applied Biosystems 7500 Fast Dx (software version 1.4.1)                                  | ThermoFisher Scientific        | 4406984    |
| Applied Biosystems MicroAmp Fast Optical                                                  |                                |            |
| Applied Biosystems QuantStudio 5 (software version 1.5.1)                                 | ThermoFisher Scientific        | A28574     |
| Applied Biosystems QuantStudio 7 Flex (software version 1.3)                              | ThermoFisher Scientific        | 4485698    |
| Applied Biosystems Optical Adhesive Covers                                                | ThermoFisher Scientific        | 4360954    |
| Applied Biosystems MicroAmp Optical 96-Well Plate                                         | ThermoFisher Scientific        | 4306737    |
| Agilent Aria Mx (software version 1.71)                                                   | Agilent Technologies           | G8830A     |
| AriaMx 96 Adhesive Seals                                                                  | Agilent Technologies           | 401492     |
| AriaMx 96 Well Plates, Skirted, LP                                                        | Agilent Technologies           | 401490     |
| Agilent Stratagene Mx3005P (software version 4.10)                                        | Agilent                        | 401511     |
| Applied Biosystems MicroAmp Clear Adhesive Film                                           | ThermoFisher Scientific        | 4306311    |
| Eppendorf twin.tec Real-Time PCR Plate 96-Well Semi-Skirted                               | Eppendorf                      | 951022043  |
| Universal Sealing Films*                                                                  | General lab supplier           | n/a        |
| ThermalSeal A Sealing Film                                                                | Research Product International | 202545     |
| Heat-Resistant Polypropylene Film for Raised-Rim Plates                                   | VWR                            | 89087-690  |
| Utility Sealing Film                                                                      |                                |            |
| VWR Adhesive Film for Microplates                                                         | VWR                            | 60941-070  |
| hese universal sealing films have been found to be compatible with all instruments lister | d above.                       |            |

| Equipment                                                         | Source               | Catalog # |
|-------------------------------------------------------------------|----------------------|-----------|
| -80ºC Laboratory Freezer                                          | General lab supplier | n/a       |
| -25ºC to -15ºC Laboratory Freezer                                 | General lab supplier | n/a       |
| 2ºC to 8ºC Laboratory Refrigerator                                | General lab supplier | n/a       |
| Adjustable Multi-Channel Pipettes (2-20µL, 20-200µL)              | General lab supplier | n/a       |
| Adjustable Micropipettes (0.5-10µL, 2-20µL, 20-200µL, 100-1000µL) | General lab supplier | n/a       |
| Centrifuges (for 0.6 to 5mL tubes and 96-well plates)             | General lab supplier | n/a       |
| PCR Hood                                                          | General lab supplier | n/a       |
| Vortex                                                            | General lab supplier | n/a       |
| Cold Blocks                                                       | General lab supplier | n/a       |
| IsoFreeze PCR Racks                                               | Thomas Scientific    | 1148D61   |
| Racks for Microcentrifuge Tubes                                   | General lab supplier | n/a       |
| USB Flash Drive                                                   | General lab supplier | n/a       |

\*]

<sup>&</sup>lt;sup>3</sup> A matrix equivalency study was performed to access the LumiraDx SARS-CoV-2 RNA STAR Complete test performance for use with compatible specimen transport media. SARS Related Coronavirus 2, Isolate was diluted in NP and NS swab matrix near LoD for each of the following were tested: Puritan UniTranz-RT Transport System, BD Universal Viral Transport, Corning Transport Medium, Hardy Diagnostics Viral Transport Medium, Saline, 0.85%, and PBS (pH 7.4), 1X with corresponding NTC in a NP nasal matrix (25% NP, 75% Nasal). Study results demonstrate that the evaluated specimen transport medias are comparable when performed with the LumiraDx SARS-CoV-2 RNA

matrix (25% NP, 75% Nasal). Study results demonstrate that the evaluated specimen transport medias are comparable when performed with the LumiraDX SARS-CoV-2 RNA STAR Complete test.

<sup>&</sup>lt;sup>4</sup> Testing with RUO instruments require qualification prior to use with the LumiraDx SARS-CoV-2 RNA STAR Complete assay. Please refer to Appendix A for the required protocol and acceptance criteria.

<sup>&</sup>lt;sup>5</sup> Please refer to Appendix B of this IFU for EUO labelling that should be affixed to PCR instruments.

## 6 Warning and Precautions

- For *in vitro* Diagnostic Use (IVD).
- For prescription (Rx) use only.
- This LumiraDx SARS-CoV-2 RNA STAR Complete test has not been FDA cleared or approved but has been authorized by FDA for emergency use under an EUA for use by authorized laboratories.
- This LumiraDx SARS-CoV-2 RNA STAR Complete test has been authorized only for the detection of nucleic acid from SARS-CoV-2 virus and not for any other viruses or pathogens.
- This emergency use of LumiraDx SARS-CoV-2 RNA STAR Complete is only authorized for the duration of the declaration that circumstances exist justifying the authorization of emergency use of *in vitro* diagnostics for detection and/or diagnosis of COVID-19 under Section 564(b)(1) of the Federal Food Drug and Cosmetic Act, 21 U.S.C. § 360bbb-3(b)(1), unless the declaration is terminated or authorization is revoked sooner.
- Do not eat, drink, smoke, apply cosmetics or handle contact lenses in areas where reagents and human specimens are handled.
- Handle all specimens as if infectious using safe laboratory procedures. Refer to Interim Laboratory Biosafety Guidelines for Handling and Processing Specimens Associated with 2019-nCoV (<u>https://www.cdc.gov/coronavirus/2019-nCoV/lab-biosafety-guidelines.html</u>).
- Performance characteristics have been determined with human upper respiratory specimens from individuals with signs and symptoms of infection who are suspected of COVID-19.
- Use personal protective equipment such as, but not limited to, gloves and lab coats when handling kit reagents while performing this Test and handling materials including samples, reagents, pipettes, and other equipment and reagents.
- Dispose of unused kit reagents and human specimens according to local, state, and federal regulations.
- Negative results do not preclude SARS-CoV-2 infection and should not be used as the sole basis for patient management decisions. Negative results must be combined with clinical observations, patient history, and epidemiological information.
- Laboratories are required to report all results to the appropriate public health authorities.
- Reagents used with this Test described in section 9 include guanidine-containing materials. Highly reactive and/or toxic compounds may form if combined with sodium hypochlorite (bleach).
- Only use listed components provided for LumiraDx SARS-CoV-2 RNA STAR Complete; other LumiraDx products may not contain the same formulations as needed for this Test.

## 7 Reagent Storage, Handling, and Stability

- Upon receipt, store the LumiraDx SARS-CoV-2 RNA STAR Complete kit between 15 °C to 25 °C.
- After initial use, store LumiraDx SARS-CoV-2 RNA STAR Complete Negative Control Media (Neg. Ctrl. Med.), LumiraDx SARS-CoV-2 RNA STAR Complete Salt Mix, LumiraDx SARS-CoV-2 RNA STAR Complete Extraction Buffer, LumiraDx SARS-CoV-2 RNA STAR Complete Internal Control & Primer Mix (IC/P Mix), and LumiraDx SARS-CoV-2 RNA STAR Complete Master Mix between 15 °C to 25 °C.
- Store LumiraDx SARS-CoV-2 RNA STAR Complete Positive Control Media (Pos. Ctrl. Med.) at < 8 °C.
- Always check the expiration date prior to use. Do not use expired reagents.
- Protect fluorogenic probes from light probes are a component in the LumiraDx SARS-CoV-2 RNA STAR Complete Internal Control & Primer Mix (IC/P Mix).
- The Salt Mix, Extraction Buffer, Internal Control/Primer Mix, and Master Mix must be thawed and kept on a cold block at all times during preparation and use.
- The external controls, Pos. Ctrl. Med. and Neg. Ctrl. Med., must also be thawed and kept cold at all times during preparation and use.

## 8 Specimen Collection, Handling, and Storage

Proper collection of specimens is the most important step in the laboratory diagnosis of infectious diseases. A specimen that is not collected correctly may lead to false negative test results. All testing for SARS-CoV-2 virus should be conducted in consultation with a healthcare provider. Specimens should be collected as soon as possible once a decision has been made to pursue testing, regardless of the time of symptom onset. Training in specimen collection is highly recommended due to the importance of specimen quality. CLSI MM13-A may be referenced as an appropriate resource.

#### 8.1 Collecting Specimens

- Refer to Interim Guidelines for Collecting, Handling, and Testing Clinical Specimens from Persons for Coronavirus Disease 2019 (COVID-19) – <u>https://www.cdc.gov/coronavirus/2019-ncov/lab/guidelines-clinical-specimens.html</u> – or follow specimen collection device manufacturer instructions for proper collection methods.
- Swab specimens should be collected using only swabs with a synthetic tip, such as nylon or Dacron<sup>®</sup>, and an aluminum or plastic shaft. Calcium alginate swabs are unacceptable and cotton swabs with wooden shafts are not recommended.
- For wet swab collection Respiratory specimens should be collected and placed into appropriate transport media, such as viral transport media (VTM), 0.85% saline solution, or phosphate buffer saline (PBS calcium and magnesium free), as described below, based on CDC and WHO guidelines. Swabs provided in up to 3 mL of compatible transport media are acceptable, but in an effort to save on reagents and improve performance, one (1) mL of buffer is suggested. See <a href="https://www.cdc.gov/coronavirus/2019-ncov/lab/guidelines-clinical-specimens.html">https://www.cdc.gov/coronavirus/2019-ncov/lab/guidelines-clinical-specimens.html</a> for additional information.
- For dry swab collection Respiratory specimens should be collected and placed in a sterile, dry transport tube, such as a standard 15 mL Falcon tube. For elution of a dry swab specimen, add 1 mL of compatible transport media (VTM, 0.85% Saline, or PBS), soak the swab for 30 seconds then swirl the solution thoroughly by rotating the swab against the side of the tube 5 times (beware of cross-contamination from splashing). Discard the swab in biohazard waste.

#### 8.2 Transporting Specimens

- Specimens must be packaged, shipped, and transported according to the current edition of the International Air Transport Association (IATA) Dangerous Goods Regulation. Follow shipping regulations for UN 3373 Biological Substance, Category B when sending potential SARS-CoV-2 specimens.
- If wet swab is expressed in a compatible buffer (i.e. viral transport media (VTM), 0.85% saline solution, or phosphate buffer saline (PBS calcium and magnesium free)) store specimens at 2 to 8 °C for up to 72 hours after collection. If a delay in testing or shipping is expected, store specimens at -70°C or below and ship on dry ice.
- Dry swabs may be shipped in a dry tube without cold chain, with stability established up to 3 days for dry polyester or foam swabs. Additionally, if a delay in testing or shipping is expected, dry swabs can be expressed in saline (1 mL) and frozen for longer storage. Store frozen specimens at -70°C or below and ship on dry ice.

#### 8.3 Storing Specimens

- Dry swab specimens are stable either at room temperature for up to 48-hours or refrigerated (2–8 °C) for up to 72 hours before processing. Wet swab specimens should be stored refrigerated (2–8 °C) for up to 72 hours before processing. If a delay in testing is expected, store specimens at -70°C or below.
- If specimens cannot be tested within 72 hours of collection, both dry-swab (expressed in saline) and wet-swab specimens should be frozen at ≤ -70 °C until tested.

## 9 LumiraDx SARS-CoV-2 RNA STAR Complete Preparation

#### 9.1 Specimen Preparation

LumiraDx SARS-CoV-2 RNA STAR Complete entirely removes specimen purification and extraction by combining lysis and amplification in a single step. This assay is compatible with swabs stored in an empty (dry) tube or with swabs stored in compatible transport media (VTM, 0.85% Saline, or PBS). It is important that the LumiraDx SARS-CoV-2 RNA STAR Complete Positive Control Media (Pos. Ctrl. Med.) and the LumiraDx SARS-CoV-2 RNA STAR Complete Negative Control Media (Neg. Ctrl. Med.) are treated as patient specimens and both must be included as external controls in every plate. See Section 16.1 for more information about the LumiraDx SARS-CoV-2 RNA STAR Complete Controls.

**NOTE**: Please handle the Pos. Ctrl. Med. with care as it can cause false positives if accidentally spilled or handled carelessly. To avoid cross-contamination, use separate pipette tips for all materials.

- 1. Thaw LumiraDx SARS-CoV-2 RNA STAR Complete Positive Control Media (Pos. Ctrl. Med.) and LumiraDx SARS-CoV-2 RNA STAR Complete Negative Control Media (Neg. Ctrl. Med.) on a cold block, vortex the Pos. Ctrl. Med. and Neg. Ctrl. Med. for 5 seconds then centrifuge for 5 seconds to collect reagents at the bottom of the tube.
- To assemble the 1x PCM (Positive Control Media), freshly dilute 20.0 μL Pos. Ctrl. Med. with 60.0 μL Neg. Ctrl. Med. in a prechilled microcentrifuge tube. To assemble the 1x NCM (Negative Control Media), always freshly pipette 80.0 μL Neg. Ctrl. Med into a pre-chilled microcentrifuge tube.
- 3. Upper respiratory specimens (24 μL) will be added directly to the sample plate prepared in Section 9.3. If swab samples are provided dry, transfer the swab into a vial, such as a 5 mL tube or deep well plate, containing 1 mL compatible transport media and soak the swab for a minimum of 30 seconds. Swirl thoroughly by rotating the swab against the side of the tube 5 times then express the swab on the side of tube, outside of the liquid, prior to removing (beware of cross-contamination from splashing). Discard the swab in biohazard waste.

#### 9.2 qSTAR Guidelines

**NOTE:** Amplification technologies such as qSTAR, like PCR, are sensitive to accidental introduction of product from previous amplification reactions. Incorrect results could occur if either the clinical specimen or the qSTAR reagents used in the amplification step become contaminated by accidental introduction of amplification product (amplicon). Workflow in the laboratory should always proceed in a unidirectional manner to minimize such contamination events.

- Maintain separate areas for assay setup and handling of clinical specimens.
- Change aerosol barrier pipette tips between all manual liquid transfers.
- During preparation of samples, compliance with good laboratory techniques is essential to minimize the risk of crosscontamination between samples, and the inadvertent introduction of nucleases into samples during and after the extraction procedure. Proper aseptic technique should always be used when working with nucleic acids.
- Maintain separate, dedicated equipment (e.g., pipettes, microcentrifuges) and supplies (e.g., microcentrifuge tubes, pipette tips) for assay setup and handling of clinical specimens.
- Wear a clean lab coat and powder-free disposable gloves (not previously worn) when setting up assays.
- Change gloves often and whenever contamination is suspected.
- Keep tubes and plates capped, covered, or sealed as much as possible.
- It is recommended to use a cold block as loose tubes on ice may lead to contamination.
- LumiraDx SARS-CoV-2 RNA STAR Complete Salt Mix, LumiraDx SARS-CoV-2 RNA STAR Complete Extraction Buffer, LumiraDx SARS-CoV-2 RNA STAR Complete Extraction Buffer, LumiraDx SARS-CoV-2 RNA STAR Complete Master Mix must be thawed and maintained on a cold block equilibrated to 4 °C at all times during preparation and use. Provided that the reagents are not entirely consumed in the first use, the reagents may be re-frozen no more than three times.
- Work surfaces, pipettes, and centrifuges should be cleaned and decontaminated with cleaning products (e.g. 10% bleach, "DNAZap™", "RNaseZap<sup>®</sup>" or "RNase AWAY<sup>®</sup>", etc.) to minimize risk of nucleic acid contamination. Residual bleach should be removed using Nuclease Free Water and 70% Ethanol.

#### 9.3 qSTAR Reagent Preparation

It is necessary to make excess Reaction Mix to allow for pipetting error. Additionally, it is recommended to read through the following instructions before attempting to set up the Reaction Mix. All components should be thawed and kept on a cold block equilibrated between 2 to 8 °C to maintain the integrity of the reagents. Furthermore, it is recommended to queue the validated thermocycler (i.e. Roche LC 480 II, ABI 7500 Fast Dx, ABI QS 5, ABI QS 7 Flex, ABI QS 7 Pro, Bio-Rad CFX96, Agilent AriaMx, or the Agilent Stratagene Mx3005P) prior to performing the instructions below to ensure the performance of this assay is maintained.

- Thaw the LumiraDx SARS-CoV-2 RNA STAR Complete kit components in a cold block equilibrated between 2 to 8 °C; i.e. LumiraDx SARS CoV-2 RNA STAR Complete Salt Mix, LumiraDx SARS CoV-2 RNA STAR Complete Extraction Buffer, LumiraDx SARS CoV-2 RNA STAR Complete Internal Control & Primer Mix (IC/P Mix), and LumiraDx SARS CoV-2 RNA STAR Complete Master Mix. Invert each tube to mix then centrifuge for 5 seconds to collect reagents at the bottom of the tube (do not vortex samples).
- 2. Transfer 24.0 μL of swab specimens prepared in Step 3 of Section 8.1 and transfer 24.0 μL of external controls prepared in Step 2 of Section 8.1 into an appropriate, pre-chilled, 96-well plate. Add 4.8 μL Extraction Buffer, per well of specimen and external controls, and mix by slowly pipetting up and down 10 times while minimizing bubbles. The addition and mixing of Extraction Buffer can be simplified by using a multi-channel pipette and chilled reagent reservoir. If needed, seal and centrifuge the 96-well plate to collect the sample at the bottom of the well.
- 3. Determine the number of reactions (N) to be prepared per assay:

| Reaction Mix Setup | 1 Rxn   | 100 Rxns | N Rxns      |
|--------------------|---------|----------|-------------|
| Salt Mix           | 10.0 μL | 1000 μL  | N x 10.0 μL |
| IC/P Mix           | 1.2 μL  | 120 μL   | Ν x 1.2 μL  |
| Master Mix         | 20.0 μL | 2000 μL  | N x 20.0 μL |
| Total Volume       | 31.2 μL | 3120 μL  | N x 31.2 μL |

- 4. Assuming one reaction is needed, perform the following to make the Reaction Mix:
  - a. Combine 10.0 µL Salt Mix and 1.2 µL IC/P Mix in a pre-chilled microcentrifuge tube, mix by slowly pipetting up and down 4 times without introducing bubbles, centrifuge briefly (do not vortex and do not spin down for an excessive amount of time), then place tube back on the cold block.
  - b. Add 20.0 μL Master Mix to finalize the Reaction Mix, mix by pipetting up and down 10 times without introducing bubbles, centrifuge briefly, then place tube back on the cold block.
- 5. Transfer 31.2 µL of Reaction Mix to each well with specimen and external controls. Mix by slowly pipetting up and down 10 times without introducing bubbles. The addition and mixing of Reaction Mix can be simplified by using a multi-channel pipette and chilled reagent reservoir. Seal the 96-well plate using an appropriate optically clear adhesive and centrifuge the plate at 2000 rpm for 10 seconds to collect contents at bottom of plate.
- 6. Place the 96-well plate in a validated thermocycler and follow instrument specific protocols and analysis procedures detailed below.

#### 9.4 Stand-alone Instructions for Processing of a Single Swab Format

The following instructions provide an example for the processing of both dry and wet swab specimens, individually, up to the final setup of the sample plate. Swabs provided in up to 3 mL of compatible transport media are acceptable but, to improve performance, one (1) mL of buffer is recommended.

**NOTE**: It is recommended to read through the following instructions before attempting to set up the Reaction Mix. All components should be thawed and kept on a cold block equilibrated between 2 to 8 °C to maintain the integrity of the reagents. Additionally, it is recommended to queue the validated thermocycler (i.e. Roche LC 480 II, ABI 7500 Fast Dx, ABI QS 5, ABI QS 7 Flex, ABI QS 7 Pro, Bio-Rad CFX96, Agilent AriaMx, or the Agilent Stratagene Mx3005P) prior to performing the instructions below to ensure the performance of this assay is maintained.

- Thaw the LumiraDx SARS-CoV-2 RNA STAR Complete kit components in a cold block equilibrated between 2 to 8 °C; i.e. LumiraDx SARS CoV-2 RNA STAR Complete Positive Control Media (Pos. Ctrl. Med.), LumiraDx SARS CoV-2 RNA STAR Complete Negative Control Media (Neg. Ctrl. Med.), LumiraDx SARS CoV-2 RNA STAR Complete Salt Mix, LumiraDx SARS CoV-2 RNA STAR Complete Extraction Buffer, LumiraDx SARS CoV-2 RNA STAR Complete Internal Control & Primer Mix (IC/P Mix), and LumiraDx SARS CoV-2 RNA STAR Complete Master Mix. Invert each tube to mix then centrifuge for 5 seconds to collect reagents at the bottom of the tube (do not vortex samples).
- 2. If swab is provided dry, transfer one (1) mL of a compatible transport media into a suitable tube (e.g. polypropylene microcentrifuge tube). Place and soak the swab for at least 30 seconds then swirl thoroughly by rotating the swab against the side of the tube up to 5 times. Express the swab on the side of tube, outside of the liquid, prior to removing (beware of cross-contamination from splashing). Discard the swab in biohazard waste. If swab specimen is provided wet, up to 3 mL of compatible transport media (VTM, 0.85% Saline, or PBS) is acceptable, but this higher volume may impact sensitivity.
- Assemble fresh 1x PCM (Positive Control Media) by diluting 20.0 μL Pos. Ctrl. Med. with 60.0 μL Neg. Ctrl. Med. in a pre-chilled microcentrifuge tube. Assemble the 1x NCM (Negative Control Media) by transferring 80.0 μL Neg. Ctrl. Med. into a pre-chilled microcentrifuge tube.
- 4. Transfer 24.0 μL of swab specimen prepared in Step 2 and transfer 24.0 μL of external controls prepared in Step 3 using a single-channel pipette into an appropriate, pre-chilled, 96-well plate.
- 5. Add 4.8 µL of Extraction Buffer, per well, to the 96-well plate and mix by slowly pipetting up and down 10 times without introducing bubbles. The addition and mixing of Extraction Buffer can be simplified by using a multi-channel pipette and chilled reagent reservoir. If needed, seal and centrifuge the 96-well plate to collect the sample at the bottom of the well.
- 6. Determine the number of reactions (N) to be prepared per assay and prepare Reaction Mix in a suitable pre-chilled tube by following the order in the table below. Between each reagent, slowly mix by pipetting up and down 4 to 6 times without introducing bubbles and pulse centrifuge.

| Reaction Mix | 1 Rxn   | N Rxns      |
|--------------|---------|-------------|
| Salt Mix     | 10.0 μL | N x 10.0 μL |
| IC/P Mix     | 1.2 μL  | N x 1.2 μL  |
| Master Mix   | 20.0 μL | N x 20.0 μL |
| Total Volume | 31.2 μL | N x 31.2 μL |

- Transfer 31.2 μL of Reaction Mix to each well with sample and external controls. Mix by slowly pipetting up and down 10 times without introducing bubbles. Seal the 96-well plate using an appropriate optically clear adhesive and centrifuge the plate at 2000 rpm for 10 seconds to collect contents at bottom of plate.
- 8. Place the 96-well plate in a validated thermocycler and follow instrument specific protocols and analysis procedures detailed below.

#### 9.5 Stand-alone Instructions for Specimen Processing in a Deepwell Format

The following instructions provide an example for the processing of dry swab specimens, using a deepwell plate, up to the final setup of the sample plate. The following language assumes 94 dry swab specimens and two external controls will be processed in which the entirety of the reagents provided in the LumiraDx SARS CoV-2 RNA STAR Complete kit will be consumed.

**NOTE**: It is recommended to read through the following instructions before attempting to set up the Reaction Mix. All components, including the assembled Reaction Mix, should be thawed and kept on a cold block equilibrated between 2 to 8 °C to maintain the integrity of the reagents. Additionally, it is recommended to queue the validated thermocycler (i.e. Roche LC 480 II, ABI 7500 Fast Dx, ABI QS 5, ABI QS 7 Flex, ABI QS 7 Pro, Bio-Rad CFX96, Agilent AriaMx, or the Agilent Stratagene Mx3005P) prior to performing the instructions below to ensure the performance of this assay is maintained.

- Thaw the LumiraDx SARS-CoV-2 RNA STAR Complete kit components in a cold block equilibrated between 2 to 8 °C; i.e. LumiraDx SARS CoV-2 RNA STAR Complete Positive Control Media (Pos. Ctrl. Med.), LumiraDx SARS CoV-2 RNA STAR Complete Negative Control Media (Neg. Ctrl. Med.), LumiraDx SARS CoV-2 RNA STAR Complete Salt Mix, LumiraDx SARS CoV-2 RNA STAR Complete Extraction Buffer, LumiraDx SARS CoV-2 RNA STAR Complete Internal Control & Primer Mix (IC/P Mix), and LumiraDx SARS CoV-2 RNA STAR Complete Master Mix. Invert each tube to mix then centrifuge for 5 seconds to collect reagents at the bottom of the tube (do not vortex samples).
- Pour 100 mL of a compatible transport media (VTM, 0.85% Saline, or PBS) into a suitable reagent reservoir. Transfer one (1) mL to each deepwell using a multi-channel pipette. Leave two designated wells, A1 and A12, empty for the external controls assembled in Step 4.
- 3. Add a single dry swab specimen to each deepwell in use. Soak the swab for a minimum of 30 seconds then swirl thoroughly by rotating the swab against the side of the deepwell 5 times. Express the swab on the side of the well, outside of the liquid, prior to removing (beware of cross-contamination from splashing). Discard the swab in biohazard waste.
- 4. Assemble the 1x PCM (Positive Control Media) by diluting 200 μL Pos. Ctrl. Med. with 600 μL Neg. Ctrl. Med. in a pre-chilled microcentrifuge tube. Assemble the 1x NCM (Negative Control Media) by transferring 800 μL Neg. Ctrl. Med. into a pre-chilled microcentrifuge tube. Alternatively, the PCM and NCM can be prepared directly in the deepwell in which position A1 and A12 should be loaded with the NCM and PCM, respectively.
- 5. Mix the specimen prepared in Step 3 and the external controls prepared in Step 4 by slowly pipetting up and down 4 to 6 times without introducing air bubbles then transfer 24.0 μL using a multi-channel pipette into an appropriate, pre-chilled, 96-well plate. Add 4.8 μL of Extraction Buffer, per well, and mix by slowly pipetting up and down 10 times while minimizing bubbles. If needed, seal and centrifuge the 96-well plate to collect the specimen at the bottom of the well.
- 6. Assuming 96 reactions are needed, prepare Reaction Mix in a pre-chilled 5mL tube by following the order in the table below. Between each reagent, slowly mix by pipetting up and down 4 to 6 times without introducing bubbles.

| Reaction Mix | 100 Rxns  |
|--------------|-----------|
| Salt Mix     | 1000µL    |
| IC/P Mix     | 120µL     |
| Master Mix   | 2x 1000µL |
| Total        | 3120µL    |

- 7. Transfer Reaction Mix to a pre-chilled reagent reservoir (for minimal dead volume) using a single channel pipette. Then, using a multi-channel pipette, transfer 31.2 µL of Reaction Mix to each well with specimen and external controls. Mix by slowly pipetting up and down 10 times without introducing bubbles. Seal the 96-well plate using an appropriate optically clear adhesive and centrifuge the plate at 2000 rpm for 20 seconds to collect contents at bottom of plate.
- 8. Place the 96-well plate in a validated thermocycler and follow instrument specific protocols and analysis procedures detailed below.

## 10 RNA STAR Complete Setup for Roche<sup>™</sup> LightCycler 480 II

Refer to "User Manual Part Number 05152062001 0208" for additional information. The instrument programming instructions are intended for setup of an entire 96-well plate. If the entire plate is not used, please deselect wells as appropriate during analysis. It is required that the Roche LC 480 II instrument be appropriately qualified prior to use with the LumiraDx SARS-CoV-2 RNA STAR Complete assay using established testing protocols. Refer to the protocol provided in Appendix A.

#### 10.1 Programming the Run Template and Sample Template

1. Launch the LightCycler (LC) 480 desktop software (version SW 1.5.1). If prompted, 'Log On' to the 'Traceable Database'.

| LightCycler® 4                                                                                                    | 80 Software release 1 5 1 62 SP3                                                                                                    | Ð) |
|----------------------------------------------------------------------------------------------------|----------------------------------------------------------------------------------------------------|----|
| <ul> <li>User Access         <ul> <li>-Current Password</li> <li>-Users and Groups</li> <li>-System Settings</li> <li>-Report Settings</li> <li>Error Log</li> <li>Database Information</li> <li>-Update Query Engine</li> <li>-Update Query Engine</li> <li>Detection Formats</li> </ul> </li> </ul> | Active Name       Filter Combination Selection         ✓ SympleTrobe       Emission         ✓ Mono Color Hydrolysis Probe / UPL Probe       E 448 510 540 550 540 550 540 550         ✓ J Color Hydrolysis Probe       ✓         ✓ A Color Hydrolysis Probe       ✓         ✓ Mono Color Hydrolysis Probe       ✓         ✓ A Color Hydrolysis Probe       ✓         ✓ Mono Color Hydrolysis Probe       ✓         ✓ Mono Color Hydrolysis Probe       ✓         ✓ Mono Color Hydrolysis Probe       ✓         ✓ ROX FAM       ✓         ✓ RNA STAR Complete Template       Clear         Filter Filter       Factor Factor Time (Sec)         533 610       C         ✓ Row       Corving         Katation Emission       Name         Mono Corving       Addition List         Excitation Emission       Name         Mono       Clear         Filter Filter       Factor Factor Time (Sec)         533 610       C       1         Filter Filter       1       2 |    |
|                                                                                                    | Rename Delete Close                                                                                                    |    |
|                                                                                                    | Absolute Quantification                                                                                                    |    |

- 2. Click the 'Tools' button in the startup screen in the lower right of the software. Select 'Detection Formats' and click 'New' in the 'Tools' window that opens. Name the new 'Detection Formats' as "RNA STAR Complete Template". In the 'Filter Combination Selection' section select '465-510' (Excitation Emission) and '533-610'. In the 'Selected Filter' 'Combination List' section under 'Name' type in 'COVID' for '465-510' and type 'IC' for '533-610'. Verify the 'Melt Factor' for '465-510' is set to '1' and for '533-610' is set to '1', the 'Quantification Factor' for '465-510' is set to '1' and for '533-610' is set to '1' and for '533-610' is set to '1' and fo
- To access this newly created 'Detection Format', use the 'Exit the application' button and reload the LightCycler (LC) 480 software (version SW 1.5.1). After closing and reloading the software, in the 'Experiment Creation' section, click either 'White' or 'Clear Plates' and click 'New Experiment'.

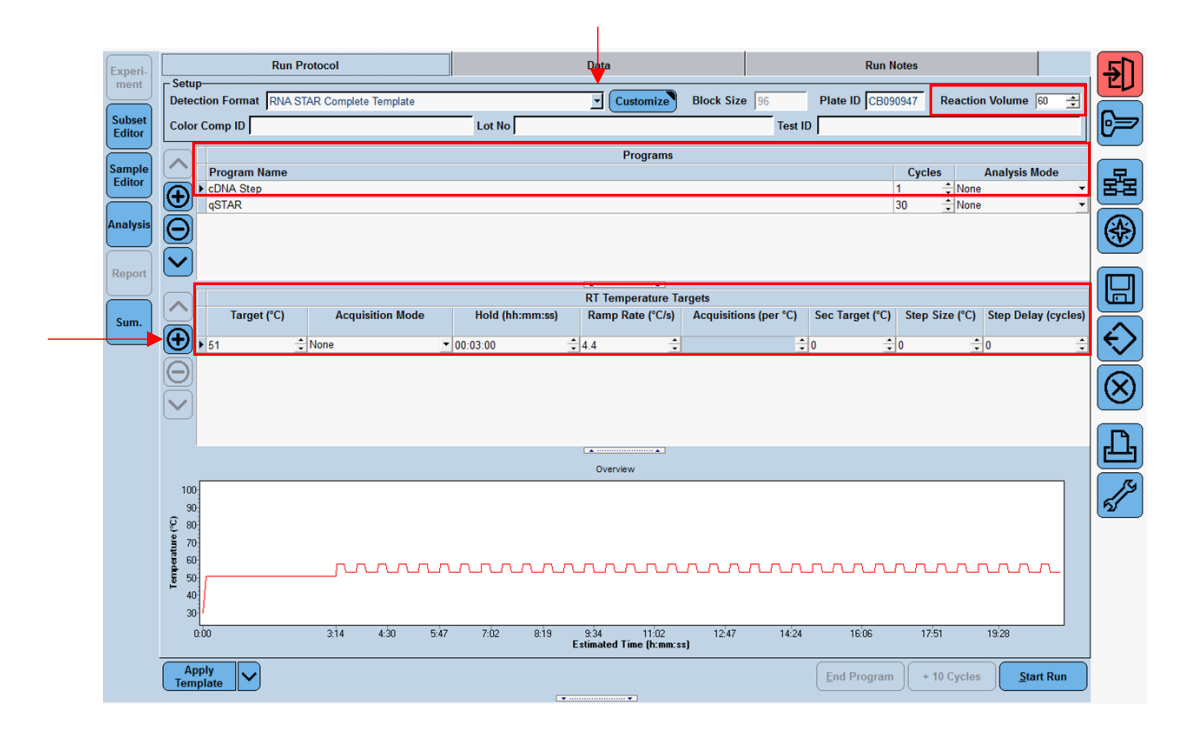

4. Select from the 'Detection Format' drop-down menu "RNA STAR Complete Template". Set 'Reaction Volume' to '60' in the upper right of the software. In the 'Program Name' section type "cDNA Step", set 'Cycles' to '1', and set 'Analysis Mode' to 'None'. Set cDNA Step 'RT Temperature Targets' as follows: set 'Target (°C)' to '51', set 'Acquisition Mode' to 'None', set 'Hold (hh:mm:ss)' to '00:03:00', set 'Ramp Rate (°C/s)' to '4.4', and set 'Sec Target (°C)', 'Step Size (°C)', and 'Step Delay (cycles)' to '0' (see image above for guidance).

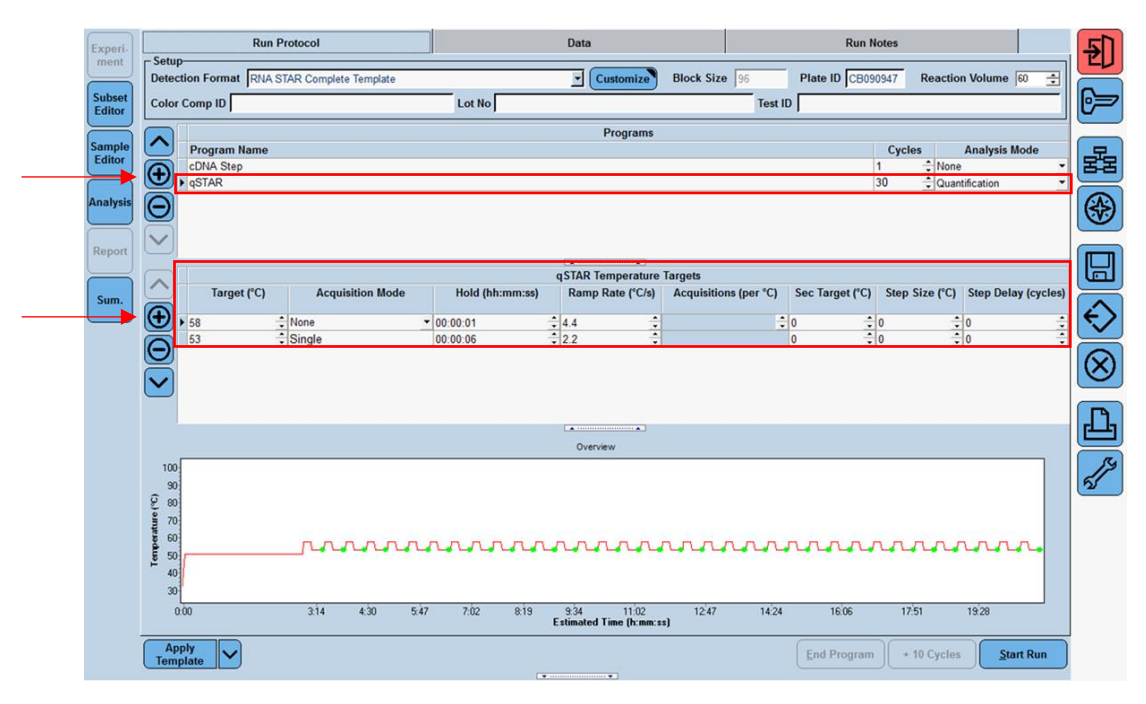

5. Click the "+" button on the upper left of the software to add another 'Programs'. In the 'Program Name' section type "qSTAR", set 'Cycles' to '30', and set 'Analysis Mode' to 'Quantification'. Change qSTAR 'Temperature Targets' as follows: set 'Target (°C)' to '58', set 'Acquisition Mode' to 'None', set 'Hold (hh:mm:ss)' to '00:00:01', set 'Ramp Rate (°C/s)' to '4.4', and set 'Sec Target (°C)', 'Step Size (°C)', and 'Step Delay (cycles)' to '0'. Select the "+" button on the lower left of the software to add another 'Temperature Target'. Set 'Target (°C)' to '53', set 'Acquisition Mode' to 'Single', set 'Hold (hh:mm:ss)' to '00:00:06', set 'Ramp Rate (°C/s)' to '2.2', and set 'Sec Target (°C)', 'Step Size (°C)', and 'Step Delay (cycles)' to 'C)', and 'Step Delay (cycles)' to '0'.

**NOTE:** The instrument will display a run time that might not be accurate as the instrument does not accurately account for the 1 sec cycle at 58 °C.

6. In the lower left corner of the click select the pull-down menu next to the 'Apply Template' button. Select 'Save As Template'. Double-click the 'Templates' folder. Click the 'Run Templates' folder and 'Name' the file "RNA STAR Complete Template" and click the 'Check' button to exit the 'Save Template' window.

| Experi-<br>ment  | Step 1: Select Workflow                   | canning C Color Comp<br>ndpt Geno | Select Filter Con  | nbinations |               | Abs Quant   | <del>5</del> ) |
|------------------|-------------------------------------------|-----------------------------------|--------------------|------------|---------------|-------------|----------------|
| Subset<br>Editor | Step 2: Select Samples                    | Pos Color Repl Of A12             | Sample Name<br>PCM |            |               |             | ( <b>)</b>     |
| Sample<br>Editor |                                           |                                   |                    |            |               |             | R              |
| Analysis         |                                           |                                   |                    |            |               |             | <b>*</b>       |
| Report           |                                           |                                   |                    |            |               |             |                |
| Sum.             | Sample Name                               |                                   |                    |            |               |             | $\diamondsuit$ |
|                  | PCM (default value set)                   |                                   |                    |            |               |             | $\otimes$      |
|                  |                                           |                                   |                    |            |               |             | ß              |
|                  |                                           |                                   |                    |            |               |             | <u>_</u>       |
|                  |                                           |                                   |                    |            |               |             |                |
|                  | - Stop 3: Edit Proportion                 |                                   |                    |            |               |             |                |
|                  | Sample Name PCM                           |                                   |                    |            |               |             |                |
|                  | Make Replicates                           |                                   |                    |            |               |             |                |
|                  | Apply<br>Template Configure<br>Properties | Toggle View<br>(Table)            |                    |            | Reset All Imp | bort Export |                |

- 7. Click the 'Sample Editor Tab' on the left side of the software. Click the 'A1' well location on the 96 well sample plate and in the 'Edit Properties' section define the 'Sample Name' as "NCM" (Negative Control Media). Push the 'Enter' button on the keyboard. Click the 'A12' well and define the 'Sample Name' as "PCM" (Positive Control Media). Push the 'Enter' button on the keyboard.
- 8. In the lower left corner of the screen select the pull-down menu next to the 'Apply Template' button. Select 'Save As Template'. Double-click the 'Templates' folder. Click the 'Sample Templates' folder and 'Name' the file "RNA STAR Complete Sample Template" and click the 'Check' button to exit the 'Save Template' window.
- 9. Exit the software. If prompted, click 'No' to not save.

#### 10.2 Programming Initial Run and Creating Analysis Template

It is recommended to setup the instrument up to step 4 before preparing the Reagent Mix as defined in the qSTAR Reagent Preparation section above. The 96-well plate should be recently centrifuged to guarantee all reagents are at the bottom of the plate and kept on a cold block. Use 96-well plates and seals compatible with the instrument manufacturer (see Option for PCR Instruments & Consumables table above).

**NOTE:** The Analysis Template is only established after the initial run has been completed.

- 1. Launch the LightCycler (LC) 480 desktop software (version SW 1.5.1).
- Click 'New Experiment from Template' and in the 'Run Templates' drop-down menu, select 'RNA STAR Complete Template' then click the 'Check' button to exit the 'Create Experiments from Template' window. Proceed to the 'Sample Editor' tab on the left of the software.
- 3. Select 'Apply Template' (do not select the drop-down menu next to the 'Apply Template' button) on the bottom left of the screen. Double-click the Templates folder then double-click the 'Sample Templates' folder and choose the 'RNA STAR Complete Sample Template'. Click the 'Check' button to exit the 'Apply Template' window. The NCM and PCM should be loaded into positions A1 and A12 of the plate. If not already selected, select all wells. Individual 'Sample Names' can be entered in the 'Step 3: Edit Properties' section if desired.
- 4. On the LightCycler 480 II instrument, push the Load Plate " ← →" button on the front of the instrument. The instrument drawer will automatically come out. Insert the 96-well plate onto the instrument drawer. Align the notch of the 96-well plate with the notch on the instrument drawer. Push the Load Plate " ← →" button to close the plate holder.

- 5. In the LightCycler (LC) 480 desktop software proceed to the 'Experiment' tab on the upper left of the software. Click 'Start Run' on the bottom right of the software. A 'Plate Sensor if off' warning may appear. Click the 'Check' button to exit this warning. In the 'Save LightCycler 480 Experiment' window that opens, double-click the 'Experiments' folder and save under the 'Name' "RNA STAR Complete [YYMMDD\_Plate#]" then click the 'Check' button to exit this window.
- 6. After the run has finished, proceed to the 'Analysis' tab on the left of the software. Choose 'Abs Quant/Fit Points' in the 'Create new analysis' section. Click the 'Check' button to exit the 'Create New Analysis' pop-up window.
- 7. Click the 'Background (2-6)' button on the software. Set 'Min Offset' to '0' and 'Max Offset' to '3' and click the 'Check' button to exit the 'Background Settings' window.
- 8. Confirm that 'Color Compensation' is '(Off)' for all analytes on the bottom of the software and confirm 'First Cycle' is set to '1' and 'Last Cycle' is set to '30'. Proceed to the 'Noise Band' tab at the upper middle of the software.
- Select from the pull-down menu next to the 'Noiseband (Auto)' button at the bottom of the software select 'Noiseband (STD Mult)'. Click 'Filter Comb (456-510)' and select 'COVID'. Click the 'Check' button to exit the 'Filter Combination' window. Set 'STD Multiplier' to '22.0000'. Click 'Filter Comb (533-610)' and select 'IC'. Click the 'Check' button to exit the 'Filter Combination' window. Set 'STD Multiplier' to '22.0000'.
- 10. Save the new analysis protocol as a template for future use. In the lower left corner of the screen select the pull-down menu next to the 'Apply Template' button and click 'Save As Template'. Double-click the 'Templates' Folder. Select the 'Analysis Templates' Folder and 'Name' the file "RNA STAR Complete Analysis Template" and click the 'Check' button to exit the 'Save Template' window. Click 'Calculate' at the bottom of the software.
- 11. To create a report, select the 'Save' button on the right of the software. If prompted, define 'Enter the reason for the changes' as "Report" and click the 'Check' button to exit the window. Proceed to the 'Report' tab on the left of the software.
- 12. Select the box next to 'Results' in the 'General' tab under the 'Abs Quant/Fit Points' section. Click 'Generate' then click the 'Save' button on the right of the software. If prompted, define 'Enter the reason for the changes' as "Save" and click the 'Check' button to exit the window.
- 13. Remove the plate from the LightCycler 480 II instrument using the Load Plate " $\leftarrow \rightarrow$ " button on the front of the instrument.
- 14. Remove the plate and discard the plate in a sealable waste bag or container.

#### 10.3 Using the Run / Sample / Analysis Template

It is recommended to setup the instrument up to step 3 before preparing the Reagent Mix as defined in the qSTAR Reagent Preparation section above. The 96-well plate should be recently centrifuged to guarantee all reagents are at the bottom of the plate and kept on a cold block. Use 96-well plates and seals compatible with the instrument manufacturer (see Option for PCR Instruments & Consumables table above).

- 1. Launch the LightCycler (LC) 480 desktop software (version SW 1.5.1).
- Click 'New Experiment from Template' and in the 'Run Templates' drop-down menu select 'RNA STAR Complete Template' then click the 'Check' button to exit the 'Create Experiments from Template' window. Proceed to the 'Sample Editor' tab on the left of the software.
- 3. Select 'Apply Template' (do not select the drop-down menu next to the 'Apply Template' button) on the bottom left of the screen. Double-click the Templates folder then double-click the 'Sample Templates' folder and choose the 'RNA STAR Complete Sample Template'. Click the 'Check' button to exit the 'Apply Template' window. The NCM and PCM should be loaded into positions A1 and A12 of the plate. If not already selected, select all wells. Individual 'Sample Names' can be entered in the 'Step 3: Edit Properties' section if desired.
- 4. On the LightCycler 480 II instrument, push the Load Plate " ← →" button on the front of the instrument. The instrument drawer will automatically come out. Insert the 96-well plate onto the instrument drawer. Align the notch of the 96-well plate with the notch on the instrument drawer. Push the Load Plate " ← →" button to close the plate holder.
- 5. In the LightCycler (LC) 480 desktop software proceed to the 'Experiment' tab on the upper left of the software. Click 'Start Run' on the bottom right of the software. A 'Plate Sensor if off' warning may appear. Click the 'Check' button to exit this warning. In the 'Save LightCycler 480 Experiment' window that opens, double-click the 'Experiments' folder and save under the 'Name' "RNA STAR Complete [YYMMDD\_Plate#]" then click the 'Check' button to exit this window.

- 6. After the run has finished, proceed to the 'Analysis' tab on the left of the software. Choose 'Abs Quant/Fit Points' in the 'Create new analysis' section. Click the 'Check' button to exit the 'Create New Analysis' pop-up window.
- 7. In the lower left corner click 'Apply Template' (do not select the drop-down menu next to the 'Apply Template' button). Double-click the 'Templates' folder. Double click the 'Analysis Templates' folder and select the 'RNA STAR Complete Analysis Template'. Click the 'Check' button to exit the window. An "Apply template to the active analysis" message may appear. Click 'Yes' to proceed.
- 8. Click 'Calculate' then create a report by selecting the 'Save' button on the right of the software. If prompted, define 'Enter the reason for the changes' as "Report" and click the 'Check' button to exit the window. Proceed to the 'Report' tab on the left of the software.
- 9. Select the box next to 'Results' in the 'General' tab under the 'Abs Quant/Fit Points' section. Click 'Generate' then click the 'Save' button on the right of the software. If prompted, define 'Enter the reason for the changes' as "Save" and click the 'Check' button to exit the window.
- 10. Remove the plate from the LightCycler 480 II instrument using the Load Plate " $\leftarrow \rightarrow$ " button on the front of the instrument.
- 11. Remove the plate and discard the plate in a sealable waste bag or container.

## **11** RNA STAR Complete Setup for Applied Biosystems<sup>™</sup> 7500 Fast Dx

Refer to "User Manual Part Number 4406991" for additional information. The instrument programming instructions are intended for setup of an entire 96-well plate. If the entire plate is not used, please deselect wells as appropriate during analysis.

#### 11.1 Programming the Run Template

1. Launch the 7500 Fast System desktop software (version 1.4.1).

| 🔯 7500 Fast System SDS Software                                                                       | _      | $\times$ |
|----------------------------------------------------------------------------------------------------|--------|----------|
| File View Tools Instrument Help                                                                       |        |          |
| ] D 🖨 🖬   🚑 Q,   🔢 ff 🖃   🕨 🐨   🎗                                                                     |        |          |
|                                                                                                    |        |          |
|                                                                                                    |        |          |
| New Document Wizard                                                                                   | ×      |          |
| Define Document                                                                                       |        |          |
| Select the assay, container, and template for the document, and enter the operator name and comments. |        |          |
|                                                                                                    |        |          |
| Assay: Standard Curve (Absolute Quantitation)                                                         |        |          |
| Container:  96-Well Clear                                                                             |        |          |
| Template: Blank Document  Browse                                                                      |        |          |
| Run Mode: Fast 7500                                                                                   |        |          |
| Operator: LumiraDx                                                                                    |        |          |
|                                                                                                    |        |          |
| Comments: SDS v1.4.1                                                                                  | ^      |          |
|                                                                                                    |        |          |
|                                                                                                    |        |          |
|                                                                                                    |        |          |
|                                                                                                    |        |          |
| Plate Name:  RNA STAR Complete Template                                                               |        |          |
|                                                                                                    |        |          |
| < Back Next > Finish                                                                                  | Cancel |          |
|                                                                                                    |        |          |
|                                                                                                    |        |          |
|                                                                                                    |        |          |
|                                                                                                    |        |          |
|                                                                                                    |        |          |

2. The 'Quick Startup document' window will open. Click 'Create New Document' to start the 'New Document Wizard'. In the 'Define Document' window verify the default settings: 'Assay' is set to 'Standard Curve (Absolute Quantification)', 'Container' is set to '96-Well Clear', 'Template' is set to 'Blank Document', 'Run Mode' is set to 'Fast 7500', 'Operator' is defined as "[your operator name]", 'Comments' is set to 'SDS v1.4.1' and 'Plate Name' is defined as "RNA STAR Complete Template". Click 'Next'.

| New Docume                  | nt Wizard                                  | _                      | _     | _               | _           | ×                       |
|-----------------------------|--------------------------------------------|------------------------|-------|-----------------|-------------|-------------------------|
| Select Dete<br>Select the d | <b>ctors</b><br>etectors you will be using | ; in the document.     |       |                 |             |                         |
| Find:                       |                                            | • •                    |       | Passive Referen | ce: (none)  | $\overline{\mathbf{P}}$ |
| Detector                    | Name Description                           | Reporter Que           | ncher | Detectors       | in Document |                         |
| IC<br>COVID                 | IC Channel<br>COVID Chann                  | ROX (none<br>FAM (none | e)    | COVID           |             |                         |
|                             |                                            |                        | Add > | >               |             |                         |
|                             |                                            |                        |       |                 |             |                         |
|                             |                                            |                        |       |                 |             |                         |
|                             |                                            |                        |       |                 |             |                         |
|                             |                                            |                        |       |                 |             |                         |
| <                           |                                            |                        | >     |                 |             |                         |
| New Detect                  | or                                         |                        |       |                 |             |                         |
|                             |                                            |                        |       |                 |             |                         |
|                             |                                            |                        | Rack  | Next >          | Finish      | Canad                   |

3. In the 'Select Detectors' window, click 'New Detector' to open the 'New Detector' pop-up window and define these settings: define 'Name' as "COVID", define 'Description' to "COVID Channel", set 'Reporter' dye to 'FAM', set 'Quencher' to '(none)', and set 'Color' to 'Green'. Select 'OK'. Click 'New Detector' again to open the 'New Detector' pop-up window and define these settings: set 'Name' to "IC", define 'Description' to "IC Channel", set 'Reporter' dye to 'ROX', set 'Quencher' to '(none)', and set 'Color' to 'Red'. Click 'OK'. Highlight each detector (COVID & IC) and click the 'Add >>' button to add the detectors to the 'Detectors in Document' column. From the 'Passive Reference' drop-down menu, select '(none)'. Click 'Next'.

**NOTE:** It is important to make sure the 'Passive Reference' drop-down menu has '(none)' selected. If 'ROX' is not removed as a 'Passive Reference' dye the IC channel will be impacted and the run must be repeated.

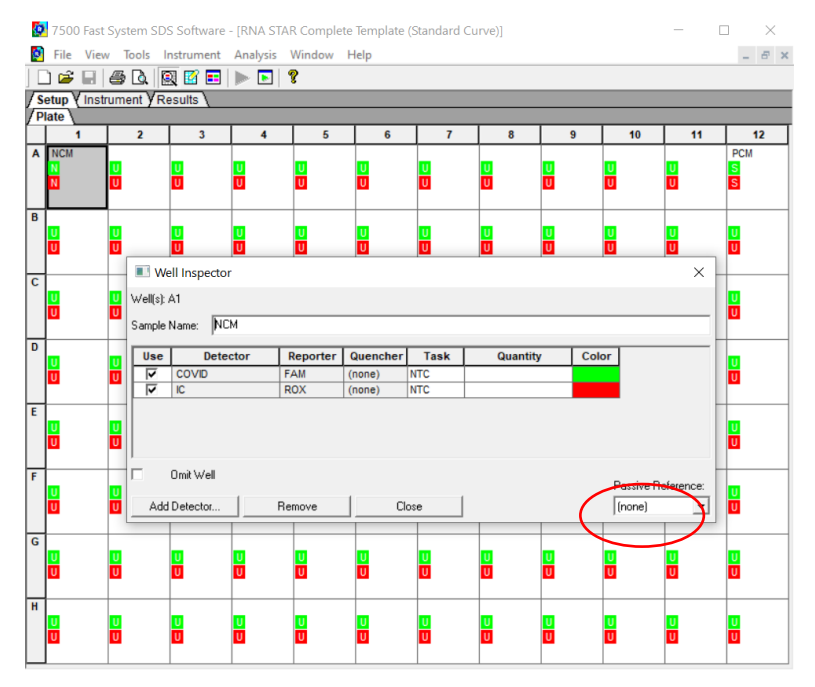

4. In the 'Set Up Sample Plate' window click the gray box between "A" and "1" to select all wells then select boxes under the 'Use' section to add the COVID and IC Detector to all wells. Click 'Finish'. The wizard will close, and a screen will display the 'Setup' tab and 'Plate' tab. This will show the sample plate that was set up during the quick start. For the initial set up, select location 'A1', right click and select 'Well Inspector'. In the 'Well Inspector' window, define the 'Sample Name' as "NCM" (Negative Control Media). Select the 'COVID' Detector line, under 'Task' select from the drop-down menu 'NTC'. Select the 'IC' Detector line, under 'Task' select from the drop-down menu 'NTC'. Click 'Close'.

5. Select location 'A12', right click and select 'Well Inspector'. In the 'Well Inspector' window, define the 'Sample Name' as "PCM" (Positive Control Media). Select the 'COVID' Detector line, under 'Task' select from the drop-down menu 'Standard'. Select the 'IC' Detector line, under 'Task' select from the drop-down menu 'Standard'. Verify the 'Passive Reference' is set to '(none)'. Click 'Close'.

| 😥 7500 Fast System SDS Software - [RNA STAR Cor                                                                                                    | mplete (Standard Curve)]                                                      | - 🗆 × |
|----------------------------------------------------------------------------------------------------|-------------------------------------------------------------------------------|-------|
| File View Tools Instrument Analysis W                                                                                                    | /indow Help                                                                   | _ 8 × |
|                                                                                                    |                                                                               |       |
| Setup y Instrument (Results )                                                                                                    |                                                                               |       |
| Instrument Control     Start     Estimated Time Remaining (hh:mm)     Stop                                                                                                    | ): Temperature<br>Sample: Heat Sink:<br>Cover: Block:                         |       |
| Disconnect Status:                                                                                                    | Cycle Stage: Rep:<br>Time (mm:ss): Step:<br>State:                            |       |
| Thermal Cycler Protocol         Fi           Thermal Profile         Auto Increment         Ramp Rate           Stage 1         Stage 2           Repit 1         Repit 40           95.0         95.0           0.20         0.03           0.20         0.03 | Iter Selection (Expert Mode) X Select Filters for collection in Expert Mode : |       |
| Add Cycle         Add Hold         Add Step           Settings         Sample Volume (µL) :         20           Run Mode         Fast 7500         Data Collection :                                                                                          | Add Dissociation Stage Delete Help                                            |       |

6. Select the 'Instrument' tab (do not select 'Instrument' from the menu), check the box next to 'Expert Mode' then click 'Select/View Filters...' and check only the boxes for 'Filter A' and 'Filter D'. Click 'OK'.

|                        | 2 /500 Fast System SDS Software - [RNA STAR Complete Ter | nplate (Standard Curve)]         | - L X |
|------------------------|----------------------------------------------------------|----------------------------------|-------|
|                        | File View Tools Instrument Analysis Window I             | Help                             | _ 8 × |
|                        | ] 🗋 📽 🖬 🎒 🕼 🗟 📓 🖬 🕨 💽 👭 📍                                |                                  |       |
|                        | Setup Vinstrument VResults                               |                                  |       |
|                        | Instrument Control                                       | Temperature                      |       |
|                        | Start Estimated Time Remaining (hh:mm):                  | Sample: Heat Sink:               |       |
|                        | Stop                                                     | Cover: Block:                    |       |
|                        |                                                          | Cycle                            |       |
|                        | Disconnect Status:                                       | Stage: Hep:                      |       |
|                        | Extend                                                   | Lime (mm:ss): Step:              |       |
|                        | Lintel Mar.                                              |                                  |       |
|                        | Thermal Cycler Protocol                                  |                                  |       |
|                        | Thermal Profile Auto Increment Bamp Bate                 |                                  |       |
|                        | Stage 1 Stage 2                                          |                                  |       |
|                        | Reps: 1 Reps: 30                                         |                                  |       |
|                        |                                                          |                                  |       |
|                        |                                                          |                                  |       |
| Upper left temp (°     |                                                          |                                  |       |
| Lower left time (M·S   | 0:01 0:14                                                |                                  |       |
| Lower left time (ivi.s |                                                          |                                  |       |
|                        |                                                          |                                  |       |
|                        |                                                          |                                  |       |
|                        | Anterest Anterest Anterest                               | unities from a large large large |       |
|                        | Add Cycle Add Hold Add Step Add Dis:                     | sociation stage Delete Help      |       |
|                        | Settings                                                 |                                  |       |
|                        | Sample Volume (µL) : 30                                  |                                  |       |
|                        | Run Mode Fast 7500                                       | Expert Mode Select/View Filters  |       |
|                        | Data Collection : Stage 2, Step 2 (54.0 @ 0:14)          |                                  |       |
|                        |                                                          |                                  |       |
|                        |                                                          |                                  |       |
|                        |                                                          |                                  |       |

7. Modify the default thermal profile for 'Stage 1' as follows: set 'Reps' to '1', set temp (upper left) to '51.0', and set time (lower left) to '3:00'. Modify the default thermal profile for 'Stage 2' as follows: set 'Reps' to '30', set time to (lower middle) '0:01', set temp (upper middle) to '61.0', set time (lower right) to '0:14', and set temp (upper right) to '54.0'. Under the 'Settings' section perform the following: define 'Sample Volume (μL)' as "30" (the sample volume cannot be set higher than this), confirm 'Run Mode' is set to '7500 Fast' (default), and confirm 'Data Collection' is set to 'Stage 2, Step 2(54.0 @ 0:14)'. Proceed to the 'Results' tab to set thresholds for each analyte.

| Ş | 750   | 00 Fast S | System S | SDS Software | - [RNA STA   | R Complete  | e Template (!   | Standard Cu | urve)]             |      |    | -                 |              | ×   |
|---|-------|-----------|----------|--------------|--------------|-------------|-----------------|-------------|--------------------|------|----|-------------------|--------------|-----|
|   | File  | View      | Tools    | Instrument   | Analysis     | Window I    | Help            |             |                    |      |    |                   | -            | a x |
|   | -<br> |           | s 🛯      | 🔍 📝 🎫        |              | ?           |                 |             |                    |      |    |                   |              |     |
| T | Setup | Y Instru  | iment y  | Results \    |              | -           |                 |             |                    |      |    |                   |              |     |
| Ζ | Plate | ý Spect   | ra V Coi | mponent An   | nplification | Plot 🛛 Stan | dard Curve      | V Dissocial | tion <b>y</b> Repo | rt \ |    |                   |              |     |
|   |       | 1.000-    |          |              |              | Delta Rn v  | <u>/s Cycle</u> |             |                    |      |    |                   |              |     |
|   |       | 1.000e-   | .003     |              |              |             |                 |             |                    |      |    | Data: Delta P     | Rn vs Cycle  | •   |
|   |       |           |          |              |              |             |                 |             |                    |      |    | Detector: CO      | VID          | •   |
|   |       |           |          |              |              |             |                 |             |                    |      |    | Line Color: W     | /ell Color   | -   |
|   |       |           |          |              |              |             |                 |             |                    |      |    |                   |              |     |
|   |       |           |          |              |              |             |                 |             |                    |      |    | -Analysis Setti   | ngs          | _   |
|   | R     |           |          |              |              |             |                 |             |                    |      |    | C Auto Ct         |              |     |
|   | elta  |           |          |              |              |             |                 |             |                    |      |    | Manual            | Ct           |     |
| 1 |       |           |          |              |              |             |                 |             |                    |      |    | Threshold         | ± 1.2e+00    | 5   |
|   |       |           |          |              |              |             |                 |             |                    |      |    | Auto B            | aseline      |     |
|   |       |           |          |              |              |             |                 |             |                    |      |    | C Manua           | al Pasalina: |     |
|   |       |           |          |              |              |             |                 |             |                    |      |    | * Manue           |              |     |
|   |       |           |          |              |              |             |                 |             |                    |      |    | <u>S</u> tart (cy | cle): Auto   |     |
|   |       | 1.000e-   | 004 -    |              |              |             | 1               |             |                    |      | _  | <u>E</u> nd (cy   | cle): Auto   |     |
|   |       |           |          |              |              | Cycle N     | umber           |             |                    |      |    | A                 | nalyze       |     |
|   |       | 1         | 2        | 3            | 4            | 5           | 6               | 7           | 8                  | 9    | 10 | ) 11              | 12           | 2   |
| A |       |           | U        |              |              |             |                 |             |                    | UU   | UU |                   | SS           |     |
|   |       |           |          |              |              |             |                 |             |                    |      |    |                   |              |     |
| D |       |           | UU       | 00           | UU           | UU          | UU              | UU          | UU                 | UU   | UU | UU                | UU           |     |
| E |       |           | U        |              |              | UU          | UU              | UU          |                    | UU   |    | UU                | UU           |     |
| F |       |           |          |              |              |             |                 |             |                    |      |    |                   |              |     |
| H |       |           | UU       |              |              |             |                 |             |                    | UU   | UU |                   |              |     |

8. Select the 'Amplification Plot' tab. From the 'Detector' drop-down menu in the top right corner, select 'COVID'. In the 'Analysis Settings' window, select the 'Manual Ct' circle and define 'Threshold' as "1.2e+005". Confirm that the 'Auto Baseline' circle is selected.

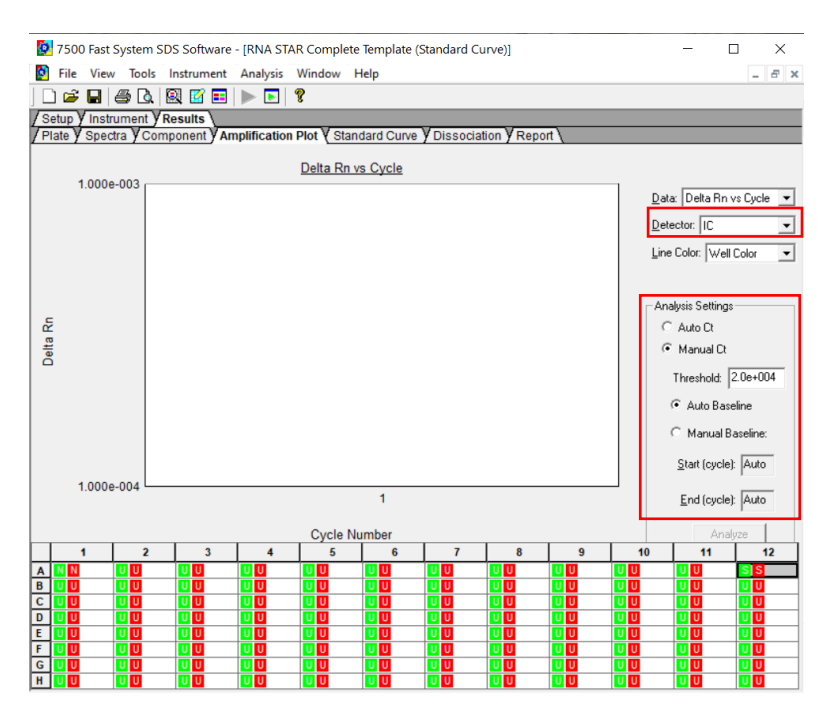

- 9. From the 'Detector' drop-down menu again, select 'IC' from the 'Detector'. In the 'Analysis Settings' section, select the 'Manual Ct' circle and define 'Threshold' as "2.0e+004". Confirm that the 'Auto Baseline' circle is selected.
- Select 'File' from the menu then click 'Save As'. Save the template in file path "D:\Applied Biosystems\7500 Fast System\Template\"and hit the 'Enter' key to confirm file path. 'Name' the file as "RNA STAR Complete Template". Change 'File Type' to 'SDS Templates (\*.sdt)'. Click 'Save'.
- 11. Exit the software. A prompt may appear to 'Save Changes to Plate 1'. Click 'No'.

NOTE: Defining the Analysis Settings for COVID and IC here actually define the settings that will be used for analysis post run.

#### 11.2 Programming Runs Using the Run Template

If the instrument has been idle, performing a run using a blank plate may be needed to ensure the plate lid starts the run heated. It is recommended to setup the instrument up to step 4 before preparing the Reagent Mix as defined in the qSTAR Reagent Preparation section above. The 96-well plate should be recently centrifuged to guarantee all reagents are at the bottom of the plate and kept on a cold block. Use 96-well plates and seals compatible with the instrument manufacturer (see Option for PCR Instruments & Consumables table above).

| New Document Winard                                                                                                    |
|----------------------------------------------------------------------------------------------------|
| Define Document Define Document Select the assay, container, and template for the document, and enter the operator name and comments. |
| Assey: Standard Curve (Absolute Quantitation)                                                                                         |
| Container: 96-Weil Clear                                                                                                    |
| Run Mode: Fast 7500                                                                                                    |
| Operator: LumiraDx                                                                                                    |
| Commerta: SDS v1.4.1                                                                                                    |
| V Plate Name: RNA STAR Complete [YYMMDD_Plate#]                                                                                       |
| < Back Next> Finish Cancel                                                                                                    |

1. Launch the 7500 Fast System desktop software (version 21 CFR Part II Software).

- 2. The 'Quick Startup document' dialog window will open. Click 'Create New Document'. In the 'Define Document' window verify the default settings: 'Assay' is set to 'Standard Curve (Absolute Quantification)', 'Container' is set to '96-Well Clear', 'Template' is set to 'RNA STAR Complete Template', 'Run Mode' is set to 'Fast 7500', 'Operator' is defined as "[your operator name]", 'Comments' is set to 'SDS v1.4.1' and 'Plate Name' is defined as "RNA STAR Complete [YYMMDD\_Plate#]". Click'Finish'. The wizard will close, and a screen will display the 'Setup' tab and 'Plate' tab.
- 3. Select all wells that will contain sample, right-click and select 'Well Inspector' from the drop-down menu. Verify the detectors for COVID and IC are selected. Use the 'Well Inspector' window to enter the sample names if desired (optional). Click 'Close'.
- 4. Select 'File' from the menu and click 'Save'. If prompted, confirm the file 'Name' is "RNA STAR Complete [YYMMDD\_Plate#]". Confirm 'File Type' is set to 'SDS Document (\*.sds)' and click 'OK'. A window will open asking for the "Reason for change of entry". Type "Run Setup" and select 'OK'. Proceed to the 'Instrument' tab.
- 5. Push circular button on the front of the Applied Biosystems 7500 Fast Dx instrument. Pull out the instrument drawer and load the plate. Make sure to align A1 on the 96-well plate with the defined A1 position in the instrument drawer. Close the instrument drawer by firmly pressing the circular button till drawer is closed.
- 6. In the 7500 Fast System desktop software (version 21 CFR Part II Software) click 'Start' to initiate the run in the 'Instrument Control' section.
- 7. Upon completion of the run, click 'OK' on the 'SDS Software' pop-up window. Go to the 'Results' tab then 'Amplification Plot' to then click 'Analyze'. Alternatively, type "Ctrl G" button on the keyboard.
- 8. 'Save' the file or type "Ctrl S" on the keyboard. A window will open asking for the "Reason for the change". Type "Data Analysis" and click 'OK'.
- 9. Click the 'Report' tab then select the whole plate and create report as desired. Ct values can be exported to Excel, if needed. Remove the plate and discard the plate in a sealable waste bag or container.

## **12** RNA STAR Complete Setup for Applied Biosystems<sup>™</sup> QuantStudio 5

Refer to "User Manual Part Number MAN0010407" for additional information. The instrument programming instructions are intended for setup of an entire 96-well plate. If the entire plate is not used, please deselect wells as appropriate during analysis.

#### 12.1 Programming Instructions for PC/Laptop-connected Instrument

It is recommended to setup the instrument up to step 9 before preparing the Reagent Mix as defined in the qSTAR Reagent Preparation section above. The 96-well plate should be recently centrifuged to guarantee all reagents are at the bottom of the plate and kept on a cold block. Use 96-well plates and seals compatible with the instrument manufacturer (see Option for PCR Instruments & Consumables table above).

1. If the instrument touchscreen is in sleep mode (dark screen), touch the screen anywhere to activate the instrument. Sleep mode lowers the temperature of the heated cover. It is important that the heated cover idle at 105°C before loading a 96-well plate.

| Edit Analysis T | ools Help                  |        |                       |
|-----------------|----------------------------|--------|-----------------------|
| operties Method | Plate Run Results          | Export |                       |
| operiment Prope | erties                     |        | □ <sub>4</sub> Save ✓ |
| ame             | RNA STAR Complete Template |        |                       |
| rcode           | Barcode - optional         |        |                       |
| er name         | User name - optional       |        |                       |
| strument type   | QuantStudio™ 5 System      | v      |                       |
| ock type        | 96-\Vell 0.2-mL Block      | v      |                       |
| periment type   | Standard Curve             | v      |                       |
| emistry         | Other                      | ۷      |                       |
| n mode          | Standard                   | ¥      |                       |
|                 | Manage chemistry details   |        |                       |
|                 |                            |        |                       |
|                 |                            |        |                       |
|                 |                            |        |                       |
|                 |                            |        |                       |
|                 |                            |        |                       |
|                 |                            |        |                       |
|                 |                            |        |                       |
|                 |                            |        |                       |

- 2. Launch the 'QuantStudio Design & Analysis' Desktop Software (version v1.5.1) and select 'Create New Experiment'. A window will open with the 'Properties' tab selected.
- 3. Enter the 'Experiment Properties' as follows: name the experiment "RNA STAR Complete Template", set 'Instrument type' to 'QuantStudio 5 System', set 'Block type' to '96-Well 0.2mL Block', set 'Experiment type' to 'Standard Curve', set 'Chemistry' to 'Other', and set 'Run mode' to 'Standard'. Proceed to the 'Method' tab.

| Vo<br>50 | PCR Filter |                                                                                                    |                                                                                                    |            |            |                                                                                                    |                 |                                                                                                    |                                                                                                    |  |   |
|----------|------------|----------------------------------------------------------------------------------------------------|----------------------------------------------------------------------------------------------------|------------|------------|----------------------------------------------------------------------------------------------------|-----------------|----------------------------------------------------------------------------------------------------|----------------------------------------------------------------------------------------------------|--|---|
| 50       |            |                                                                                                    |                                                                                                    |            |            | Rev                                                                                                    | ert to Defaults |                                                                                                    |                                                                                                    |  |   |
|          |            | m1(520±15)                                                                                                    | m2(558±11)                                                                                                    | m3(586±10) | m4(623±14) | m5(682±14)                                                                                                    | m6(711±12)      |                                                                                                    |                                                                                                    |  |   |
|          | x1(470±15) | $\bigcirc$                                                                                                    |                                                                                                    |            |            |                                                                                                    |                 |                                                                                                    |                                                                                                    |  |   |
|          | x2(520±10) |                                                                                                    |                                                                                                    |            |            |                                                                                                    |                 |                                                                                                    |                                                                                                    |  |   |
|          | x3(550±11) |                                                                                                    |                                                                                                    |            |            |                                                                                                    |                 |                                                                                                    |                                                                                                    |  |   |
|          | x4(580±10) |                                                                                                    |                                                                                                    |            |            |                                                                                                    |                 |                                                                                                    |                                                                                                    |  |   |
|          | x5(640±10) |                                                                                                    |                                                                                                    |            |            |                                                                                                    |                 |                                                                                                    |                                                                                                    |  |   |
|          | x6(662±10) |                                                                                                    |                                                                                                    |            |            |                                                                                                    |                 |                                                                                                    |                                                                                                    |  |   |
| 1.6 *C/s | 1.6 °C/s   | 1.6 °C/s                                                                                                    | Melt Curve Fi                                                                                                    | ilter      |            |                                                                                                    |                 | Rev                                                                                                    | ert to Defaults                                                                                                    |  | C |
|          |            | m1(520±15)                                                                                                    | m2(558±11)                                                                                                    | m3(586±10) | m4(623±14) | m5(682±14)                                                                                                    | m6(711±12)      |                                                                                                    |                                                                                                    |  |   |
|          | x1(470±15) |                                                                                                    |                                                                                                    |            |            |                                                                                                    |                 | 1                                                                                                    |                                                                                                    |  |   |
|          | x2(520±10) |                                                                                                    |                                                                                                    |            |            |                                                                                                    |                 |                                                                                                    |                                                                                                    |  |   |
| 1        | x3(550±11) |                                                                                                    |                                                                                                    |            |            |                                                                                                    |                 |                                                                                                    |                                                                                                    |  |   |
|          | 1.6°C/s    | x2(520±10)<br>x3(550±10)<br>x6(560±10)<br>x6(560±10)<br>x6(560±10)<br>x6(562±10)<br>x6(562±10)<br>x1(470±15)<br>x2(520±10)<br>x3(550±1) | x2(520±10)<br>x3(550±10)<br>x6(560±10)<br>x6(562±10)<br>Melt Curve Filter<br>x1(470±15)<br>x1(470±15)<br>x3(550±10)<br>x3(550±10)<br>x3(550±10)<br>x3(550±10) | x2(522±10) | x2(522±10) | x2(520±10)               x4(550±10)               x4(560±10)               x5(50±10)               x4(580±10)               x5(540±10)               x6(62±10)               x6(62±10)               x6(62±10)               x6(62±10)               x6(62±10)               x1(470±18)               x2(520±10)               x4(520±11) | x2(520±10)      | x2(520±10) <th.< td=""><td>x2(320-10)               x4(363-10)                x4(363-10)                 x4(363-10)                 x6(4210)                 x6(4210)                 x6(4210)                 x6(4210)                 x6(4210)                 x6(4211)                 x1(470118)                 x1(470118)                 x1(63011)</td></th.<> | x2(320-10)               x4(363-10)                x4(363-10)                 x4(363-10)                 x6(4210)                 x6(4210)                 x6(4210)                 x6(4210)                 x6(4210)                 x6(4211)                 x1(470118)                 x1(470118)                 x1(63011) |  |   |

4. Click 'Action' and select 'Optical filter settings' from the drop-down menu. In the 'PCR Filter' table, uncheck all filter combinations except the following:

x1(470±15), m1(520±15), x4(580±10), m4(623±14)

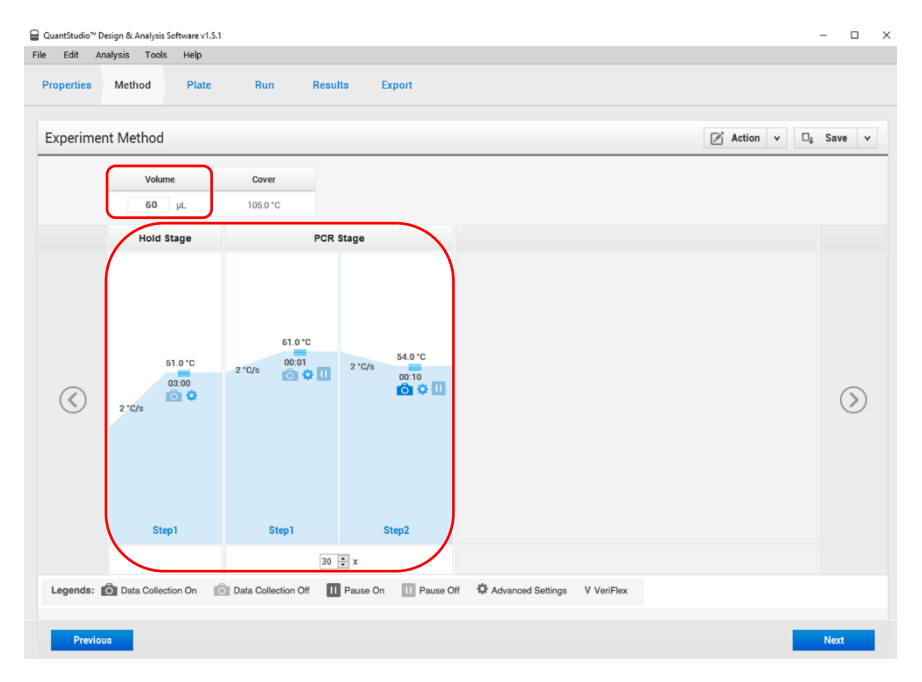

5. Click 'Close' to return to the 'Method' tab. Set the 'Volume' to '60 μL'. In the 'Hold Stage' section, hover over 'Step 2' and click the '-' button that appears just above the wording to delete this plateau. In the 'Hold Stage' section, change 'Step 1' settings as follows: set ramp rate to '2 °C/s', set temp to '51 °C', and set time to '03:00'. In the 'PCR Stage' section, change 'Step 1' settings as follows: set ramp rate to '2 °C/s', set temp to '61 °C', and set time to '00:01'. In the 'PCR Stage' section, change 'Step 2' settings as follows: set ramp rate to '2 °C/s', set temp to '54 °C', and set time to '00:01'. In the 'PCR Stage' section, change 'Step 2' settings as follows: set ramp rate to '2 °C/s', set temp to '54 °C', and set time to '00:10' (data collection step). At the bottom of the 'PCR Stage' section, set 'Cycles' to '30'. Then proceed to the 'Plate' tab.

6. Change 'Passive Reference' to 'None' in the 'Plate Attributes' window. Select all the wells from the plate layout then proceed to the 'Advanced Setup' tab in the 'Assign Targets and Samples' section.

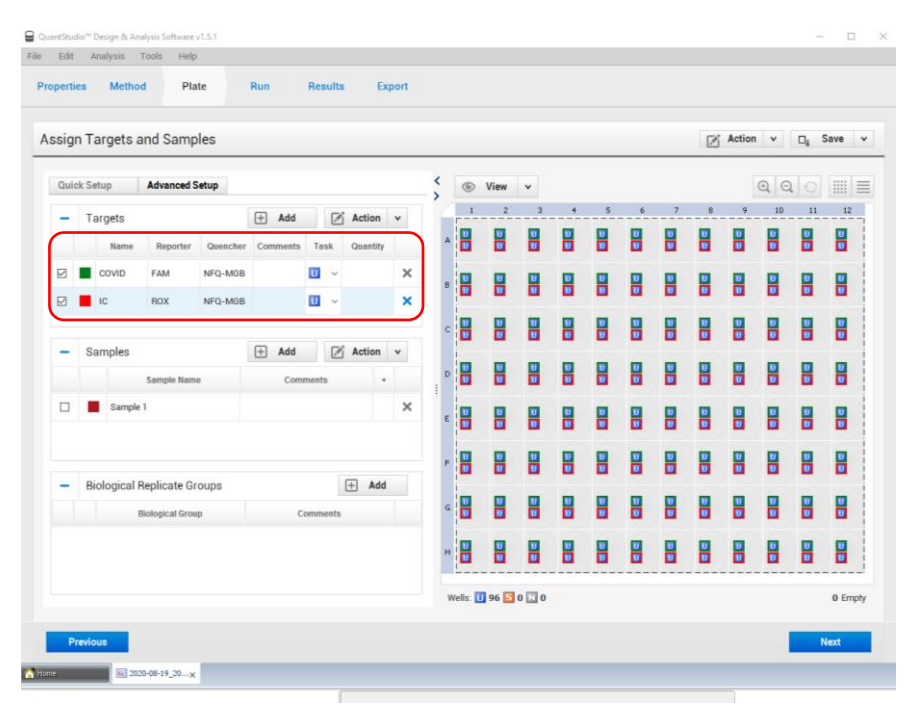

- 7. Under the 'Targets' section, rename 'Target 1' to 'COVID', change the default color to green, select 'FAM' as the 'Reporter' (the 'Quencher' is automatically entered as 'NFQ-MGB'), and checkmark the empty box to the left of the colored box to apply it to the wells. 'Add' a second target then rename to 'IC', change the default color to red, select 'ROX' as the 'Reporter' (the 'Quencher' is automatically entered as 'NFQ-MGB'), and checkmark the empty box to the left of the colored box to apply it to the wells.
- 8. (Optional) Under the 'Samples' section, the 'Sample Name' can be added individually or pasted into the 96-well plate layout from an Excel file. Then proceed to the 'Run' tab.
- 9. Save the experiment as a template for subsequent runs by clicking the 'Save' down arrow and selecting the 'Save As' option. Name the template "RNA STAR Complete Template" and click 'Save'.
- 10. Load the plate by pressing the 'Arrow' icon on the QuantStudio 5 instrument touchscreen at the top right of the window. Place the sample plate on the amplification block that automatically comes out. Make sure to align A1 on the 96-well plate with the defined A1 position on the instrument drawer. Press the 'Arrow' icon on the instrument touchscreen to close the drawer.
- 11. Return to the desktop software 'Run' tab and click the 'START RUN' button. When instrument connection is made, the instrument number will appear in a drop-down menu below the 'START RUN' button. Select the instrument number to initiate the run. Change the 'File Name' to "LumiraDx SARS-CoV-2 RNA STAR Complete [YYMMDD\_Plate#]" and click 'Save'.
- 12. Following the run, the instrument touchscreen indicates when the run is 'Complete'. Close the run screen by pressing 'Done'. Remove the plate and discard the plate in a sealable waste bag or container.

#### 12.2 Analysis Instructions

- Modify the analysis settings using the 'Results' tab in the 'QuantStudio Design & Analysis' Desktop Software (version v1.5.1). Select the desired wells for analysis in the Plate Layout then click on the Eye symbol above the 'Amplification Plot' to configure the plot as follows: set 'Plot Type' to 'ΔRn vs Cycle', set 'Graph Type' to 'Log', and set 'Plot Color' to 'Target'. All other content remains unchanged. Click out of the window to accept changes.
- 2. Click the 'Gear' icon to the right of the 'Analyze' button in the top left of the software to open the 'Analysis Settings' window. In the 'Ct settings' tab, uncheck the 'Default settings' box under the 'Ct settings for COVID' section, uncheck the 'Automatic Threshold' box, and uncheck the 'Automatic Baseline' box. Enter "80,000" for the 'Threshold', set 'Baseline Start Cycle' to '1' and set 'End Cycle' to '4'. Select the 'IC' line then uncheck the 'Default settings' box, the 'Automatic Threshold' box, and the 'Automatic Baseline' box. Enter "15,000" for the 'Threshold', set 'Baseline Start Cycle' to '4'. Click 'Apply' to proceed the 'Export' tab.
- 3. Define the 'File Name' for the exported file ("RNA STAR Complete [YYMMDD\_Plate#]"). Define the 'File name', choose the 'File Type' (default is QuantStudio as an .xls file), choose the 'Location' to export the file, and choose the 'Content' to be exported (the 'Results' box needs to be checked for Ct values). Click 'Customize' to proceed to what is to be exported within each Content item.
- 4. Select the 'All Fields' box to uncheck all content then check the boxes for the following content: 'Well', 'Well Position', 'Sample Name', 'Target Name', 'Task', 'Reporter', 'Quencher', and 'CT'. Click 'Close' to return to the 'Export' tab screen.
- 5. Click 'Save' to save the modified settings.
- 6. Click the 'Export' button to generate the export data file. The exported file will include a 'Results' section which contains the sample Ct values.
- 7. Close the software.

#### 12.3 Programming Instructions for Stand-Alone Instrument

It is recommended to setup the instrument up to step 12 before preparing the Reagent Mix as defined in the qSTAR Reagent Preparation section above. The 96-well plate should be recently centrifuged to guarantee all reagents are at the bottom of the plate and kept on a cold block. Use 96-well plates and seals recommended by the instrument manufacturer (see Option for PCR Instruments & Consumables table above).

1. If the instrument touchscreen is in sleep mode (dark screen), touch the screen anywhere to activate the instrument. Sleep mode lowers the temperature of the heated cover. It is important that the heated cover idle at 105°C before loading a 96-well plate.

| Appriment Properties     Deliver       ame     RNA STAR Complete Template       accode     Barcode - optional       ser name     User name - optional       ustrument type     QuantStudio** 5 System       ock type     96-Well 0.2-mL Block       speriment type     Standard Curve       bemistry     Other | lete Template Comments - optional Stystam  Stystam  ty details             | operiment Properties       Description         anne       RN4 STAR Complete Template         accode       Barcode - optional         Barcode - optional       Barcode - optional         strument type       QuantStudo® S System         96-Nvell 0.2-mL Block       v         och type       Standard Curve         other       v         Manage chemistry detals                                                                                                    | operties        | Method     | Plate        | Run             | Results | Export |   |          |            |  |    |      |
|----------------------------------------------------------------------------------------------------|----------------------------------------------------------------------------|----------------------------------------------------------------------------------------------------|-----------------|------------|--------------|-----------------|---------|--------|---|----------|------------|--|----|------|
| RNA STAR Complete Template       aarcode     Barcode - optional       been name     Otter name - optional       vistrument type     QuantStudio* S System       96-Wall 0.2-mL Block     v       speriment type     Standard Curve       bemistry     Other                                                    | plete Template Comments - optional Comments - optional Stystem  ty details | ane PNA STAR Complete Template arcode coptional arcode coptional tere name User name coptional user name coptional user name c                     | xperimen        | t Properti | es           |                 |         |        |   |          |            |  | 0, | Save |
| aarcode     Eturcode - optional       iser name     User name - optional       istrument type     QuantStudio <sup>m</sup> 5 System       jock type     96-Well 0.2-mL Block       yperiment type     Standard Curve       hemistry     Other                                                                  | nal                                                                        | aaroode     Baroode - optional       iser name     User name - optional       isstrument type     QuantStudio** 5 System       96-IVall 0.2-mL Block     v       speriment type     Standard Curve       bemistry     Other       an mode     Standard       Manage chemistry details                                                                                                    | lame            |            | RNA STAR O   | Complete Templ  | ate     |        |   | Comments | - optional |  |    |      |
| User name     User name       nstrument type     QuantStudio <sup>144</sup> S System       álock type     96-tWell 0.2-mL Block       ócxpariment type     Standard Curve       Stemistry     Other                                                                                                    | storal<br>5 System v<br>Block v<br>b v<br>v<br>try details                 | Jaer name User name - optional nstrument type QuantStudio <sup>®</sup> 5 System   GuantStudio <sup>®</sup> 5 System  Godination  Standard Curve  Compariment type  Standard Curve  Compariment type  Standard Curve  Standard Curve  Standar | Barcode         |            | Barcode - d  | optional        |         |        |   |          |            |  |    |      |
| Instrument type QuantStudio** System   QuantStudio** System    QuantStudio** System                                                                                                    | 5 System   Block  Block  C  T  T  T  T  T  T  T  T  T  T  T  T             | Instrument type QuantStudio ** 5 System   Got Vpe  Got Vali 0.2-mL Block   c c c c c c c c c c c c c c c c c c                                                                                                    | User name       |            | User name    | - optional      |         |        |   |          |            |  |    |      |
| Block type     96-Well 0.2-mL Block       Experiment type     Standard Curve       Chemistry     Other                                                                                                    | L Block v<br>o v<br>v<br>try details                                       | Block type     96-Wall 0.2-mL Block     v       szperiment type     Standard Curve     v       Chemistry     Other     v       Standard     v       Namage chemistry details                                                                                                    | Instrument type |            | QuantStud    | ío™ 5 System    |         |        | × |          |            |  |    |      |
| Experiment type Standard Curve v<br>Obemistry Other v                                                                                                    | e V V V V V V V V V V V V V V V V V V V                                    | Standard Curve     v       Demisitry     Other     v       Aun mode     Standard     v       Manage chemistry details     V                                                                                                    | Block type      |            | 96-\Vell 0.2 | 2-mL Block      |         |        | ~ |          |            |  |    |      |
| Chemistry V                                                                                                    | ry details                                                                 | Other     v       Run mode     Standard     v       Manage chemistry details     V                                                                                                    | Experiment type | 2          | Standard C   | urve            |         |        | v |          |            |  |    |      |
|                                                                                                    | try details                                                                | Tum mode Standard v<br>Manage chemistry details                                                                                                    | Chemistry       |            | Other        |                 |         |        | × |          |            |  |    |      |
| Run mode Standard V                                                                                                    | try details                                                                | Manage chemistry details                                                                                                    | Run mode        |            | Standard     |                 |         |        | × |          |            |  |    |      |
| Manage chemistry details                                                                                                    |                                                                            |                                                                                                    |                 |            | Manage che   | emistry details |         |        |   |          |            |  |    |      |
|                                                                                                    |                                                                            |                                                                                                    |                 |            |              |                 |         |        |   |          |            |  |    |      |
|                                                                                                    |                                                                            |                                                                                                    |                 |            |              |                 |         |        |   |          |            |  |    |      |
|                                                                                                    |                                                                            |                                                                                                    |                 |            |              |                 |         |        |   |          |            |  |    |      |

- 2. An experiment template is required for the QuantStudio 5 instrument when using the touch screen. Create the template by launching the 'QuantStudio Design & Analysis' Desktop Software (version v1.5.1). Select 'Create New Experiment'. A window will open with the 'Properties' tab selected.
- Enter the experiment properties as follows: name the experiment "RNA STAR Complete Template", set 'Instrument type' to 'QuantStudio 5 System', set 'Block type' to '96-Well 0.2mL Block', set 'Experiment type' to 'Standard Curve', set 'Chemistry' to 'Other', and set 'Run mode' to 'Standard'.

| periment Metho | Optical filter setti | ngs        |            |            |            |            |                 | × v D <sub>i</sub> Save |
|----------------|----------------------|------------|------------|------------|------------|------------|-----------------|-------------------------|
| v              | PCR Filter           |            |            |            |            | Rev        | ert to Defaults |                         |
| 5              | c                    | m1(520±15) | m2(558±11) | m3(586±10) | m4(623±14) | m5(682±14) | m6(711±12)      |                         |
|                | x1(470±15)           |            |            |            |            |            |                 |                         |
|                | x2(520±10)           |            |            |            |            |            |                 |                         |
|                | x3(550±11)           |            |            |            |            |            |                 |                         |
|                | x4(580±10)           |            |            |            |            |            |                 |                         |
|                | x5(640±10)           |            |            |            |            |            |                 |                         |
| -              | x6(662±10)           |            |            |            |            |            |                 |                         |
| 1.6 °C/s       | Melt Curve F         | ilter      |            |            |            | Rev        | ert to Defaults |                         |
|                |                      | m1(520±15) | m2(558±11) | m3(586±10) | m4(623±14) | m5(682±14) | m6(711±12)      |                         |
|                | x1(470±15)           |            |            |            |            |            |                 |                         |
|                | x2(520±10)           |            |            |            |            |            |                 |                         |
|                | x3(550±11)           |            |            |            |            |            |                 |                         |
|                |                      |            |            |            |            |            |                 | -                       |

Proceed to the 'Method' tab. Click 'Action' and select 'Optical filter settings' from the drop-down menu. In the 'PCR Filter' table, uncheck all filter combinations except the following: x1(470±15), m1(520±15), x4(580±10), m4(623±14)

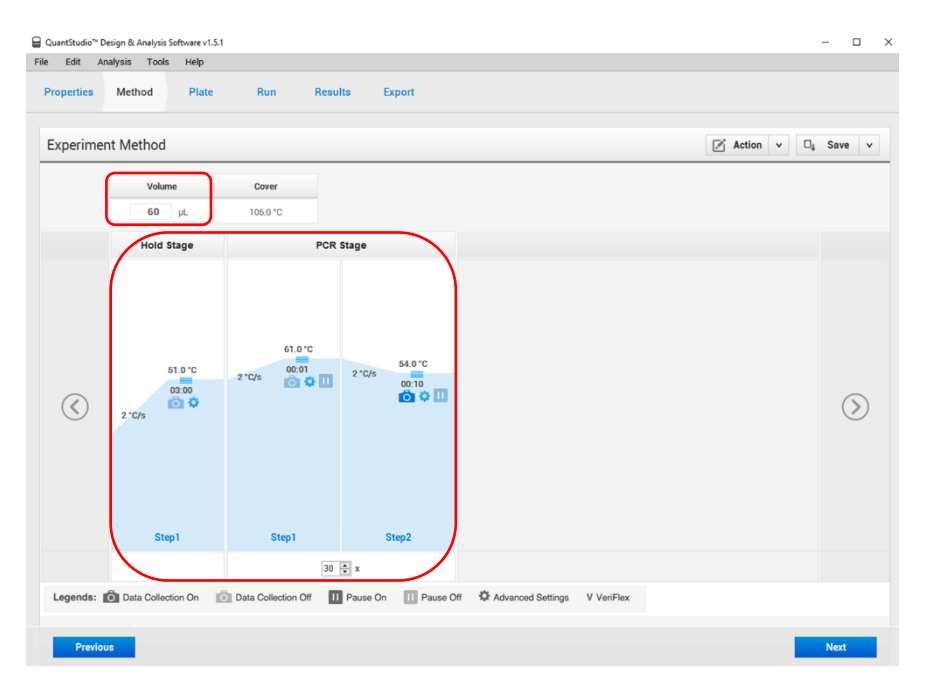

- 5. Click 'Close' to return to the 'Method' tab. Set the 'Volume' to '60 μL'. In the 'Hold Stage' section, hover over 'Step 2' and click the '-' button that appears just above the wording to delete this plateau. In the 'Hold Stage' section, change 'Step 1' settings as follows: set ramp rate to '2 °C/s', set temp to '51 °C', and set time to '03:00'. In the 'PCR Stage' section, change 'Step 1' settings as follows: set ramp rate to '2 °C/s', set temp to '61 °C', and set time to '00:01'. In the 'PCR Stage' section, change 'Step 2' settings as follows: set ramp rate to '2 °C/s', set temp to '54 °C', and set time to '00:01'. In the 'PCR Stage' section, change 'Step 2' settings as follows: set ramp rate to '2 °C/s', set temp to '54 °C', and set time to '00:10' (data collection step). At the bottom of the 'PCR Stage' section, set 'Cycles' to '30'. Then proceed to the 'Plate' tab.
- 6. Change 'Passive Reference' to 'None' in the 'Plate Attributes' window. Select all the wells from the plate layout then proceed to the 'Advanced Setup' tab in the 'Assign Targets and Samples' section.
- 7. Under the 'Targets' section, rename 'Target 1' to "COVID", change the default color to green, select 'FAM' as the 'Reporter' (the 'Quencher' is automatically entered as 'NFQ-MGB'), and checkmark the empty box to the left of the colored box to apply it to the wells. 'Add' a second target then rename to "IC", change the default color to red, select 'ROX' as the 'Reporter' (the 'Quencher' is automatically entered as 'NFQ-MGB'), and checkmark the empty box to the left of the colored box to apply it to the wells.
- 8. (Optional) Under the 'Samples' section, the 'Sample Name' can be added individually or pasted into the 96-well plate layout from an Excel file. Then proceed to the 'Run' tab.
- 9. Save the experiment as a template for subsequent runs by clicking the 'Save' down arrow and selecting the 'Save As' option. Name the template "RNA STAR Complete Template" and click 'Save'.
- 10. Copy the template (.edt) file to a USB drive.
- 11. Insert the USB drive into the designated slot in the front of the QuantStudio 5 instrument. On the instrument touchscreen, press 'Load Experiment'. Select 'USB' from the options provided, scroll to locate the saved template (.edt) file and select the file to import it.
- 12. Change the 'Run File Name' to "RNA STAR Complete [YYMMDD\_Plate#]" then press 'Start Run'.
- 13. An alert will prompt the user to insert the sample plate. Press 'Open Drawer' to open instrument drawer, place the sample plate on the amplification block. Make sure to align A1 on the 96-well plate with the defined A1 position on the instrument drawer. Press 'Close Drawer' to close the instrument drawer and press 'Start Run'.
- 14. Following the run, the instrument touchscreen indicates when the run is 'Complete'. Press 'Transfer file' to export the file to the USB drive and remove the USB drive from the instrument.
- 15. Open the instrument drawer to remove the plate by pressing the arrow icon at the top right of the instrument touch screen. The instrument drawer will open.
- 16. Remove the plate and discard the plate in a sealable waste bag or container.

#### 12.4 Analysis Instructions

- 1. Launch the QuantStudio Design & Analysis Desktop Software (version v1.5.1). Click 'Open' in the 'Open Existing Experiment' section then locate the experiment file (.eds) to be analyzed and click 'Open'.
- 2. Modify the analysis settings using the 'Results' tab in the QuantStudio Design & Analysis Desktop Software (version v1.5.1). Select the desired wells for analysis in the Plate Layout then click on the Eye symbol above the 'Amplification Plot' to configure the plot as follows: set 'Plot Type' to 'ΔRn vs Cycle', set 'Graph Type' to 'Log', and set 'Plot Color' to 'Target'. All other content remains unchanged. Click out of the window to accept changes.
- 3. Click the 'Gear' icon to the right of the 'Analyze' button in the top left of the software to open the 'Analysis Settings' window. In the 'Ct settings' tab, uncheck the 'Default settings' box under the 'Ct settings for COVID' section, uncheck the 'Automatic Threshold' box, and uncheck the 'Automatic Baseline' box. Enter "80,000" for the 'Threshold', set 'Baseline Start Cycle' to '1' and set 'End Cycle' to '4'. Select the 'IC' line then uncheck the 'Default settings' box, the 'Automatic Threshold' box, and the 'Automatic Baseline' box. Enter "15,000" for the 'Threshold', set 'Baseline Start Cycle' to '4'. Click 'Apply' to proceed the 'Export' tab.
- 4. Define the 'File Name' for the exported file ("RNA STAR Complete [YYMMDD\_Plate#]"). Define the 'File name', choose the 'File Type' (default is QuantStudio as an .xls file), choose the 'Location' to export the file, and choose the 'Content' to be exported (the 'Results' box needs to be checked for Ct values). Click 'Customize' to proceed to what is to be exported within each Content item.
- 5. Select the 'All Fields' box to uncheck all content then check the boxes for the following content: 'Well', 'Well Position', 'Sample Name', 'Target Name', 'Task', 'Reporter', 'Quencher', and 'CT'. Click 'Close' to return to the 'Export' tab screen.
- 6. Click 'Save' to save the modified settings. Click the 'Export' button to generate the export data file. The exported file will include a 'Results' section which contains the sample Ct values.
- 7. Close the software.

## **13** RNA STAR Complete Setup for Applied Biosystems<sup>™</sup> QuantStudio 7 Flex

Refer to "User Manual Part Number 4489821" for additional information. The instrument programming instructions are intended for setup of an entire 96-well plate. If the entire plate is not used, please deselect wells as appropriate during analysis.

#### 13.1 Programming Instructions for PC/Laptop-connected Instrument

It is recommended to setup the instrument up to step 11 before preparing the Reagent Mix as defined in the qSTAR Reagent Preparation section above. The 96-well plate should be recently centrifuged to guarantee all reagents are at the bottom of the plate and kept on a cold block. Use 96-well plates and seals recommended by the instrument manufacturer (see Option for PCR Instruments & Recommended Consumables table above).

- If the instrument touchscreen is in sleep mode (dark screen), touch the screen anywhere to activate the instrument. Sleep
  mode lowers the temperature of the heated cover. It is important that the heated cover idle at 105°C before loading a 96-well
  plate.
- 2. Launch the 'QuantStudio Real-Time PCR Software' Desktop Software (version v1.3). On the toolbar select 'Tools' then 'Properties'. This opens the 'Preferences' window which opens to the 'Defaults' tab.

| Preferences                        |                                        |                              |                  | ×               |
|------------------------------------|----------------------------------------|------------------------------|------------------|-----------------|
| Folder Settings                    | Display Format                         | SMTP Settings                | Notific          | ation Settings  |
| Defaults                           | Startup                                | Experiment                   | Print            | Setup           |
| Select the default the run method. | instrument type, the d                 | lefault block type, and whe  | ther to show opt | ical filters in |
| Instrument Type:                   | QuantStudio™ 7 Fle                     | x System                     |                  | ~               |
| Block Type:                        | 96-Well Block (0.2ml                   | L)                           |                  | ~               |
| Decimal Places to Show:            | 3                                      |                              |                  |                 |
| Show optical fiters                | for run method<br>nessage when opening | a file that requires new exp | iort set         |                 |
|                                    | Import System Pre                      | ferences Export System       | em Preferences   | OK Cancel       |

- 3. Confirm that the 'Instrument Type:' is set to 'QuantStudio<sup>™</sup> 7 Flex System', the 'Block Type:' is set to '96-Well Block (0.2mL)', and that the 'Decimal Places to Show:' is set to '3'. Click the box next to 'Show optical filters for run method' to select this feature. Click on 'OK'.
- 4. Select 'Create New Experiment'. A window will open with the 'Experiment Properties' tab selected.

|                          | Real-Time PCR Software v1.3                        |                              |                  |                       | -                    | o x      |
|--------------------------|----------------------------------------------------|------------------------------|------------------|-----------------------|----------------------|----------|
| File Edit Instrument     | Analysis Tools Help                                |                              |                  |                       |                      |          |
| 🔝 New Experiment 🔹       | 💕 Open + 🛃 Save + 📸 Close 🖏 Imp                    | ort • 👧 Create Slide 🗎       | Print Report     |                       |                      |          |
| Experiment Henre         | Experiment: RNA STAR Comp                          | ete Templ Type: St           | andard Curve     | Reagents: Oth         | er                   | 2        |
|                          | How do you want to identify this e                 | xperiment?                   |                  |                       |                      | ^        |
|                          | * Experiment Name: RNA STAR Complete               | Template                     | Comme            | nts:                  |                      | <u>^</u> |
| V Setup                  | Barcode:                                           |                              |                  |                       |                      |          |
| Experiment<br>Properties | User Name:                                         |                              |                  |                       |                      | ~        |
| Define                   |                                                    |                              |                  |                       |                      |          |
|                          | Which instrument type are you up                   | sing to run the experimer    | ıt?              |                       |                      |          |
| Assign                   | QuantStudio <sup>™</sup> 6 Flex System             | ✓ QuantStudio <sup>™</sup> 7 | Flex System      | ViiA™ 7 System        |                      |          |
| Run Method               |                                                    |                              |                  |                       |                      |          |
|                          | Which block are you using to run                   | the experiment?              |                  |                       |                      |          |
|                          | 384-Well                                           | Array C                      | ard 🗸            | 96-Well (0.2mL)       | Fast 96-Well (0.1mL) |          |
| Run                      |                                                    |                              |                  |                       |                      |          |
|                          | <ul> <li>What type of experiment do you</li> </ul> | want to set up?              |                  |                       |                      | _        |
|                          | ✓ Standard Curve                                   | Relative Stand               | ard Curve        | Comparative Cr (ΔΔCr) | Melt Curve           |          |
| Analysis                 | Genotyping                                         | Presence/A                   | bsence           |                       |                      |          |
|                          |                                                    |                              |                  |                       |                      |          |
| <b>b</b>                 | • Which reagents do you want to u                  | se to detect the target se   | quence?          |                       |                      |          |
| Export                   | TagMan® Reagents                                   | SYBR® Green                  | Reagents         | Other                 |                      |          |
|                          |                                                    |                              |                  |                       |                      |          |
|                          | What properties do you want for                    | the instrument run?          |                  |                       |                      |          |
|                          | ✓ Standard                                         | Fast                         |                  |                       |                      |          |
|                          | Include Melt Curve                                 |                              |                  |                       |                      |          |
|                          |                                                    |                              |                  |                       |                      |          |
|                          | What is the reagent information?                   |                              |                  |                       |                      |          |
|                          | New Delote                                         |                              |                  |                       |                      |          |
|                          | Type Nam                                           |                              | Part Number      | Lot Number            | Expiration Date      |          |
|                          | 1,95                                               | ~                            | - are rearranged | Loc Humbel            | Coprocion Date       |          |
|                          |                                                    |                              |                  |                       |                      |          |
|                          | L                                                  |                              |                  |                       |                      | ~        |
| 🚰 Home                   | RNA_STAR_CO                                        |                              |                  |                       |                      |          |
|                          |                                                    | [                            |                  |                       |                      |          |

5. On the left of the screen, the 'Experiment Properties' tab will be selected. Enter the 'Experiment Properties' as follows: define the 'Experiment Name' as "RNA STAR Complete Template", select the instrument type as 'QuantStudio<sup>™</sup> 7 Flex System', select the block being used for the run as '96-Well (0.2mL)', select the experiment type being set up as 'Standard Curve', select the reagents being used to detect target sequences as 'Other', and select properties for the instrument run as 'Standard'. On the left of the screen, proceed to the 'Define' tab.

| File St instrumer Analyse Tools Help   Sele Bolgerine 1 Sole 1   Sole Depriment: Color   Color Color   Color Color   Color Color                                                                                                    |
|----------------------------------------------------------------------------------------------------|
| New Experiment     I have Experiment     Experiment:     Experiment:     Exper                                                                                                    |
| Experiment: RNA STAR Complete Templ Type: Standard Curve Reagents: Other     Experiment: RNA STAR Complete Templ Type: Standard Curve Reagents: Other     Experiment: RNA STAR Complete Templ Type: Standard Curve Reagents: Other     Experiment: RNA STAR Complete Templ Type: Standard Curve Reagents: Other     Experiment: RNA STAR Complete Templ Type: Standard Curve Reagents: Other     Experiment: RNA STAR Complete Templ Type: Standard Curve Reagents: Other     Experiment: RNA STAR Complete Templ Type: Standard Curve Sumple:     Experiment: RNA STAR Complete Templ Type: Standard Curve Reagents: Other     Experiment: RNA STAR Complete Templ Type: Standard Curve Reagents: Other     Experiment: RNA STAR Complete Templ Type: Standard Curve Sumple:     Experiment: RNA STAR Complete Templ Type: Standard Curve Sumple:     Experiment: RNA STAR Complete Templ Type: Standard Curve Sumple:     Experiment: RNA STAR Complete Templ Type: Standard Curve Sumple:     Experiment: RNA STAR Complete Templ Type: Standard Curve Sumple: Sumple: Su                                                                                                    |
| Image: Set of the set of the set of th                                                                                                    |
| Personal   Define   Define   Color   Color   Color   Color   Color   Color   Color   Color   Color   Color   Color   Color   Color   Color   Color   Color   Color   Color   Color   Color   Color   Color   Color   Color   Color   Connents                                                                                                    |
| Depresentes     Depresentes     Depresentes     Depresentes     Depresentes       Decreare     Documents     Decreare     Decreare     Decreare       Ran Hethod     Decreare     Decreare     Decreare     Decreare       Decreare     Decreare     Decreare     Decreare     Decreare       Ran Hethod     Decreare     Decreare     Decreare     Decreare       Decreare     Decreare     Decreare     Decreare     Decreare       Decreare     Decreare     Color     Comments     Decreare                                                                                                    |
| Biological Replicate Groups   Biological Group Name     Color     Comments                                                                                                    |
| Assign<br>Ram Hethod<br>Fann<br>Fann |
| Asign Ran Hethod Ran Hethod Ran Ran Ran Ran Ran Ran Ran Ran Ran Ran                                                                                                    |
| Run Hethod                                                                                                    |
| Image: Surget Surget                                                                                                    |
| Image: Second Second                                                                                                    |
| Run     Bological Replicate Groups       Image: Support     Name       Color     Comments                                                                                                    |
| Biological Replicate Croups<br>W Colu<br>Biological Group Name Color Comments                                                                                                    |
| Biological Replicate Groups       Image: Second Second                                                                                                    |
| Andress Export Labor Labor Lab                                                                                                    |
| Bological Group Name Color Comments                                                                                                    |
|                                                                                                    |
|                                                                                                    |
|                                                                                                    |
|                                                                                                    |
|                                                                                                    |
|                                                                                                    |
|                                                                                                    |
|                                                                                                    |
|                                                                                                    |
|                                                                                                    |
| Passive Reference Custom Task Name                                                                                                    |
| None V                                                                                                    |
| Name Color Icon Char                                                                                                    |
|                                                                                                    |
|                                                                                                    |
| A Pone State Cox                                                                                                    |
|                                                                                                    |

- 6. Under the 'Targets' section: define the 'Target Name' for 'Target 1' as "COVID", select 'FAM' as the 'Reporter', change the 'Color' to green, and confirm the 'Quencher' is automatically entered as 'NFQ-MGB'. Add a second target by clicking 'New' (just above 'Target Name') then rename to 'IC', change the default color to red, select 'ROX' as the 'Reporter' (the 'Quencher' is automatically entered as 'NFQ-MGB'). Using the drop-down menu in the 'Passive Reference' section, change the setting to 'None'.
- 7. (Optional) Under the 'Samples' section, the 'Sample Name' can be added individually.

|                          | Real-Time PCR Software v1.3     |     |               |                 |               |               |               |               |               |               |               |               | - c           | x I          |
|--------------------------|---------------------------------|-----|---------------|-----------------|---------------|---------------|---------------|---------------|---------------|---------------|---------------|---------------|---------------|--------------|
| File Edit Instrument     | Analysis Tools Help             |     |               |                 |               |               |               |               |               |               |               |               |               |              |
| 🔣 New Experiment 🗸       | 😂 Open 🔹 🛃 Save 🔹 🖆 Close 🏹 Imp | ort | . • 🛷 Crea    | te Slide        | 🐴 Print Rep   | ort           |               |               |               |               |               |               |               |              |
| Experiment Henu          | Experiment: RNA STAR Compl      | ete | e Templ       | Type:           | Standard      | l Curve       |               |               | Reag          | ents: Otl     | her           |               |               | 2            |
| <u>N</u>                 | Targets                         |     | Plate Layout  | Well Table      |               |               |               |               |               |               |               |               |               |              |
| Setup                    | Name Task: Custom Quantity      | Ĩ   | 🗾 Show in We  | ells 🔻 Select 1 | wels 🔻 🔢      | View Legend   |               |               |               |               |               |               | •             | $\mathbf{X}$ |
| Experiment<br>Properties |                                 | F   | 1             | 2               | 3             | 4             | 5             | 6             | 7             | 8             | 9             | 10            | 11            | 12           |
| Define                   |                                 | A   | U cov         | U cov<br>U 10   | U COV         | U cov<br>U IC | U cov         | U cov         | U cov<br>U iC | U cov         | U cov         | U cov<br>U IC | U cov         | U cov        |
| Assign                   |                                 | F   |               | _               | _             | _             | _             | _             | _             |               |               | _             | _             |              |
| Run Method               |                                 | в   | U cov         | U COV<br>U IC   | U cov         | U COV         | U cov         | U cov<br>U iC | U COV         | U COV         | U COV<br>U IC | U COV<br>U IC | U cov         |              |
| Run                      | Samples                         | с   | U cov         | U cov           | U cov         | U cov         | U cov         | U cov         | U cov         | U cov         | U cov         | U cov         | U cov         | U cov        |
|                          | Name Sample 1                   |     |               |                 |               |               |               |               |               |               |               |               |               |              |
| Analysis                 |                                 | D   | U cov         | U cov<br>U IC   | U COV         | U cov<br>U IC | U cov<br>U IC | U cov         | U cov<br>U K  | U cov         | U cov<br>U 10 | U cov<br>U IC | U COV         | U cov        |
| Export                   |                                 | E   | 1 cov         | 10 cov          | U COV         | U cov         | 1 cov         | U cov         | U cov         | U cov         | 10 cov        | U cov         | U COV         | U COV        |
|                          |                                 |     |               |                 |               |               |               |               |               |               |               |               |               |              |
|                          | Biological Groups               | F   | U cov<br>U ic | U cov<br>U ic   | U COV         | U cov<br>U ic | U cov<br>U ic | U cov         | U cov<br>U ic | U cov         | U cov<br>U ic | U cov<br>U IC | U COV         |              |
|                          | Biological Group                | ⊢   |               |                 |               |               |               |               |               |               |               |               |               |              |
|                          |                                 | G   | U cov<br>U IC | U cov<br>U IC   | U COV<br>U IC | U cov<br>U IC | U cov<br>U IC | U cov<br>U IC | U cov<br>U IC | U cov<br>U IC | U cov<br>U ic | U cov<br>U IC | U cov<br>U IC |              |
|                          |                                 | н   | U cov         | U COV           |               | U cov         | U cov         | U cov         | U cov         | U cov         | U cov         |               | U COV         | U cov<br>U K |
|                          |                                 | v   | Vells: 🚺 96   | 5 0 🔣 0         | 1             |               |               |               |               |               |               |               |               | 0 Empty      |
| A Ноте                   | RNA_STAR_CO×                    |     |               |                 |               |               |               |               |               |               |               |               |               |              |

8. On the left of the screen, proceed to the 'Assign' tab. Select all wells from the plate layout by clicking the box between 'A' and '1'. On the left of the screen in the 'Targets' section, check the boxes next to 'COVID' and 'IC' to apply these targets to the wells. If 'Samples' have been defined for each well, select individual wells and check the box next to the appropriate 'Name' in the 'Samples' section. Proceed to the 'Run Method' tab.

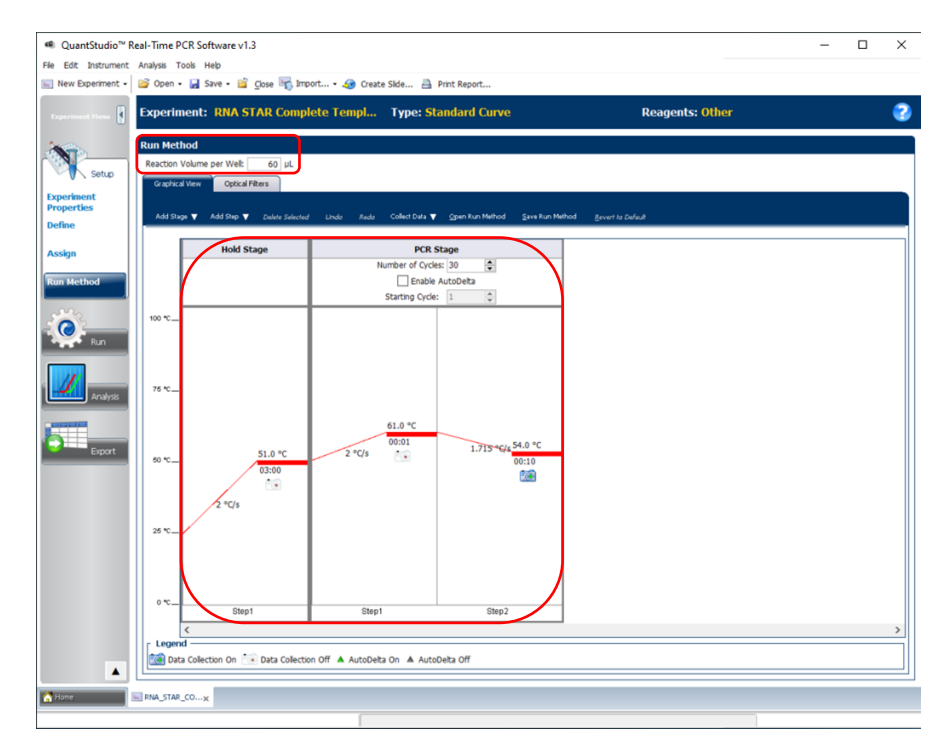

9. Under the 'Run Method' section, define the 'Reaction Volume per Well' to "60" (μL). In the 'Graphical View' section, select the 'Hold Stage' and delete one step by right-clicking the step and click 'Delete Selected' so one 'Hold Stage' segment remains. Change the 'Hold Stage' (Step 1' settings as follows: set ramp rate to '2 °C/s', set temp to '51.0 °C', and set time to '03:00'. Change 'Step 1' in 'PCR Stage' as follows: set ramp rate (middle) to '2 °C/s', set temp (upper middle) to '61 °C', and set time (lower middle) to '00:01'. Change 'Step 2' in 'PCR Stage' as follows: set ramp rate (left) to '1.715 °C/s', set temp (upper right) to '54 °C', and set time (lower right) to '00:10'. 'Step 2' in the 'PCR Stage' is the data collection step. At the top of the 'PCR Stage', set 'Number of Cycles' to '30'.

|                                                                                                    | ime PCR Software v                                                                                                    | 1.3                  |                          |                                                          |                                        |             | >           |
|----------------------------------------------------------------------------------------------------|----------------------------------------------------------------------------------------------------|----------------------|--------------------------|----------------------------------------------------------|----------------------------------------|-------------|-------------|
| e Edit Instrument Analy                                                                                                    | sis Tools Help                                                                                                    |                      |                          |                                                          |                                        |             |             |
| ] New Experiment • 📴 O                                                                                                    | Open 🔹 🛃 Save 🔹 🛅                                                                                                    | 🖸 Close 👘 Import • 🍕 | 🎐 Create Slide 📇 Print F | Report                                                   |                                        |             |             |
| Experiment News 🕴 Exp                                                                                                    | periment: RNA 9                                                                                                    | STAR Complete Ter    | npl Type: Standa         | ard Curve                                                | Reag                                   | ents: Other |             |
| Setup                                                                                                    | a Method<br>action Volume per Well:<br>Graphical New Optica                                                             | 50 µL                |                          |                                                          |                                        |             |             |
| xperiment PCR<br>roperties                                                                                                    | R Filter                                                                                                    |                      |                          | Load Save Revertto D                                     | efecults                               |             |             |
| efine                                                                                                    |                                                                                                    |                      |                          | Emission Filter                                          |                                        |             |             |
| ssign                                                                                                    |                                                                                                    | m1(520±15)           | m2(558±11)               | m3(586±10)                                               | m4(623±14)                             | m5(682±14)  | m6(711±12)  |
| un Method                                                                                                    | ×1(470±15)                                                                                                    | 1                    |                          |                                                          |                                        |             |             |
| Fiter Contraction                                                                                                    | x2(520±10)                                                                                                    |                      |                          |                                                          |                                        |             |             |
| tion                                                                                                    | x3(550±11)                                                                                                    |                      |                          |                                                          |                                        |             |             |
| Ecolt Cont                                                                                                    | x4(580±10)                                                                                                    |                      |                          |                                                          | $\checkmark$                           |             |             |
|                                                                                                    | x5(640±10)                                                                                                    |                      |                          |                                                          |                                        |             |             |
|                                                                                                    |                                                                                                    |                      |                          |                                                          |                                        |             |             |
|                                                                                                    | x6(662±10)                                                                                                    |                      |                          |                                                          |                                        |             |             |
| Analysis                                                                                                    | x6(662±10)                                                                                                    |                      |                          |                                                          |                                        |             |             |
| Analysis                                                                                                    | x6(662±10)<br>t Curve Ramp Filter —                                                                                     |                      |                          |                                                          |                                        |             |             |
| Analysis                                                                                                    | x6(662±10)<br>t Curve Ramp Filter —                                                                                     |                      |                          | Load Save Revert to L                                    | elacita                                |             |             |
| Analysis<br>Export                                                                                                    | x6(662±10)<br>t Curve Ramp Filter —                                                                                     |                      |                          | Lead Save Revert to L<br>Emission Filter                 | elacta                                 |             |             |
| Analysis<br>Export                                                                                                    | x6(662±10)<br>t Curve Ramp Filter —                                                                                     | m1(520±15)           | m2(558±11)               | Load Sive Revert to D<br>Emission Filter<br>m3(586±10)   | wlauta<br>m4(623±14)                   | m5(682±14)  | m6(711±12)  |
| Analyss Melt                                                                                                    | x6(662±10)<br>t Curve Ramp Filter —<br>x1(470±15)                                                                       | m1(520±15)           | m2(558±11)               | Load Sive Revert to D<br>Emission Filter<br>m3(586±10)   | władz<br>m4(623±14)                    | m5(682±14)  | m6(711±12)  |
| Analysis<br>Export                                                                                                    | x6(662±10)<br>t Curve Ramp Filter -<br>x1(470±15)<br>x2(520±10)                                                         | m1(520±15)           | m2(558±11)               | Lead Jerre Revent to D<br>Emission Filter<br>m3(586±10)  | wheaths<br>m4(623±14)                  | m5(682±14)  | m6(711±12)  |
| Analyse<br>Export                                                                                                    | x6(662±10)<br>t Curve Ramp Filter -<br>x1(470±15)<br>x2(520±10)<br>x3(550±11)                                           | m1(520±15)           | m2(558±11)               | Lood Tore Powerbld<br>Enrission Fiker<br>m3(586±10)      | Multa<br>m4(623±14)                    | m5(682±14)  | m6(711±12)  |
| Analyse<br>Export att                                                                                                    | x6(662±10)<br>t Curve Ramp Filter<br>x1(470±15)<br>x2(520±10)<br>x3(550±11)<br>x4(580±10)                               | m1(520±15)           | m2(558±11)               | Load Sove Zevert to Z<br>Emission Fiker<br>m3(586±10)    | www.www.www.www.www.www.www.www.www.ww | m5(682±14)  | m6(711 ±12) |
| Analysis<br>Export                                                                                                    | x6(662±10)<br>t Curve Ramp Filter<br>x1(470±15)<br>x2(520±10)<br>x3(550±11)<br>x4(580±10)<br>x5(640±10)                 | m1(520±15)           | m2(558±11)               | Lead Sever Revert to C<br>Emission Filter<br>m3(586 ±10) | wheeler<br>m4(623±14)                  | m5(682±14)  | m6(711 a12) |
| Analyss<br>Export                                                                                                    | x6(662+10)<br>t Curve Ramp Filter<br>x1(470+15)<br>x2(520+10)<br>x3(550+11)<br>x5(640+10)<br>x5(640+10)<br>x6(662+10)   | m1(520±15)           | m2(558±11)               | Las Sov Revert to C<br>Entrasion Fiker<br>m3(586±10)<br> | m4(623±14)                             | m5(682±14)  | m#(711±12)  |
| anayas<br>Biport                                                                                                    | x6(662±10)<br>t Curve Ramp Filter<br>x1(470±15)<br>x2(520±10)<br>x3(550±11)<br>x5(50±10)<br>x5(640±10)<br>x6(662±10)    | m1(520=15)           | m2(558±11)               | Lad Son Annel 102<br>Emission Filer<br>m3(596 ± 10)<br>  | m4(623±14)                             | m5(882±14)  | m6(711±12)  |
|                                                                                                    | x6(662+10)<br>t Curve Ramp Filter<br>x1(470+15)<br>x2(520+10)<br>x3(550+11)<br>x4(580+10)<br>x5(640+10)<br>x6(662+10)   | m1(520±15)           | m2(558 ±11)              | Las 37 Reverte i<br>Emasion Fiker<br>m3(586:10)          | wubu<br>m4(62314)                      | m5(682±14)  | m6(711 a12) |
| Egont ag                                                                                                    | x6(662+10)<br>t Curve Ramp Filter                                                                                       | m1(520±15)           | m2(558±11)               | Lead 3m Peret to C<br>Emission Filter<br>m3(5865.1)<br>  | whether<br>md(623 ±14)                 | m5(682±14)  | m6(711 a12) |
| Fourier and the second second | x6(662±10)<br>t Curve Ramp Filter -<br>x1(470±15)<br>x2(520±10)<br>x2(520±10)<br>x3(550±11)<br>x6(662±10)<br>x6(662±10) | m1(520±15)           | m2(558±11)               | Losd         Server to 12           Emassion Filter      |                                        | m5(692±14)  | m6(711 ±12) |

- 10. Near the top of the window net to the 'Graphical View' tab select 'Optical Filters'. Just below in the 'PCR Filter' section, uncheck all 'Emission Filter' combinations except the following:
  - x1(470±15), m1(520±15), and x4(580±10), m4(623±14)
- 11. Save the experiment as a template for subsequent runs by clicking the 'Save' drop-down menu and selecting 'Save As Template'. Name the template "RNA STAR Complete Template" and click 'Save'. The experiment must be saved again to connect to the instrument. Click the drop-down menu next to 'Save' and select 'Save As'. Save the 'File Name' as "LumiraDx SARS-CoV-2 RNA STAR Complete [YYMMDD\_Plate#]" and click 'Save'.
- 12. Load the plate by pressing the red 'Arrow' icon on the QuantStudio 7 Flex instrument touchscreen at the bottom right of the window. Place the sample plate on the amplification block that automatically comes out. Make sure to align A1 on the 96-well plate with the defined A1 position on the instrument drawer. Press the red 'Arrow' icon on the instrument touchscreen to close the drawer.
- 13. Return to the desktop software 'Run' tab and click the 'START RUN' button. The instrument number will appear in a drop-down menu below the 'START RUN' button. Select the instrument number to initiate the run. A pop-up window may appear indicating the ramp rate in Stage 1 and 2 is above the maximum. Select 'Yes' to proceed.
- 14. Following the run, the instrument touchscreen indicates when the run is 'Complete'. Remove the plate and discard the plate in a sealable waste bag or container.

#### 13.2 Analysis Instructions

- Modify the analysis settings using the 'Analysis' 'Amplification Plot' tab in the 'QuantStudio Real-Time PCR Software' Desktop Software (version v1.3). Select the desired wells for analysis in the 'Plate Layout' then configure the 'Amplification Plot' window on the left as follows: set 'Plot Type' to 'ΔRn vs Cycle', set 'Graph Type' to 'Log', and set 'Plot Color' to 'Target'.
- 2. On the top right of the software to the right of the 'Analyze' button, click the 'Analysis Settings' to open the 'Analysis Settings' window. In the 'Ct settings' tab in the bottom right window for 'CT Settings for COVID', uncheck the 'CT Settings to Use' box next to 'Default Settings'. This will toggle the 'Automatic Threshold' and 'Automatic Baseline' boxes to be checked. Uncheck the boxes to the left of 'Automatic Threshold' and 'Automatic Baseline', and define the 'Threshold' as "80,000", set the 'Baseline Start Cycle' to '1' and set 'End Cycle' to '3'.
- 3. On the bottom left in the 'Select a Target' window, select the 'IC' line then, in the 'CT Settings for IC' uncheck the boxes to the left of 'Default settings', 'Automatic Threshold', and 'Automatic Baseline'. Define the 'Threshold' as "15,000", set 'Baseline Start Cycle' to '1' and set 'End Cycle' to '3'. On the bottom of the window, select 'Apply Analysis Settings' to close out of the 'Analysis Settings' pop-up window.
- 4. On the left of the screen, proceed to the 'Export' tab. Define the 'Export File Name' as "RNA STAR Complete [YYMMDD\_Plate#]", choose the 'File Type' (default is QuantStudio as an .xls file), choose the 'Export File Location' to export the file.
- 5. Select the desired tabs below 'Export File Location' to determine what is exported. The box next to the 'Results' tab needs to be checked to export CT values. Within the 'Results' tab, select only 'Well', 'Well Position', 'Sample Name', 'Target Name', 'Task', 'Reporter', 'Quencher', and 'CT'. Click 'Start Export' at the bottom of the screen to generate the export data file. The exported file will include a 'Results' section which contains the sample Ct values.
- 6. Click 'Save' to save the modified settings.
- 7. Close the software.

#### 13.3 Programming Instructions for Stand-Alone Instrument

It is recommended to setup the instrument up to step 12 before preparing the Reagent Mix as defined in the qSTAR Reagent Preparation section above. The 96-well plate should be recently centrifuged to guarantee all reagents are at the bottom of the plate and kept on a cold block. Use 96-well plates and seals recommended by the instrument manufacturer (see Option for PCR Instruments & Recommended Consumables table above).

- 1. If the instrument touchscreen is in sleep mode (dark screen), touch the screen anywhere to activate the instrument. Sleep mode lowers the temperature of the heated cover. It is important that the heated cover idle at 105°C before loading a 96-well plate.
- 2. Launch the 'QuantStudio Real-Time PCR Software' Desktop Software (version v1.3). On the toolbar select 'Tools' then 'Properties'. This opens the 'Preferences' window which opens to the 'Defaults' tab.

| Preferences                        |                                            |                          |                  | ×                |
|------------------------------------|--------------------------------------------|--------------------------|------------------|------------------|
| Folder Settings                    | Display Format                             | SMTP Settings            | Notifi           | cation Settings  |
| Defaults                           | Startup                                    | Experiment               | Print            | Setup            |
| Select the default the run method. | instrument type, the def                   | ault block type, and wh  | ether to show op | tical filters in |
| Instrument Type:                   | QuantStudio ** 7 Flex S                    | System                   |                  | ~                |
| Block Type:                        | 96-Well Block (0.2mL)                      |                          |                  | ~                |
| Decimal Places to Show:            | 3                                          |                          |                  |                  |
| Show optical filters               | for run method<br>nessage when opening a f | ile that requires new ex | port set         |                  |
|                                    | Import Suctor Drofo                        | Evnort Sust              | tom Droforoncos  | OK Cancel        |
|                                    | impore oystem Preter                       | Expore 043               | com rieverences  | Cancer           |

- 3. Confirm that the 'Instrument Type:' is set to 'QuantStudio<sup>™</sup> 7 Flex System', the 'Block Type:' is set to '96-Well Block (0.2mL)', and that the 'Decimal Places to Show:' is set to '3'. Click the box next to 'Show optical filters for run method' to select this feature. Click 'OK'.
- 4. On the toolbar, select 'Create New Experiment'. A window will open with the 'Experiment Properties' tab selected.

|                          | Real-Time PCR Software v1.3          |                              |              |                       | -                       | o x |
|--------------------------|--------------------------------------|------------------------------|--------------|-----------------------|-------------------------|-----|
| File Edit Instrument     | Analysis Tools Help                  |                              |              |                       |                         |     |
| 🔚 New Experiment 🔹       | 💕 Open + 🛃 Save + 📫 Close 🏹 Imp      | ort • 🛷 Create Side 🔒        | Print Report |                       |                         |     |
| Experiment Henre         | Experiment: RNA STAR Compl           | ete Templ Type: St           | andard Curve | Reagents: Oth         | er                      | 3   |
| 1                        | How do you want to identify this e   | xperiment?                   |              |                       |                         | ^   |
|                          | * Experiment Name: RNA STAR Complete | Template                     | Commen       | its:                  |                         | •   |
| V Setup                  | Barcode:                             |                              |              |                       |                         |     |
| Experiment<br>Properties | User Name:                           |                              |              |                       |                         | ~   |
| Define                   |                                      |                              |              |                       |                         |     |
|                          | Which instrument type are you u      | sing to run the experimer    | ıt?          |                       |                         |     |
| Assign                   | QuantStudio™ 6 Flex System           | ✓ QuantStudio <sup>™</sup> 7 | Flex System  | ViiA™ 7 System        |                         |     |
| Run Method               |                                      |                              |              |                       |                         |     |
|                          | Which block are you using to run     | the experiment?              |              |                       |                         |     |
| 0                        | 384-Well                             | Array C                      | ard 🗸        | 96-Well (0.2mL)       | Fast 96-Well (0.1mL)    |     |
| Run                      |                                      |                              |              |                       |                         |     |
|                          | What type of experiment do you       | want to set up?              |              |                       |                         |     |
|                          | ✓ Standard Curve                     | Relative Stand               | ard Curve    | Comparative CT (ΔΔCT) | Melt Curve              |     |
| Analysis                 | Genotyping                           | Presence/A                   | bsence       |                       |                         |     |
|                          |                                      |                              |              |                       |                         |     |
|                          | Which reagents do you want to u      | se to detect the target se   | quence?      |                       |                         |     |
| Export                   | TaqMan® Reagents                     | SYBR® Green                  | Reagents     | Other                 |                         |     |
|                          |                                      |                              |              |                       |                         |     |
|                          | What properties do you want for      | the instrument run?          |              |                       |                         |     |
|                          | ✓ Standard                           | Fast                         |              |                       |                         |     |
|                          | Include Melt Curve                   |                              |              |                       |                         |     |
|                          |                                      |                              |              |                       |                         |     |
|                          | What is the reagent information?     |                              |              |                       |                         |     |
|                          | New Delete                           |                              |              |                       |                         |     |
|                          | Type Nam                             | P                            | Part Number  | Lot Number            | Expiration Date         |     |
|                          | -//-                                 | -                            |              |                       | - April a control de co |     |
| _                        |                                      |                              |              |                       |                         |     |
| <b></b>                  | L                                    |                              |              |                       |                         | ~   |
| 🚰 Home                   | RNA_STAR_CO                          |                              |              |                       |                         |     |
|                          |                                      |                              |              |                       |                         |     |

5. On the left of the screen, the 'Experiment Properties' tab will be selected. Enter the 'Experiment Properties' as follows: define the 'Experiment Name' as "RNA STAR Complete Template", select the instrument type as 'QuantStudio<sup>™</sup> 7 Flex System', select the block being used for the run as '96-Well (0.2mL)', select the experiment type being set up as 'Standard Curve', select the reagents being used to detect target sequences as 'Other', and select properties for the instrument run as 'Standard'. On the left of the scree, proceed to the 'Define' tab.

| QuantStudio <sup>™</sup> F | Real-Time PCR Software v1.3                        |                |               |                 |          |                       |                     |        | _         |  | × |  |  |  |  |
|----------------------------|----------------------------------------------------|----------------|---------------|-----------------|----------|-----------------------|---------------------|--------|-----------|--|---|--|--|--|--|
| File Edit Instrument       | Analysis Tools Help                                |                |               |                 |          |                       |                     |        |           |  |   |  |  |  |  |
| 🔝 New Experiment 🔹         | 💕 Open + 🛃 Save + 📸 Close 🏹 Imp                    | ort • 🌆 Create | slide 📇 Print | Report          |          |                       |                     |        |           |  |   |  |  |  |  |
| Experiment Henu            | Experiment: RNA STAR Compl                         | ete Templ      | Type: Stand   | Reagents: Other |          |                       |                     |        |           |  |   |  |  |  |  |
| ×                          | Targets<br>New Save to Library Import from Library | Delete         |               |                 | Sample   | ES<br>Save to Library | Import from Library | Delete |           |  |   |  |  |  |  |
| Setup                      | Target Name                                        | Reporter       | Quencher      | Color           | Sample   | Name                  | Color               |        |           |  |   |  |  |  |  |
| Properties                 | COVID                                              | FAM            | V NFQ-MGB     | ~ ~             | Sample 1 |                       |                     |        |           |  |   |  |  |  |  |
| Define                     | IC                                                 | ROX            | V NFQ-MGB     | ~ - ~           |          |                       |                     | -      |           |  |   |  |  |  |  |
|                            |                                                    | -1             |               |                 |          |                       |                     |        |           |  |   |  |  |  |  |
| Assign                     |                                                    |                |               |                 |          |                       |                     |        |           |  |   |  |  |  |  |
| Run Method                 |                                                    |                |               |                 |          |                       |                     |        |           |  |   |  |  |  |  |
|                            |                                                    |                |               |                 |          |                       |                     |        |           |  |   |  |  |  |  |
|                            |                                                    |                |               |                 |          |                       |                     |        |           |  |   |  |  |  |  |
| Run                        |                                                    |                |               |                 |          |                       |                     |        |           |  |   |  |  |  |  |
|                            | Biological Replicate Groups                        |                |               |                 |          |                       |                     |        |           |  |   |  |  |  |  |
|                            | New Delete                                         |                |               |                 |          |                       |                     |        |           |  |   |  |  |  |  |
| Analysis                   | Biological Group Name Color                        |                | Comments      |                 |          |                       |                     |        |           |  |   |  |  |  |  |
|                            | biological croup hante                             |                | connenca      |                 |          |                       |                     |        |           |  |   |  |  |  |  |
| Canada and                 |                                                    |                |               |                 |          |                       |                     |        |           |  |   |  |  |  |  |
| Export                     |                                                    |                |               |                 |          |                       |                     |        |           |  |   |  |  |  |  |
|                            |                                                    |                |               |                 |          |                       |                     |        |           |  |   |  |  |  |  |
|                            |                                                    |                |               |                 |          |                       |                     |        |           |  |   |  |  |  |  |
|                            |                                                    |                |               |                 |          |                       |                     |        |           |  |   |  |  |  |  |
|                            |                                                    |                |               |                 |          |                       |                     |        |           |  |   |  |  |  |  |
|                            |                                                    |                |               |                 |          |                       |                     |        |           |  |   |  |  |  |  |
|                            | Passius Deference                                  |                |               |                 | Custor   | m Tack Nama           |                     |        |           |  |   |  |  |  |  |
|                            | Nana                                               |                |               |                 | New      | n rask mallic         |                     |        |           |  |   |  |  |  |  |
|                            | none                                               |                |               |                 |          | Levere                |                     |        |           |  |   |  |  |  |  |
|                            |                                                    |                |               |                 | Name     |                       | Color               |        | Icon Char |  |   |  |  |  |  |
|                            |                                                    |                |               |                 |          |                       |                     |        |           |  |   |  |  |  |  |
| <b>A</b>                   |                                                    |                |               |                 |          |                       |                     |        |           |  |   |  |  |  |  |
| 🚮 Home                     | RNA_STAR_CO                                        |                |               |                 |          |                       |                     |        |           |  |   |  |  |  |  |
|                            |                                                    |                |               |                 |          |                       |                     |        |           |  |   |  |  |  |  |

- 6. Under the 'Targets' section: define the 'Target Name' for 'Target 1' as "COVID", select 'FAM' as the 'Reporter', change the 'Color' to green, and confirm the 'Quencher' is automatically entered as 'NFQ-MGB'. Add a second target by clicking 'New' (just above 'Target Name') then rename to 'IC', select 'ROX' as the 'Reporter', change the 'Color' to red, and confirm the 'Quencher' is automatically entered as 'NFQ- MGB'. Using the drop-down menu in the 'Passive Reference' section, change the setting to 'None'.
- 7. (Optional) Under the 'Samples' section, the 'Sample Name' can be added individually.

|                      | Real-Time PCR Software v1.3                                                                                                    |     |               |                |               |               |               |               |               |                          |               |               | - C           | x c           |
|----------------------|----------------------------------------------------------------------------------------------------|-----|---------------|----------------|---------------|---------------|---------------|---------------|---------------|--------------------------|---------------|---------------|---------------|---------------|
| File Edit Instrument | Analysis Tools Help                                                                                                    |     |               |                |               |               |               |               |               |                          |               |               |               |               |
| 🔣 New Experiment 🗸   | 📴 Open 🗸 🛃 Save 🖌 📸 Close 🌄 Imp                                                                                                    | ort | . • 🌆 Crea    | ate Slide      | 🐴 Print Rep   | ort           |               |               |               |                          |               |               |               |               |
| Experiment Henu      | Experiment: RNA STAR Compl                                                                                                    | ete | e Templ       | Туре:          | Standard      | l Curve       |               |               | Reag          | jents: <mark>Ot</mark> l | her           |               |               | ?             |
| <u></u>              | Define and Set Up Standards                                                                                                    |     | Plate Layout  | Well Table     |               |               |               |               |               |                          |               |               |               |               |
| Setup                | Name Task Custom Quantity                                                                                                    | 1   | 😈 Show in We  | els 🔻 Select ' | wels 🔻 🛅      | View Legend   |               |               |               |                          |               |               |               | 14            |
| Experiment           |                                                                                                    | F   | 1             | 2              | 3             | 4             | 5             | 6             | 7             | 8                        | 9             | 10            | 11            | 12            |
| Properties           | IC UV V                                                                                                    | F   |               |                |               |               |               |               |               |                          |               |               |               |               |
| Define               |                                                                                                    | A   | U cov<br>U IC | U cov<br>U IC  | U cov<br>U IC | U cov<br>U IC | U cov<br>U IC | U cov         | U cov<br>U K  | U cov<br>U IC            | U cov<br>U IC | U cov<br>U ic | U cov<br>U re | U cov         |
| Assign               |                                                                                                    | E   |               |                |               |               |               |               |               |                          |               |               |               |               |
| Run Method           |                                                                                                    | в   | U cov<br>U 10 | U cov          | U cov         | U cov         | U cov         | U cov         | U cov         | U cov                    | U cov         | U cov         | U cov<br>U IC | U cov         |
| -                    |                                                                                                    | ╞   |               |                |               |               |               |               |               |                          |               |               |               |               |
| Run                  | Samples Arrest Arrest A | с   | U cov<br>U 10 | U COV          | U cov<br>U IC | U COV         | U cov         | U cov         | U cov         | U cov                    | U COV         | U cov<br>U IC | U cov         | U cov         |
|                      | Sample 1                                                                                                    | ╞   |               |                |               |               |               |               |               |                          |               |               |               |               |
| Analysis             | 1                                                                                                    | D   | U cov         | U cov          | U cov         | U cov         | U cov         | U cov         | U cov         | U cov                    | U cov<br>U ic | U cov         | U COV         | U cov         |
|                      |                                                                                                    | ╞   |               |                |               |               |               |               |               |                          |               |               |               |               |
| Export               |                                                                                                    | E   | U cov<br>U IC | U COV<br>U IC  | U COV<br>U IC | U cov<br>U IC | U cov<br>U ic | U COV         | U cov<br>U IC | U cov<br>U IC            | U cov<br>U IC | U cov<br>U ic | U COV<br>U IC | U cov<br>U IC |
|                      |                                                                                                    | F   |               |                |               |               |               |               |               |                          |               |               |               |               |
|                      | Biological Groups                                                                                                    | F   | U cov<br>U IC | U cov<br>U IC  | U cov<br>U IC | U COV<br>U IC | U cov<br>U ic | U cov<br>U IC | U cov<br>U IC | U COV<br>U IC            | U cov<br>U IC | U cov<br>U IC | U cov<br>U re | U cov<br>U IC |
|                      | and get a deep                                                                                                    | F   |               |                |               |               |               |               |               |                          |               |               |               |               |
|                      |                                                                                                    | G   | U cov<br>U ic | U cov<br>U ic  | U cov<br>U ic | U cov<br>U ic | U cov<br>U ic | U cov         | U cov<br>U ic | U cov                    | U cov<br>U ic | U cov<br>U ic | U cov<br>U ic | U cov         |
|                      |                                                                                                    | F   |               |                |               |               |               |               |               |                          |               |               |               |               |
|                      |                                                                                                    | н   | U cov<br>U ic | U cov<br>U IC  | U cov<br>U ic | U COV         | U cov<br>U ic | U cov<br>U ic | U cov<br>U IC | U cov                    | U cov         | U cov<br>U ic | U COV<br>U IC |               |
|                      |                                                                                                    | v   | Vells: 🚺 96   | S 0 🖹 0        |               |               |               |               |               |                          |               |               | L             | 0 Empty       |
| 🚮 Ноте               | RNA_STAR_COx                                                                                                    |     |               |                |               |               |               |               |               |                          |               |               |               |               |
|                      |                                                                                                    |     |               |                |               |               |               |               |               |                          |               |               |               |               |

8. On the left of the screen, proceed to the 'Assign' tab. Select all wells from the plate layout by clicking 'A' and '1'. On the left of the screen in the 'Targets' section, check the boxes next to 'COVID' and 'IC' to apply these targets to the wells. If 'Samples' have been defined for each well, select individual wells and check the box next to the appropriate 'Name' in the 'Samples' section. Proceed to the 'Run Method' tab.

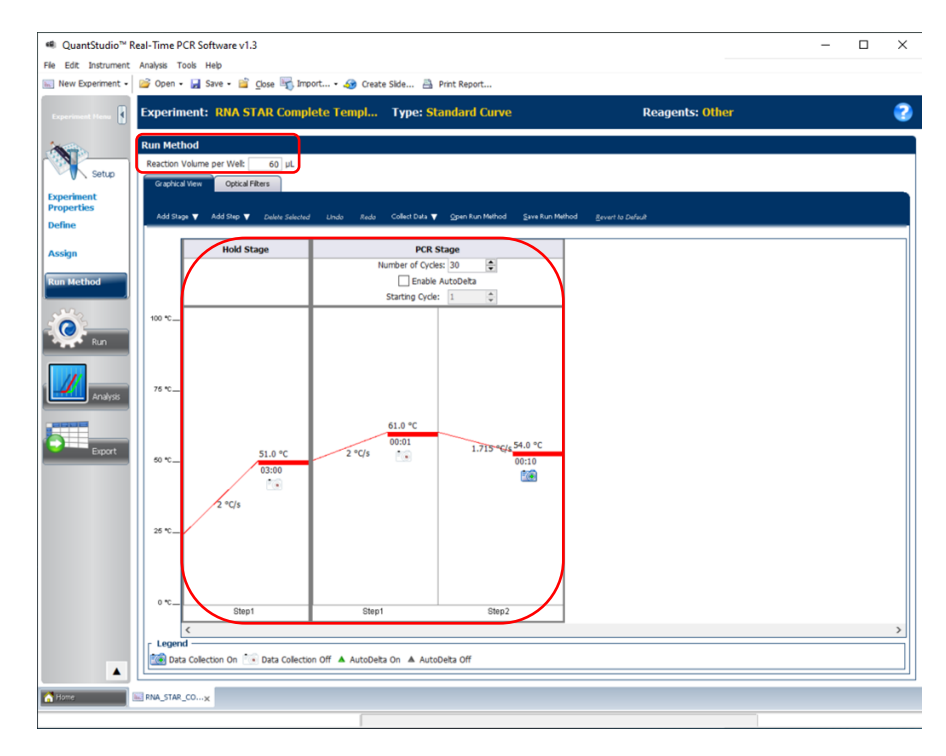

9. Under the 'Run Method' section, define the 'Reaction Volume per Well' to "60" (μL). In the 'Graphical View' section, select the 'Hold Stage' and delete one step by right-clicking the step and click 'Delete Selected' so one 'Hold Stage' segment remains. Change the 'Hold Stage' (Step 1' settings as follows: set ramp rate to '2 °C/s', set temp to '51.0 °C', and set time to '03:00'. Change 'Step 1' in 'PCR Stage' as follows: set ramp rate (middle) to '2 °C/s', set temp (upper middle) to '61 °C', and set time (lower middle) to '00:01'. Change 'Step 2' in 'PCR Stage' as follows: set ramp rate (left) to '1.715 °C/s', set temp (upper right) to '54 °C', and set time (lower right) to '00:10'. 'Step 2' in the 'PCR Stage' is the data collection step. At the top of the 'PCR Stage', set 'Number of Cycles' to '30'.
|                   | riment: RNA                                                                                                    | STAR Complete T | empl Type: Stan | dard Curve                                           | Reag                      | jents: Other |            |
|-------------------|----------------------------------------------------------------------------------------------------|-----------------|-----------------|------------------------------------------------------|---------------------------|--------------|------------|
| Run               | Method                                                                                                    |                 |                 |                                                      |                           |              |            |
| React             | tion Volume per Well:                                                                                                 | : 50 µL         |                 |                                                      |                           |              |            |
| Gra               | phical View Optics                                                                                                    | al Filters      |                 |                                                      |                           |              |            |
| PUKT              | iiter                                                                                                    |                 |                 | Load Save Revert to                                  | Defaults                  |              |            |
| 7                 |                                                                                                    |                 |                 | Emission Filter                                      |                           |              |            |
| 11                |                                                                                                    | m1(520±15)      | m2(558±11)      | m3(586±10)                                           | m4(623±14)                | m5(682±14)   | m6(711±12) |
|                   | x1(470±15)                                                                                                    | 2               |                 |                                                      |                           |              |            |
| Fiter             | x2(520±10)                                                                                                    |                 |                 |                                                      |                           |              | C          |
| tation            | x3(550±11)                                                                                                    |                 |                 |                                                      |                           |              |            |
| Excl              | x4(580±10)                                                                                                    |                 |                 |                                                      | <b>V</b>                  |              | C          |
|                   | x5(640±10)                                                                                                    |                 |                 |                                                      |                           |              |            |
|                   |                                                                                                    |                 |                 |                                                      |                           |              |            |
|                   | x6(662±10)                                                                                                    |                 |                 |                                                      |                           |              |            |
| $\sim$            | x6(662±10)                                                                                                    |                 |                 |                                                      |                           |              |            |
| Melt              | x6(662±10)<br>Curve Ramp Filter -                                                                                     |                 |                 |                                                      |                           |              |            |
| Melt              | x6(662±10)<br>Curve Ramp Filter -                                                                                     |                 |                 | Load Save Revert to                                  | Delada                    |              |            |
| Melt I            | x6(662±10)<br>Curve Ramp Filter -                                                                                     | m1/520+15)      | m2/558#111      | Load Save Revert to<br>Emission Filter<br>m2(586+10) | Delucht<br>m4(622+14)     | m5(692+14)   | m6(711+12) |
| Melt              | x6(662±10)<br>Curve Ramp Filter -<br>x1(470±15)                                                                       | m1(520±15)      | m2(558±11)      | Lead Save Revert to<br>Emission Filter<br>m3(586±10) | Defaults<br>m4(623±14)    | m5(682±14)   | m6(711±12) |
| Melt (            | x6(662±10)<br>Curve Ramp Filter -<br>x1(470±15)<br>x2(520±10)                                                         | m1(520±15)      | m2(558±11)      | Lead Save Revert to<br>Emission Filter<br>m3(586±10) | Defector<br>m4(623±14)    | m5(682±14)   | m6(711±12) |
| Melt (            | x6(662±10)<br>Curve Ramp Filter -<br>x1(470±15)<br>x2(520±10)<br>x3(550±11)                                           | m1(520±15)      | m2(558±11)      | Laad Seve Reverb<br>Emission Filter<br>m3(586±10)    | Collubr<br>m4(623±14)     | m5(682±14)   | m6(711±12) |
| Excitation Filter | x6(662±10)<br>Curve Ramp Filter -<br>x1(470±15)<br>x2(520±10)<br>x3(550±11)<br>x4(580±10)                             | m1(520±15)      | m2(558±11)      | Last Sev. Revert N<br>Emission Fiker<br>m3(586±10)   | Collubr<br>m4(623±14)     | m5(682±14)   | m6(711±12) |
| Excitation Filter | x6(662±10)<br>Curve Ramp Filter -<br>x1(470±15)<br>x2(520±10)<br>x3(550±11)<br>x4(580±10)<br>x5(640±10)               | m1(520±15)      | m2(558±11)      | Lob Sec Reset N<br>Emission Filter<br>m3(586±10)     | Cellubr<br>m4(623±14)<br> | m5(682±14)   | m6(711±12) |
| Excitation Fifter | x6(662±10)<br>Curve Ramp Filter -<br>x1(470±15)<br>x2(520±10)<br>x3(550±11)<br>x4(580±10)<br>x5(640±10)<br>x6(662±10) | m1(520±15)      | m2(558±11)      | Load Sove Revert h Emission Fiter m3(586±1.0)        | Colluds  m4(623±14)       | m5(682±14)   | m6(711±12) |

- 10. Near the top of the window next to the 'Graphical View' select 'Optical Filters'. Just below in the 'PCR Filter' section, uncheck all 'Emission Filter' combinations except the following:
- 11. x1(470±15), m1(520±15), and x4(580±10), m4(623±14)
- 12. Save the experiment as a template for subsequent runs by clicking the 'Save' drop-down menu and selecting 'Save As Template'. Name the template "RNA STAR Complete Template" and click 'Save'. Transfer this file onto a USB drive.
- 13. Insert the USB drive into the designated slot in the front of the QuantStudio 7 Flex instrument. On the instrument touchscreen, press 'View Templates'. Select the 'folder' icon and then select 'USB' from the options provided, scroll to locate the saved template (.edt) file, press the appropriate file, and press 'Start Run' to import it.
- 14. Change the 'Experiment' name to "RNA STAR Complete [YYMMDD\_Plate#]" then press 'Start Run Now'. A notification may appear that the 'Required ramp rates may not be achievable on this instrument.' Press "OK" to continue with the run.
- 15. Following the run, the instrument returns to the 'Home' screen. Insert a USB drive into the designated slot in the front of the QuantStudio 7 Flex instrument. Press 'Collect Results'. Select the experiment then touch 'Save to USB'. Remove the USB drive from the instrument.
- 16. Open the instrument drawer to remove the plate by pressing the arrow icon at the top right of the instrument touch screen. The instrument drawer will open.
- 17. Remove the plate and discard the plate in a sealable waste bag or container.

# 13.4 Analysis Instructions

- Launch the 'QuantStudio Real-Time PCR Software' Desktop Software (version v1.3). Click 'Analyze Experiment' in the 'Analyze' section then locate the experiment file (.eds) to be analyzed and click 'Open'. Select the appropriate file from the USB to analyze.
- 2. Modify the analysis settings using the 'Analysis' 'Amplification Plot' tab in the 'QuantStudio Real-Time PCR Software' Desktop Software (version v1.3). Select the desired wells for analysis in the 'Plate Layout' window on the right then configure the 'Amplification Plot' window on the left as follows: set 'Plot Type' to 'ΔRn vs Cycle', set 'Graph Type' to 'Log', and set 'Plot Color' to 'Target'.
- 3. On the top right of the software to the right of the 'Analyze' button, click the 'Analysis Settings' open the 'Analysis Settings' window. In the 'Ct settings' tab in the bottom right window of 'CT Settings for COVID', uncheck the 'CT Settings to Use' box next to 'Default Settings'. This will toggle the 'Automatic Threshold' and 'Automatic Baseline' boxes to be checked. Uncheck the boxes to the left of 'Automatic Threshold', and 'Automatic Baseline', and define the 'Threshold' as "80,000", set 'Baseline Start Cycle' to '1' and set 'End Cycle' to '3'.
- 4. On the bottom left in the 'Select a Target' window, select the 'IC' line then, in the 'CT Settings for IC' uncheck the boxes to the left of 'Default settings', 'Automatic Threshold', and the 'Automatic Baseline'. Define the 'Threshold' as "15,000", set 'Baseline Start Cycle' to '1' and set 'End Cycle' to '3'. On the bottom of the window, select 'Apply Analysis Settings' to close out of the 'Analysis Settings' pop-up window.
- 5. On the left of the screen, proceed to the 'Export' tab. Define the 'Export File Name' as "RNA STAR Complete [YYMMDD\_Plate#]", choose the 'File Type' (default is QuantStudio as an .xls file), and choose the 'Export File Location' to export the file.

- 6. Select the desired tabs below 'Export File Location' to determine what is exported. The box next to the 'Results' tab needs to be checked to export CT values. Within the 'Results' tab, select only 'Well', 'Well Position', 'Sample Name', 'Target Name', 'Task', 'Reporter', 'Quencher', and 'CT'. Click 'Start Export' at the bottom of the screen to generate the export data file. The exported file will include a 'Results' section which contains the sample Ct values.
- 7. Click 'Save' to save the modified settings.
- 8. Close the software.

# **14** RNA STAR Complete Setup for Applied Biosystems<sup>™</sup> QuantStudio 7 Pro

Refer to "User Manual Part Number MAN0018045" for additional information. The instrument programming instructions are intended for setup of an entire 96-well plate. If the entire plate is not used, please deselect wells as appropriate during analysis.

# 14.1 Programming Instructions for PC/Laptop-connected Instrument

It is recommended to setup the instrument up to step 7 before preparing the Reagent Mix as defined in the qSTAR Reagent Preparation section above. The 96-well plate should be recently centrifuged to guarantee all reagents are at the bottom of the plate and kept on a cold block. Use 96-well plates and seals compatible with the instrument manufacturer (see Option for PCR Instruments & Consumables table above).

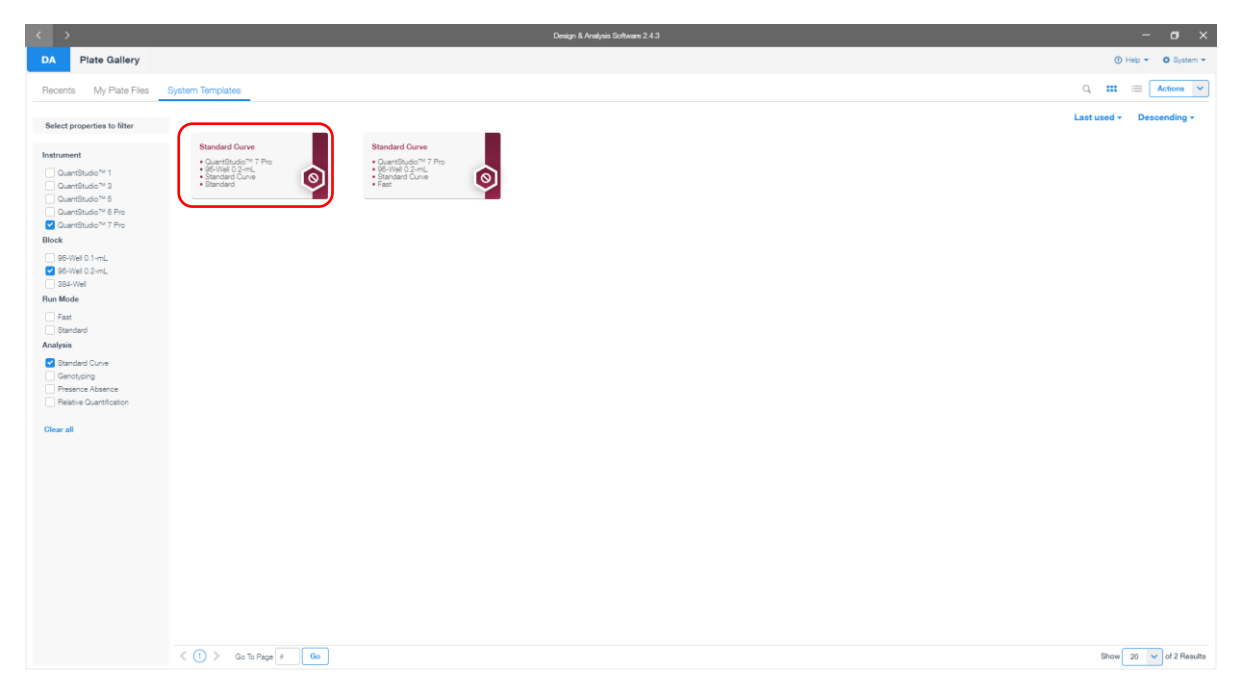

1. Launch the 'Design & Analysis' Desktop Software (version v2.4.3) and click 'Set Up Plate'. In the new screen, click on 'Standard Curve, QuantStudio™ 7 Pro, 96-Well 0.2mL, Standard Curve, Standard' to begin setup.

| <                                                                                                    | Design & Analysis Software 2.4.3 | - ø ×                 |
|----------------------------------------------------------------------------------------------------|----------------------------------|-----------------------|
| DA Plate Gallery » Untitled                                                                                                    |                                  | (1) Help • O System • |
| Run Method Plate Setup Run Summary                                                                                                    |                                  | Actions 🗸             |
| Instrument: QuantStudio™ 7 Pro Block: 96-Wel 0.2-mL Run Mode: Standard Analysis Module: Standard Curve                                                                                                    |                                  |                       |
| Reaction Volume 60.0 µL Heated Cover Temperature 105.0 °C                                                                                                    |                                  | ۰                     |
| Hold PCR<br>61 °C 61 °C 61 °C 61 °C<br>2 °C 8 000001 1 000019<br>3 °C 8 000001 1 000019<br>3 °C 8 000000 1 000000 1 000000<br>3 °C 8 000000 1 000000 1 000000<br>3 °C 8 000000 1 000000 1 000000<br>3 °C 8 000000 1 000000 1 000000<br>3 °C 8 000000 1 000000 1 000000<br>3 °C 8 0000000 1 000000 1 000000<br>3 °C 8 0000000 1 000000 1 0000000<br>3 °C 8 0000000 1 0000000 1 0000000000000000 |                                  |                       |

2. A new window will open with the 'Run Method' tab selected. Set the 'Reaction Volume' to '60.0 μL'. In the 'Hold Stage' section, hover over 'Step 2' and click the "-" button that appears just above the wording to delete this plateau. In the 'Hold Stage' section, change 'Step 1' settings as follows: set ramp rate to '2 °C/s', set temp to '51 °C', and set time to '00:03:00'. In the 'PCR Stage' section, change 'Step 1' settings as follows: set ramp rate to '2 °C/s', set temp to '61 °C', and set time to '00:00:01'. In the 'PCR Stage' section, change 'Step 2' settings as follows: set ramp rate to '2 °C/s', set temp to '61 °C', and set time to '00:00:01'. In the 'PCR Stage' section, change 'Step 2' settings as follows: set ramp rate to '2 °C/s', set temp to '54 °C', and set time to '00:00:10' (data collection step). At the bottom of the 'PCR Stage' section, set cycles to '30x'.

| < >                                                                                 |              |              | Design 8     | 5 Analysis Software 2.4.3 | 3            |              |              | - a ×               |
|-------------------------------------------------------------------------------------|--------------|--------------|--------------|---------------------------|--------------|--------------|--------------|---------------------|
| DA Plate Gallery » Untitled                                                         |              |              |              | Filter Settings           |              |              | ×            | 🕐 Help 👻 🔕 System 👻 |
| Run Method Plate Setup Run Summary                                                  | PCR Melt Cu  | irve         |              |                           |              |              |              | Actions             |
| Instrument QuantStudio <sup>TH</sup> 7 Pro Block 96-Weil 0.2-mL Run Mode Standard # |              | m1(520±15)nm | m2(558±11)nm | m3(586±10)nm              | m4(623±14)nm | m5(682±14)nm | m6(711±12)nm |                     |
|                                                                                     | x1(470±16)nm |              |              |                           |              |              |              |                     |
| Reaction Volume 60.0 µL. Heated Cover Temperature 105.0 °C                          | x2(520±10)nm |              |              |                           |              |              |              | ۵                   |
| Hold PCR                                                                            | x3(550±11)nm |              |              |                           |              |              |              |                     |
|                                                                                     | x4(580±10)nm |              |              |                           |              |              |              |                     |
|                                                                                     | x5(640±10)nm |              |              |                           |              |              |              |                     |
| 511°C 21°C/8 61°C 1.6°C/8 54°C                                                      | x6(662±10)nm |              |              |                           |              |              |              |                     |
| 2 °C/8 00:03:00 00:00:10 00:00:10                                                   |              |              |              |                           |              | Cancel       | Save         |                     |
| \$ O + U                                                                            |              |              |              |                           |              |              |              |                     |
|                                                                                     |              |              |              |                           |              |              |              |                     |
| Step 1 Step 1 Step 2                                                                |              |              |              |                           |              |              |              |                     |
| 30x 11                                                                              |              |              |              |                           |              |              |              |                     |
| Data Collection On O Data Collection Off                                            | Setting      |              |              |                           |              |              |              |                     |
| Pause On Pause Off V VeriFlex™                                                      | A Auto Delta |              |              |                           |              |              |              |                     |
|                                                                                     |              |              |              |                           |              |              |              |                     |
|                                                                                     |              |              |              |                           |              |              |              |                     |
|                                                                                     |              |              |              |                           |              |              |              |                     |
|                                                                                     |              |              |              |                           |              |              |              |                     |
|                                                                                     |              |              |              |                           |              |              |              |                     |
|                                                                                     |              |              |              |                           |              |              |              |                     |
|                                                                                     |              |              |              |                           |              |              |              |                     |
|                                                                                     |              |              |              |                           |              |              |              |                     |
|                                                                                     |              |              |              |                           |              |              |              |                     |
|                                                                                     |              |              |              |                           |              |              |              |                     |

 Set the filter settings by clicking on the three dots at the top right of the screen and clicking 'Filter Settings...' Ensure that only the following combination is selected: 'x1(470±15)nm', 'm1(520±15)nm'; and 'x4(580±10n)m', 'm4(623±14)nm'. Click 'Save' to dismiss the window. Then proceed to the 'Plate Setup' tab.

|      |             |                    |          |          |          |          | Design & Anal | sis Software 2.4.3 |             |          |           |                |       |            |            |            |
|------|-------------|--------------------|----------|----------|----------|----------|---------------|--------------------|-------------|----------|-----------|----------------|-------|------------|------------|------------|
| D/   | Plate Ga    | llery » Unti       | tled     |          |          |          |               |                    |             |          |           |                |       |            | 🛈 Help 👻   | ♦ System + |
| Ru   | in Method P | ate Setup Run 8    | Summary  |          |          |          |               |                    |             |          |           |                |       |            | (          | Actions 🗸  |
| Targ | et SNP   Pa | ssive Reference NC | ONE      | )        |          |          |               | e                  | Q 100% Q "m |          | Sampl     | es (1) Biogrou | p (0) |            |            | +          |
|      | 1           | 2                  | 3        | 4        | 5        | 6        | 7             | 8                  | 9           | 10       | $\square$ | Name®          | Color | Type®      | Quantity®  | Biogro     |
|      | Sample 1    | Sample 1           | Sample 1 | Sample 1 | Sample 1 | Sample 1 | Sample 1      | Sample 1           | Sample 1    | Sample 1 | -         | Campia 1       |       | University |            | A          |
| A    |             | COVID IC           | COVID IC | COVID IC | COVID IC | COVID IC | COVID IC      | COVID IC           | COVID IC    | COVID IC |           | dempre 1       |       | CHANNAM    |            |            |
|      | Sample 1    | Sample 1           | Sample 1 | Sample 1 | Sample 1 | Sample 1 | Sample 1      | Sample 1           | Sample 1    | Sample 1 |           |                |       |            |            |            |
| в    | COVID IC    | COVID IC           | COVID IC | COVID IC | COVID IC | COVID IC | COVID IC      | COVID IC           | COVID IC    | COVID IC |           |                |       |            |            |            |
|      | Sample 1    | Sample 1           | Sample 1 | Sample 1 | Sample 1 | Sample 1 | Sample 1      | Sample 1           | Sample 1    | Sample 1 |           |                |       |            |            |            |
| с    | COVID IC    | COVID IC           | COVID IC | COVID IC | COVID IC | COVID IC | COVID IC      | COVID IC           | COVID IC    | COVID IC |           |                |       |            |            |            |
|      | Sample 1    | Sample 1           | Sample 1 | Sample 1 | Sample 1 | Sample 1 | Sample 1      | Sample 1           | Sample 1    | Sample 1 |           |                |       |            |            |            |
| D    | COVID IC    | COVID IC           | COVID IC | COVID IC | COVID IC | COVID IC | COVID IC      | COVID IC           | COVID IC    | COVID IC |           |                |       |            |            |            |
|      | Sample 1    | Sample 1           | Sample 1 | Sample 1 | Sample 1 | Sample 1 | Sample 1      | Sample 1           | Sample 1    | Sample 1 | Terret    |                |       |            |            |            |
| E    | COVID IC    | COVID IC           | COVID IC | COVID IC | COVID IC | COVID IC | COVID IC      | COVID IC           | COVID IC    | COVID IC |           | Target¢        | Color | Reporter\$ | Quencher\$ | +          |
|      | Sample 1    | Sample 1           | Sample 1 | Sample 1 | Sample 1 | Sample 1 | Sample 1      | Sample 1           | Sample 1    | Sample 1 |           | COVID          | ٠     | FAM        | NFQ-MGB    | ^          |
| F    | COVID IC    | COVID IC           | COVID IC | COVID IC | COVID IC | COVID IC | COVID IC      | COVID IC           | COVID IC    | COVID IC |           | IC             | ٠     | ROX        | NFQ-MGB    |            |
|      | Sample 1    | Sample 1           | Sample 1 | Sample 1 | Sample 1 | Sample 1 | Sample 1      | Sample 1           | Sample 1    | Sample 1 |           |                |       |            |            |            |
| G    | COVID IC    | COVID IC           | COVID IC | COVID IC | COVID IC | COVID IC | COVID IC      | COVID IC           | COVID IC    | COVID IC |           |                |       |            |            |            |
|      | Sample 1    | Sample 1           | Sample 1 | Sample 1 | Sample 1 | Sample 1 | Sample 1      | Sample 1           | Sample 1    | Sample 1 |           |                |       |            |            |            |
|      | COMPLIC     | COVID IC           | COVID IC | COVID IC | COVID IC | COVID IC | COVID IC      | COVID IC           | COVID IC    | COVID IC |           |                |       |            |            |            |

4. Proceed to the 'Plate Setup' tab. Select the whole plate by clicking the box between 'A' and '1' and confirm just below the 'Plate Setup' tab that 'Passive Reference' is set to 'NONE'. On the far top right of the screen, click the '+' icon in the 'Samples' gray-shaded section. Edit the new line that appears as follows: select the box on the left of 'Sample 1', confirm the 'Color' is set to red, confirm the 'Type' is set to 'Unknown' and leave 'Quantity' undefined. In the bottom right of the screen, click the '+' icon in the 'Targets' gray-shaded section. Edit the new line that appears as follows: select the box on the left of 'Target 1', rename 'Target 1' to "COVID", change the 'Color' to green by clicking the color dot, confirm the 'Reporter' is set to 'FAM', confirm the 'Quencher' is set to 'NFQ-MGB', and leave 'Task' and 'Quantity' undefined. Click the '+' icon in the bottom right 'Target 1', rename 'Target 1' to "IC", change the 'Color' to red, change the 'Reporter' using the drop-down menu to 'ROX', confirm the 'Quencher' is set to 'NFQ-MGB', and leave 'Reporter' using the drop-down menu to 'ROX', confirm the 'Quencher' is set to 'NFQ-MGB', and leave 'Target 1' using the drop-down menu to 'ROX', confirm the 'Quencher' is set to 'NFQ-MGB', and leave 'Target 1' using the drop-down menu to 'ROX', confirm the 'Quencher' is set to 'NFQ-MGB', and leave 'Target 1' using the drop-down menu to 'ROX', confirm the 'Quencher' is set to 'NFQ-MGB', and leave 'Task' and 'Quantity' unknown. Then proceed to the 'Run Summary' tab.

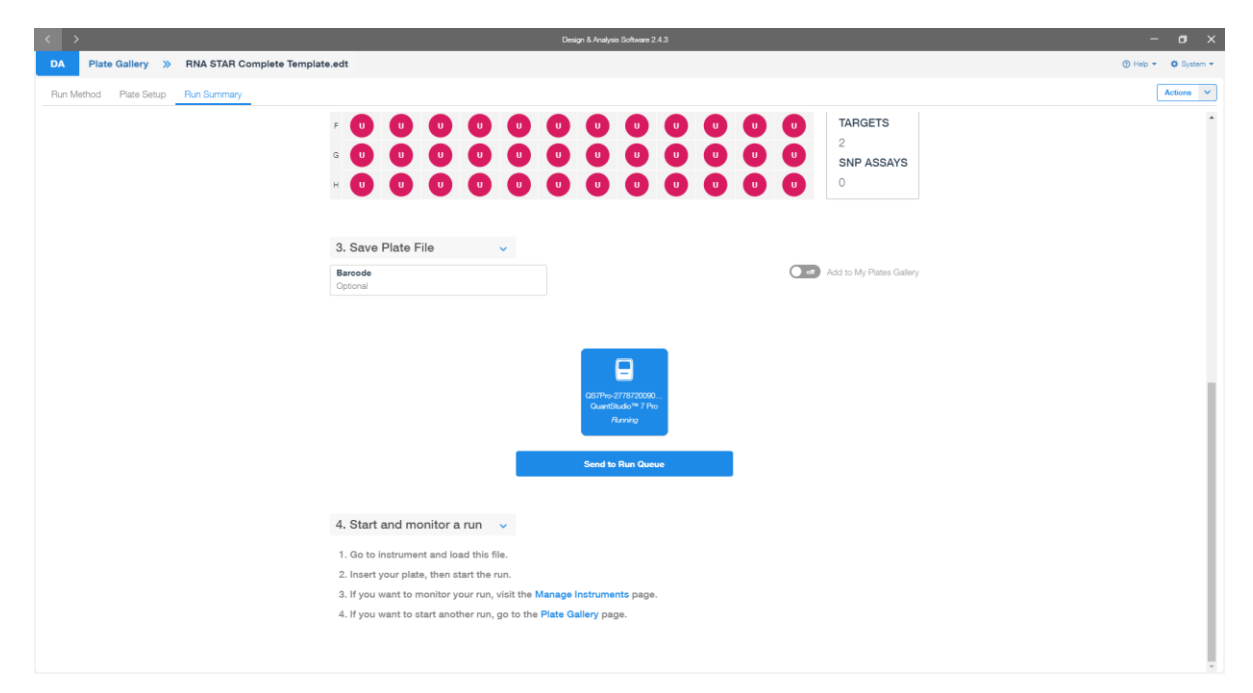

5. Scroll down to the '3. Save Plate File' section and click 'QuantStudio<sup>™</sup> 7 Pro' instrument icon. In the top right corner click 'Actions' and using the drop-down menu click 'Save As...'. Name the 'File Name' as 'RNA STAR Complete Template.edt' ('.edt' identifies this file as a template). Chose a 'Folder' path then click 'Save'. Back in the 'Run Summary' tab under the '3. Save Plate File' section, click 'Send to Run Queue'. A notification should appear indicating the run was sent to the instrument chosen.

- 6. On the home instrument touch screen, press 'Load Plate File'. In new screen in the 'Run Queue' folder, press 'RNA STAR Complete Template' in the 'Plate file' section. In the 'Data file properties' screen, re-name the 'Data file name' as "RNA STAR Complete [YYMMDD\_Plate#]". Press 'Enter' to confirm 'Data file name'.
- 7. At the top right of the screen, press the tray button, (a), to open instrument drawer. Place the sample plate on the amplification block. Make sure to align A1 on the 96-well plate with the defined A1 position on the instrument drawer. Press the same tray button to close the instrument drawer.
- 8. At the bottom of the screen, press 'Start run' to start the run. A 'Did you remember to insert your plate?' screen will occur and press 'Start run' again to start the run.
- 9. Following the run, the instrument touchscreen indicates 'Run Completed'. Press 'Transfer file', insert a USB drive, press 'USB drive', and press 'Done' to export the file to the USB drive. Remove the USB drive from the instrument and press 'Close'.
- 10. Open the instrument drawer to remove the plate by pressing the arrow icon at the top right of the instrument touch screen. The instrument drawer will open.
- 11. Remove the plate and discard the plate in a sealable waste bag or container.

## 14.2 Analysis Instructions

 Plug the USB into the laptop and open the exported file. The 'Design & Analysis' Desktop Software (version v2.4.3) and proceed to the 'Quality Check' tab. In the upper right-hand corner, click 'Analyze'. Change the data plot to display the 'Amplification Plot' by using the drop-down arrow just above the data plot and selecting 'Amplification Plot'. By default, this should show a graph with 'ΔRn vs Cycle' with the y-axis in logarithmic format. If not, select the gear icon just above the data plot on the right and in the 'General' tab change the 'Y Scale' to using the drop-down menu 'Log'.

|                    |                              |             | Design & Analysis \$ | Software 2.4.3 |               |                |                | - 🗆 X                    |
|--------------------|------------------------------|-------------|----------------------|----------------|---------------|----------------|----------------|--------------------------|
| DA Data Gallery    |                              |             | Primary Ana          | alysis Setting | J             |                | ×              | ) Help 👻 🏟 System 👻      |
| Run Method Plate S | e General Well Cq QC A       | lerts       |                      |                |               |                |                | Analyze Actions          |
| Sample Type        | PCR Stage/Step Stage 2, Step | 2 🔹         | Algorithm Setti      | ngs Baseline T | hreshold 💌    |                |                | eplicate Group View 🛩 👓  |
| Unknown<br>Samples | Target                       | Use Default | Auto Threshold       | Threshold      | Auto Baseline | Baseline Start | Baseline End 🏮 | Task\$                   |
| Search Samples 🔹   | Default Setting              |             |                      | 0.200          |               | 1              | 4              | Unknown                  |
| Targets            | COVID                        |             |                      | 80000.000      |               | 1              | 4              | Unknown                  |
| Search Targets 🔹   | ю                            |             |                      | 15000.000      |               | 1              | 4              | Unknown                  |
| Glear all          |                              |             |                      |                |               |                |                | Unknown                  |
|                    |                              |             |                      |                |               |                |                | Unknown                  |
|                    |                              |             |                      |                |               |                |                | Unknown                  |
|                    |                              |             |                      |                |               |                | -              | Unknown                  |
|                    | •                            |             |                      |                |               |                |                | Unknown                  |
|                    | Reset to Default             |             |                      |                |               | Cancel         | Save           | Unknown                  |
|                    |                              |             |                      |                | F8            | Samp           | le 1 IC        | Unknown                  |
|                    |                              |             |                      |                | F9            | Samp           | le 1 COVID     | Unknown                  |
|                    |                              |             |                      |                | F9            | Samp           | le 1 IC        | Unknown                  |
|                    |                              |             |                      |                | F10           | Samp           | le 1 COVID     | Unknown                  |
|                    |                              |             |                      |                | F10           | Samp           | le 1 IC        | Unknown                  |
|                    |                              |             |                      |                | F11           | Samp           | le 1 COVID     | Unknown                  |
|                    |                              |             |                      |                | F11           | Samp           | le 1 IC        | Unknown                  |
|                    |                              |             |                      |                | < (1) >       | Go To Page #   | Go St          | now 500 v of 192 Results |

- 2. On the far top right of the screen, select the drop-down menu next to 'Actions' and select 'Primary Analysis Setting...' A pop-up window will display the default threshold and baseline settings. In the 'General' tab, deselect the checkboxes in the 'Use Default' column for 'COVID' and 'IC' to the right of the 'Target' column. The checkboxes in the 'Auto Threshold' column will become selected; deselect the checkboxes in the 'Auto Threshold' column for 'Default Setting', 'COVID' and 'IC'. The checkboxes in the 'Auto Baseline' column will become selected; deselect the checkboxes in the 'Auto Threshold' column for 'Default Setting', 'COVID' and 'IC'. The checkboxes in the 'Auto Baseline' column will become selected; deselect the checkboxes in the 'Auto Baseline' column for 'Default Setting', 'COVID' and 'IC'. Define the 'Threshold' values for 'COVID' and 'IC' to "80000.000" and "15000.000", respectively. Define the 'Baseline Start' and 'Baseline End' for 'COVID' and 'IC' to "1" and "4". Click 'Save' to dismiss the window and apply changes to the samples.
- 3. On the far top right of the screen, click 'View' and deselect all the checkboxes but for 'Well', 'Target' and 'Cq' then click out of the drop-down menu.
- 4. To export the results in an Excel friendly format, in the far top right corner, click on the three dots and click 'Export'. Choose the desired folder path, define the 'File Name' and click 'Save'.
- 5. Close the software.

# 15 RNA STAR Complete Setup for Bio-Rad CFX96 Touch System

Refer to "User Manual Part Number 10021418" for additional information. The instrument programming instructions are intended for setup of an entire 96-well plate. If the entire plate is not used, please deselect wells as appropriate during analysis. It is required that the Bio-Rad CFX96 instrument be appropriately qualified prior to use with the LumiraDx SARS-CoV-2 RNA STAR Complete assay using established testing protocols. Refer to the protocol provided in Appendix A.

# 15.1 Programming Instructions for PC/Laptop-connected instrument

It is recommended to setup the instrument up to step 7 before preparing the Reagent Mix as defined in the qSTAR Reagent Preparation section above. The 96-well plate should be recently centrifuged to guarantee all reagents are at the bottom of the plate and kept on a cold block. Use 96-well plates and seals compatible with the instrument manufacturer (see Option for PCR Instruments & Consumables table above).

 Launch the 'Bio-Rad CFX Manager' Desktop Software (version v3.1). In the 'Startup Wizard' pop-up window, select 'Userdefined' as the run type then, in the 'Run Setup' pop-up window, select 'Edit Selected...' on the right of the window under the 'Protocol' tab to begin setup.

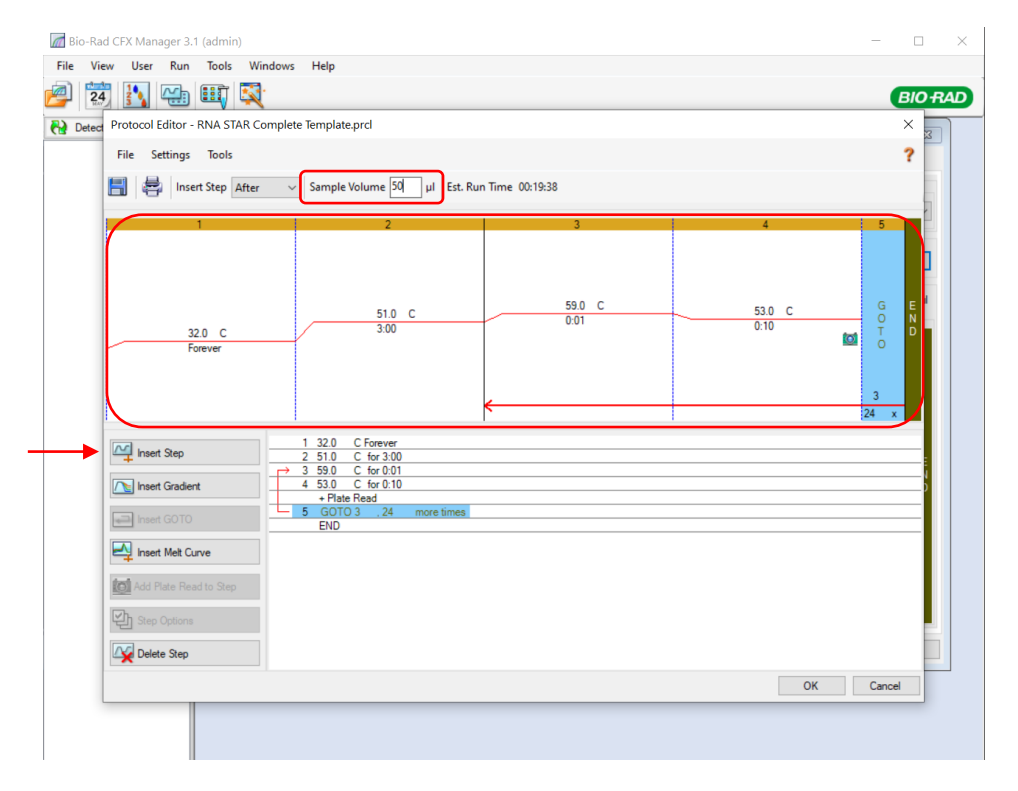

2. The 'Protocol Editor' pop-up window will open. Set the 'Sample Volume to "50" μL (the sample volume should not be set higher than this). Click 'Insert Step' to add a total of five steps to the protocol. Edit steps '1' through '5' as follows: set step '1' temp to '32.0' C, set '1' time to '0:00' (this sets the time to 'Forever'), set step '2' temp to '51.0' C, set step '2' time to '3:00', set step '3' temp to '59.0' C, set '3' time to '0:01', set step '4' temp to '53.0' C, set '4' time to '0:10', and set step '5 GO TO' to '3' and '24' x (this defines that step 3 through step 4 will be repeated a total of 25 times). Select 'OK' and then select 'Yes' to save the changes to the protocol file. Define the 'File name' as "RNA STAR Complete Template.prcl" in the appropriate file path and select 'Save'.

| 1         2         3         4         5         6         7         8         9         10         11         12           Mink         Unik         Unik                                                                                                    | 1       2       3       4       5       6       7       8       9       10       11       12         Unk       Unk       Un                                                                                                    |   | 100% | <u> </u> | Scan Mode | All Ch   | annels | ~       | ]     | Well Groups   | . 1000 | ace Styles | I Sprea | dsheet Vie | w/Importer              |            | Plate Loading       | Guide  |
|----------------------------------------------------------------------------------------------------|----------------------------------------------------------------------------------------------------|---|------|----------|-----------|----------|--------|---------|-------|---------------|--------|------------|---------|------------|-------------------------|------------|---------------------|--------|
| A         PAM         PAM                                                                                                    | Unix     Unix                                                                                                    |   | 1    | 2        | 3         | 4        |        | 5       | 6     | 7             | 8      | 9          | 10      | 11         | 12                      |            | Select Fluorophores |        |
| Nonk         Unik         Unik <t< td=""><td>Unk       Unk       U</td><td>Δ</td><td>FAM</td><td>FAM</td><td>FAM</td><td>FAN</td><td>4</td><td>FAM</td><td>FAM</td><td>FAM</td><td>FAM</td><td>FAM</td><td>FAM</td><td>FAM</td><td>FAM</td><td>_</td><td></td><td></td></t<>                                                                                                    | Unk       Unk       U                                                                                                    | Δ | FAM  | FAM      | FAM       | FAN      | 4      | FAM     | FAM   | FAM           | FAM    | FAM        | FAM     | FAM        | FAM                     | _          |                     |        |
| B         FAA         FAA                                                                                                    | Unik     Unik                                                                                                    | ~ |      |          |           |          | Select | Eluoron | hores |               |        |            |         |            | $\overline{\mathbf{v}}$ | Sample 1   | ype Unknown         | $\sim$ |
| B         Form         Form         Formel         Puorophore         Selected         Color         Image: Selected         Color         Image: Selected         Image: Selected         Image: Selected                                                                                                    | Nm     Nmk     Nmk <td></td> <td>Unk</td> <td>Unk</td> <td>Unk</td> <td>U</td> <td>Sciect</td> <td>паотор</td> <td>nores</td> <td></td> <td>_</td> <td></td> <td></td> <td></td> <td>nk</td> <td></td> <td></td> <td></td>                                                                                                    |   | Unk  | Unk      | Unk       | U        | Sciect | паотор  | nores |               | _      |            |         |            | nk                      |            |                     |        |
| Unic         Unic         Unic <th< td=""><td>Unik         Unik         <th< td=""><td>В</td><td></td><td>L COM</td><td>Com.</td><td>17</td><td></td><td>Char</td><td>nel</td><td>Buorophon</td><td></td><td>Selected</td><td>0</td><td>Color</td><td></td><td>Load</td><td>Target Name</td><td></td></th<></td></th<>                                                                                       | Unik         Unik         Unik <th< td=""><td>В</td><td></td><td>L COM</td><td>Com.</td><td>17</td><td></td><td>Char</td><td>nel</td><td>Buorophon</td><td></td><td>Selected</td><td>0</td><td>Color</td><td></td><td>Load</td><td>Target Name</td><td></td></th<>                                                                                                    | В |      | L COM    | Com.      | 17       |        | Char    | nel   | Buorophon     |        | Selected   | 0       | Color      |                         | Load       | Target Name         |        |
| C         FAM         FAM                                                                                                    | FAM         FAM         FAM <td></td> <td>Unk</td> <td>Unk</td> <td>Unk</td> <td>U</td> <td>- 4</td> <td>Crita</td> <td>a rea</td> <td>Theorophon</td> <td>Č</td> <td>500000</td> <td></td> <td>50101</td> <td>nk</td> <td>FAM</td> <td>(none)</td> <td></td>                                                                                                    |   | Unk  | Unk      | Unk       | U        | - 4    | Crita   | a rea | Theorophon    | Č      | 500000     |         | 50101      | nk                      | FAM        | (none)              |        |
| Unik         Unik         Unik <th< td=""><td>Unik         Unik         <th< td=""><td>С</td><td>FAM</td><td>FAM</td><td>FAM</td><td>F/</td><td>1</td><td>1</td><td></td><td>FAM</td><td></td><td>-</td><td></td><td></td><td>kМ</td><td></td><td>Sidilez</td><td>-</td></th<></td></th<>                                                                                                    | Unik         Unik         Unik <th< td=""><td>С</td><td>FAM</td><td>FAM</td><td>FAM</td><td>F/</td><td>1</td><td>1</td><td></td><td>FAM</td><td></td><td>-</td><td></td><td></td><td>kМ</td><td></td><td>Sidilez</td><td>-</td></th<>                                                                                                    | С | FAM  | FAM      | FAM       | F/       | 1      | 1       |       | FAM           |        | -          |         |            | kМ                      |            | Sidilez             | -      |
| D         Date         Use         U         2         HEX         □           PAM         FAM         FAM                                                                                                    | Unix     Unix     Unix     Unix     Unix     Unix     IT     T       Unix     Unix     Uni                                                                                                    |   |      |          |           |          |        |         |       | SYBR          |        |            |         |            |                         | L HOX      | <none></none>       | ~      |
| Unix         Unix         Unix <thunix< th="">         Unix         Unix         <thu< td=""><td>Unk     Unk     Unk<td>D</td><td>FAM</td><td>FAM</td><td>FAM</td><td>E/</td><td>2</td><td>2</td><td></td><td>HEX</td><td></td><td></td><td></td><td></td><td>nic<br/>M</td><td></td><td></td><td></td></td></thu<></thunix<>                                                                                                    | Unk     Unk     Unk <td>D</td> <td>FAM</td> <td>FAM</td> <td>FAM</td> <td>E/</td> <td>2</td> <td>2</td> <td></td> <td>HEX</td> <td></td> <td></td> <td></td> <td></td> <td>nic<br/>M</td> <td></td> <td></td> <td></td>                                                                                                    | D | FAM  | FAM      | FAM       | E/       | 2      | 2       |       | HEX           |        |            |         |            | nic<br>M                |            |                     |        |
| Unik         Unik         Unik <th< td=""><td>Unik         Unik         Unik         Unik         Unik         Cal Gold 540         Image 560         Image 560</td><td>0</td><td></td><td></td><td></td><td></td><td></td><td></td><td></td><td>TET</td><td></td><td></td><td></td><td></td><td></td><td>Load</td><td>Sample Name</td><td></td></th<> | Unik         Unik         Unik         Unik         Unik         Cal Gold 540         Image 560         Image 560                                                                                                    | 0 |      |          |           |          |        |         |       | TET           |        |            |         |            |                         | Load       | Sample Name         |        |
| E         PAN         PAN                                                                                                    | Image: Control of the second second secon |   | Unk  | Unk      | Unk       | U        |        |         |       | Cal Orange 56 | 0      |            |         |            | nk                      |            | <none></none>       | ~      |
| Unic         Unic         Unic <t< td=""><td>Unik         Unik         <th< td=""><td>Е</td><td></td><td>PAM</td><td>FAM</td><td>1</td><td></td><td></td><td></td><td>Cal Gold 540</td><td></td><td></td><td></td><td></td><td></td><td></td><td></td><td></td></th<></td></t<>                                                                                                    | Unik         Unik         Unik <th< td=""><td>Е</td><td></td><td>PAM</td><td>FAM</td><td>1</td><td></td><td></td><td></td><td>Cal Gold 540</td><td></td><td></td><td></td><td></td><td></td><td></td><td></td><td></td></th<>                                                                                                    | Е |      | PAM      | FAM       | 1        |        |         |       | Cal Gold 540  |        |            |         |            |                         |            |                     |        |
| F         FAM         FAM         FA         3         ROX         ✓           Unik         Unik         Unik         Texas Red           1         ●           G         FAM         FAM         FAM         FA         Tex 615           Replicate Series           H         FAM         FAM         FA         Cy5           Image: Series           Image: Series          Image: Series         Image: Series         Image: Series                                                                                                    | FAM     FAM     FAM <td></td> <td>Unk</td> <td>Unk</td> <td>Unk</td> <td>U</td> <td></td> <td></td> <td></td> <td>VIC</td> <td></td> <td></td> <td></td> <td></td> <td>nk</td> <td>Load</td> <td>Replicate #</td> <td></td>                                                                                                    |   | Unk  | Unk      | Unk       | U        |        |         |       | VIC           |        |            |         |            | nk                      | Load       | Replicate #         |        |
| Unik     Unik     Unik     Unik     Unik     Unik     Particular     Replicate Series       G     FAM     FAM     FA     FA     FA     FA     FA       Unik     Unik     Unik     G     Cy5     Image: Comparison of the comparison of the comparison of                                                                                                    | Unk     Unk     Unk     Unk     Unk     Unk     Unk     Experiment Setings       FAM     FAM     FAM     FAM     FAM     FAM     FAM     FAM     FAM       Unk     Unk     Unk     Unk     Unk     Unk     Experiment Setings       Unk     Unk     Unk     Unk     Quasar 705     Image: Control of the seting set of the set of the                                                                                                    | F | FAM  | FAM      | FAM       | FA       | 3      | 3       |       | ROX           |        | ~          |         |            | kМ                      |            | 1                   | -      |
| G         Unik         Unik         Un                                                                                                    | Unik     Unik                                                                                                    |   |      |          |           |          |        |         |       | Texas Red     |        |            |         |            |                         |            | Replicate Series    |        |
| H CyS Coser 705 Cear Wells                                                                                                    | Unk     Unk     Unk     Unk     Unk     Ger Replicate #       FAM     FAM     FA     Cy5     Image: Cy5     Image: Cy5       S     Quasar 670     Image: Cy5     Image: Cy5     Image: Cy5       S     Quasar 705     Image: Cy5     Image: Cy5       OK     Cgcrel     Clear Wells                                                                                                    | 0 | EAM  | EAM      | FAM       | UI<br>EA |        |         |       | Cal Red 610   |        |            | _       |            | nk<br>M                 |            |                     |        |
| H FAM FAM FAM FI CV5 C Cear Replicate # CV5 C Cear Replicate # CV5 C Cear Replicate # Cusar 705 C Cear Replicate # Cear Replicate # Cear Repli                                                                                                    | Unik         Unik         Unik <th< td=""><td>G</td><td></td><td></td><td></td><td></td><td></td><td></td><td></td><td>Tex 615</td><td></td><td></td><td></td><td></td><td></td><td><b>**1</b></td><td>Experiment Settings</td><td></td></th<>                                                                                                    | G |      |          |           |          |        |         |       | Tex 615       |        |            |         |            |                         | <b>**1</b> | Experiment Settings |        |
| H FAM FAM FAM FA Cussar 6/0 I I I I I I I I I I I I I I I I I I I                                                                                                    | FAM FAM FAM FA FA FAM FA FAM FA FAM FAM                                                                                                    |   | Unk  | Unk      | Unk       | U        |        | +       |       | CyS           |        |            | _       |            | nk                      |            | Clear Peolicate #   |        |
| Clear Wells OK Cascel Clear Wells                                                                                                    | 5 Quasar 705 Clear Wells                                                                                                    | н |      | FAM      | FAM       | F4       |        | _       |       | Quasar 670    |        |            |         |            | M                       | 23         | ciedi Nepilcale #   |        |
| ОК Сарба                                                                                                    | ОК Сарбен                                                                                                    |   |      |          |           | -        | 2      | 5       |       | Quasar 705    |        |            |         |            |                         | <b>F</b>   | Clear Wells         |        |
|                                                                                                    |                                                                                                    |   |      |          |           |          |        |         |       | $\mathbf{X}$  |        |            | OK      | Car        | el                      | _          |                     |        |

3. Proceed to the 'Plate' tab by selecting the 'Next' button on the bottom right of the 'Protocol Editor' window. Select 'Edit Selected...' on the right of the window then select the entire plate by selecting the gray box between position 'A' and '1' on the plate. Ensure that 'Scan Mode' is set to 'All Channels' by using the drop-down menu then select 'Select Fluorophores...' on the far top right of the window. Ensure the only fluorophores selected are 'FAM' and 'ROX'. Change the 'Color' for 'FAM' to green and the 'Color' for 'ROX' to red. Select 'OK' to close out of the pop-up window.

| Plate | Editor - Q | uickPlate_ | 96 we         | lls_All Cha | annels.pltd    |        |                   |                  |                     |                           |           |                 | ×             |
|-------|------------|------------|---------------|-------------|----------------|--------|-------------------|------------------|---------------------|---------------------------|-----------|-----------------|---------------|
| File  | Setting    | s Editing  | <b>T</b> ools |             |                |        |                   |                  |                     |                           |           |                 | ?             |
| -1    | 100%       | ~ 🔯        | Scan N        | lode All C  | Channels       | `      | 🗸 🛛 👌 Well        | Groups           | Trace Styles        | Spreadsheet View/Importer |           | Plate Loading ( | Guide         |
| _     | 1          | 2          | _             | Experime    | ent Settings   |        |                   |                  |                     |                           | ×         |                 |               |
|       | Unk        | Unk        | U             |             |                |        |                   |                  |                     |                           | Seler     | ct Fluorophores |               |
| A     |            | PAM .      |               | Targets     | Samples        | _      |                   |                  |                     |                           | mole Type | Linknown        | ~             |
|       | Unk<br>EAM | Unk<br>FAM | U             |             | Name           | Δ      | Full Name         | Reference        | Select To<br>Remove |                           |           | Children        |               |
| D     |            |            |               | 1           | Actin          |        | Actin             |                  |                     |                           | bad       | Target Name     |               |
| c     | Unk<br>FAM | Unk<br>FAM | E E           | 2           | COVID          |        | COVID             |                  |                     |                           | ] FAM     | <none></none>   | ~             |
| -     |            |            |               | 3           | GAPDH          |        | GAPDH             |                  |                     |                           | ] ROX     | <none></none>   | ~             |
| D     | FAM        | FAM        | E             | 4           | IC             | _      | IC                |                  |                     | <b>/</b>                  | had       | Samole Name     |               |
|       | Unk        | Unk        |               |             |                |        |                   |                  |                     |                           | 1         | <none></none>   | $\overline{}$ |
| Е     | FAM        | FAM        | F.            |             |                |        |                   |                  |                     |                           | í L       |                 | -1            |
|       | Unk        | Unk        | U             |             |                |        |                   |                  |                     |                           | pad I     | Replicate #     |               |
| F     | FAM        | FAM        | F.            |             |                |        |                   |                  |                     |                           | 1         | 1               | +             |
|       | Unk        | Unk        | U             |             |                |        |                   |                  |                     |                           | R         | eplicate Series |               |
| G     |            | PAM        |               | New:        |                |        |                   | Add              |                     | Remove checked item(s)    | Expe      | riment Settings |               |
| н     | Unk<br>FAM | Unk<br>FAM | U             |             | now Analysis   | Settin |                   |                  |                     |                           | S Cle     | ar Replicate #  |               |
|       |            |            |               |             |                |        |                   |                  |                     |                           | 1         | Clear Wells     |               |
|       |            |            |               | Exclud      | e the followin | ng san | nple types from G | ene Expression a | nalysis:            |                           |           |                 |               |
|       |            |            |               | - N         |                | RT [   | Negative Con      | trol Positive    | e Control 🔲 Sta     | andard                    |           |                 |               |
|       |            |            |               |             |                |        |                   |                  |                     | OK Cancel                 |           |                 |               |
|       |            |            |               | _           |                |        |                   |                  |                     |                           |           |                 |               |
|       |            |            |               |             |                |        |                   |                  |                     |                           |           |                 |               |

4. Select 'Experiment Settings...' near the bottom right of the window to open the 'Experiment Settings' pop-up window. Under the 'Targets' tab, add a new target by defining 'New' as "COVID" and selecting 'Add'. Add a second target and define 'New' as "IC" then select 'Add'. Under the 'Exclude the following sample types from Gene Expression analysis' at the bottom of the pop-up window, deselect all checkboxes and select 'OK' to close out the pop-up window.

|   | 1   | 2   | 3   | 4   | 5   | 6   | 7   | 8   | 9   | 10  | 11  | 12  |             |                |     |
|---|-----|-----|-----|-----|-----|-----|-----|-----|-----|-----|-----|-----|-------------|----------------|-----|
|   | NTC | Unk | Unk | Unk | Unk | Unk | Unk | Unk | Unk | Unk | Unk | Pos | Select I    | luorophores    |     |
| A | IC  | IC  | IC  | IC  | IC  | IC  | IC  | IC  | IC  | IC  | IC  | IC  | Sample Type | Positive Contr | n ` |
|   | Unk | Unk | Unk | Unk | Unk | Unk | Unk | Unk | Unk | Unk | Unk | Unk |             |                |     |
| B | IC  | IC  | IC  | IC  | IC  | IC  | IC  | IC  | IC  | IC  | IC  | IC  | Load        | Target Name    |     |
|   | Unk | Unk | Unk | Unk | Unk | Unk | Unk | Unk | Unk | Unk | Unk | Unk | FAM         | COVID          | ~   |
| С | IC  | IC  | IC  | IC  | IC  | IC  | IC  | IC  | IC  | IC  | IC  | IC  | ROX         | IC             | ,   |
|   | Unk | Unk | Unk | Unk | Unk | Unk | Unk | Unk | Unk | Unk | Unk | Unk |             |                | -   |
| D | IC  | IC  | IC  | IC  | IC  | IC  | IC  | IC  | IC  | IC  | IC  | IC  | Load Sar    | nple Name      |     |
|   | Unk | Unk | Unk | Unk | Unk | Unk | Unk | Unk | Unk | Unk | Unk | Unk |             | ne>            | ~   |
| E | IC  | IC  | IC  | IC  | IC  | IC  | IC  | IC  | IC  | IC  | IC  | IC  |             |                |     |
|   | Unk | Unk | Unk | Unk | Unk | Unk | Unk | Unk | Unk | Unk | Unk | Unk | Load He     | plicate #      |     |
| F | IC  | IC  | IC  | IC  | IC  | IC  | IC  | IC  | IC  | IC  | IC  | IC  |             |                |     |
|   | Unk | Unk | Unk | Unk | Unk | Unk | Unk | Unk | Unk | Unk | Unk | Unk | Repl        | cate Series    |     |
| G | IC  | IC  | IC  | IC  | IC  | IC  | IC  | IC  | IC  | IC  | IC  | IC  | Experim     | ent Settings   |     |
|   | Unk | Unk | Unk | Unk | Unk | Unk | Unk | Unk | Unk | Unk | Unk | Unk | Clear       | Replicate #    |     |
| н | IC  | IC  | IC  | IC  | IC  | IC  | IC  | IC  | IC  | IC  | IC  | IC  |             | nepresite #    |     |
|   |     |     |     |     |     |     |     |     |     |     |     |     | 🔣 a         | ear Wells      |     |

5. Select the entire plate again by selecting the gray box between position 'A' and '1' on the plate and ensure the check boxes to the left of the 'Load' selection are checked for both 'FAM' and 'ROX'. Using the drop-down menu under 'Target Name' define the 'Target Name' for 'FAM' as 'COVID' and the 'Target Name' for 'ROX' as 'IC'. Select just well 'A1' in the depiction of the plate and use the drop-down menu on the right of 'Sample Type' to set this well as 'NTC'. Select just well 'A12' and set the 'Sample Type' using the drop-down menu to 'Positive Control'. Select 'OK' and save the changes by clicking 'Yes'. Define the 'File name' as "RNA STAR Complete Template.pltd" in the appropriate file path and select 'Save' to save the plate file.

| Manager 3.             | 1 (admin) |                |               |             |     |     |     |     |            |              |         |            | - 0          | ×   |
|------------------------|-----------|----------------|---------------|-------------|-----|-----|-----|-----|------------|--------------|---------|------------|--------------|-----|
| File View User Run     | Tools     | Windows        | Help          |             |     |     |     |     |            |              |         |            |              |     |
| 🚰 🔣 🏭                  | •••       | <b>X</b>       |               |             |     |     |     |     |            |              |         |            | BIO          | RAD |
| Notected Instrument(s) | Run Setu  | ιp             |               |             |     |     |     |     |            |              |         |            | ×            |     |
|                        | M Pr      | rotocol 💷      | Plate         | > Start Run |     |     |     |     |            |              |         |            |              |     |
|                        | 0         | Create New     |               |             |     |     |     |     | C.         | Express Load |         |            |              |     |
|                        | Se        | elect Existing |               |             |     |     |     |     |            |              |         |            | ~            |     |
|                        | Selecte   | ed Plate       | te Template i | orel offe   |     |     |     |     |            |              |         | Edit Sel   | ected        |     |
|                        | Preview   | W              | Ac remplace.  | prospitu    |     |     |     |     |            |              |         | Lon Con    |              |     |
|                        | Fluorop   | ohores:        | FAM, R        | ох          |     |     |     |     | Plate Type | BR Clear     |         | Scan Mode: | All Channels |     |
|                        |           | 1              | 2             | 3           | 4   | 5   | 6   | 7   | 8          | 9            | 10      | 11         | 12           |     |
|                        | A         | NTC            | Unk           | Unk         | Unk | Unk | Unk | Unk | Unk        | Unk          | Unk     | Unk        | Pos          |     |
|                        | В         | Unk            | Unk           | Unk         | Unk | Unk | Unk | Unk | Unk        | Unk          | Unk     | Unk        | Unk          |     |
|                        | с         | Unk            | Unk           | Unk         | Unk | Unk | Unk | Unk | Unk        | Unk          | Unk     | Unk        | Unk          |     |
|                        | D         | Unk            | Unk           | Unk         | Unk | Unk | Unk | Unk | Unk        | Unk          | Unk     | Unk        | Unk          |     |
|                        | E         | Unk            | Unk           | Unk         | Unk | Unk | Unk | Unk | Unk        | Unk          | Unk     | Unk        | Unk          |     |
|                        | F         | Unk            | Unk           | Unk         | Unk | Unk | Unk | Unk | Unk        | Unk          | Unk     | Unk        | Unk          |     |
|                        | G         | Unk            | Unk           | Unk         | Unk | Unk | Unk | Unk | Unk        | Unk          | Unk     | Unk        | Unk          |     |
|                        | н         | Unk            | Unk           | Unk         | Unk | Unk | Unk | Unk | Unk        | Unk          | Unk     | Unk        | Unk          |     |
|                        |           |                |               |             |     |     |     |     |            |              | << Prev |            | Next >>      |     |
|                        |           |                |               |             |     |     |     |     |            |              |         |            |              |     |
|                        |           |                |               |             |     |     |     |     |            |              |         |            |              |     |
|                        |           |                |               |             |     |     |     |     |            |              |         |            |              |     |
|                        |           |                |               |             |     |     |     |     |            |              |         |            |              |     |

6. The 'Plate Editor' pop-up window will close and the new plate will be loaded in the 'Plate' tab of the 'Run Setup' window. Proceed to the 'Start Run' tab by selecting 'Next >>' on the bottom right of the window.  On the 'Start Run' tab, click 'Start Run' and save the experiment by defining the 'File name' as "RNA STAR Complete [YYMMDD\_Plate#].pcrd" in the appropriate file path then selecting 'Save'. The run will begin initializing and lid will begin preheating.

**NOTE:** The run will stay paused on Step 1 until the 'Skip Step' button is clicked. When the sample plate is ready and the lid if preheated, proceed to the next step to add the sample plate to the amplification block and begin the run.

- 8. At the bottom left of the screen, select 'Open Lid'. A pop-up window may appear indicating the run will pause to open the lid. Click 'OK' to proceed. The lid will automatically open, place the sample plate on the amplification block, then select 'Close Lid' to close the lid. Once the lid has finished closing, the 'Skip Step' button will become available. Select 'Skip Step' to initiate the run.
- 9. When the run finishes, the instrument will become idle and the 'Data Analysis' window will pop up.
- Refer to the 'Bio-Rad CFX Manager' Desktop Software (version v3.1) and select 'Open Lid'. The lid will automatically open. Remove the plate and discard the plate in a sealable waste bag or container. Select 'Close Lid' to close the lid.

# 15.2 Analysis Instructions

- 1. In the 'Data Analysis' pop-up window under the 'Quantification' tab, select 'Settings' in the main menu then select 'Baseline Setting' and then 'Baseline Subtracted Curve Fit'.
- 2. Edit the baseline and cycle threshold settings for COVID by performing the followings steps: Under the 'Amplification' curves, uncheck the box on the left of 'ROX'. From the main menu, select 'Settings' then select 'Baseline Threshold...' to open the 'Baseline Threshold' pop-up window. Under the 'Baseline Cycles' section, select 'User Defined' then, immediately below this, click the square between 'Well' and '1' to select all the wells. Edit 'All Selected Rows: Begin' to "1" and 'End:' to "2". In the 'Single Threshold' section, select 'User Defined:' and set this to "1000.00". Click 'OK' to proceed.
- 3. Edit the baseline and cycle threshold settings for IC by performing the followings steps: Under the 'Amplification' curves, uncheck the box on the left of 'FAM' and check the box on the left of 'ROX'. From the main menu, select 'Settings' then select 'Baseline Threshold...' to open the 'Baseline Threshold' pop-up window. Under the 'Baseline Cycles' section, select 'User Defined' then, immediately below this, click the square between 'Well' and '1' to select all the wells. Edit 'All Selected Rows: Begin' to "1" and 'End:' to "2". In the 'Single Threshold' section, select 'User Defined:' and set this to "500.00". Click 'OK' to proceed.
- 4. After defining baseline and cycle threshold settings for COVID and IC, check both boxes on the left of 'FAM' and 'ROX' then proceed to the 'Quantification Data' tab. Right-click over the 'Results' table, and chose the desired method for exporting the data (e.g. 'Export to Excel...').
- 5. Save the report by defining the 'File name' as "RNA STAR Complete Cq Results [YYMMDD\_Plate#].xlsx" in the appropriate file path then selecting 'Save'.
- 6. Close out the software. If prompted, save the changes to the experiment.

# 16 RNA STAR Complete Setup for Agilent<sup>™</sup> AriaMx

Refer to "User Manual Part Number G8830A" for additional information. The instrument programming instructions are intended for setup of an entire 96-well plate. If the entire plate is not used, please deselect wells as appropriate during analysis. It is required that the Agilent AriaMx instrument be appropriately qualified prior to use with the LumiraDx SARS-CoV-2 RNA STAR Complete assay using established testing protocols. Refer to the protocol provided in Appendix A.

# 16.1 Programming Instructions for PC/Laptop-connected Instrument

It is recommended to setup the instrument up to step 6 before preparing the Reagent Mix as defined in the qSTAR Reagent Preparation section above. The 96-well plate should be recently centrifuged to guarantee all reagents are at the bottom of the plate and kept on a cold block. Use 96-well plates and seals compatible with the instrument manufacturer (see Option for PCR Instruments & Consumables table above).

 Launch the Agilent AriaMx desktop software (version 1.71). Select 'Quantitative PCR Fluorescence Probe' in the 'Experiment Types' section (do not double click). Define the 'Experiment Name' as "RNA STAR Complete Template" and click 'Create'.

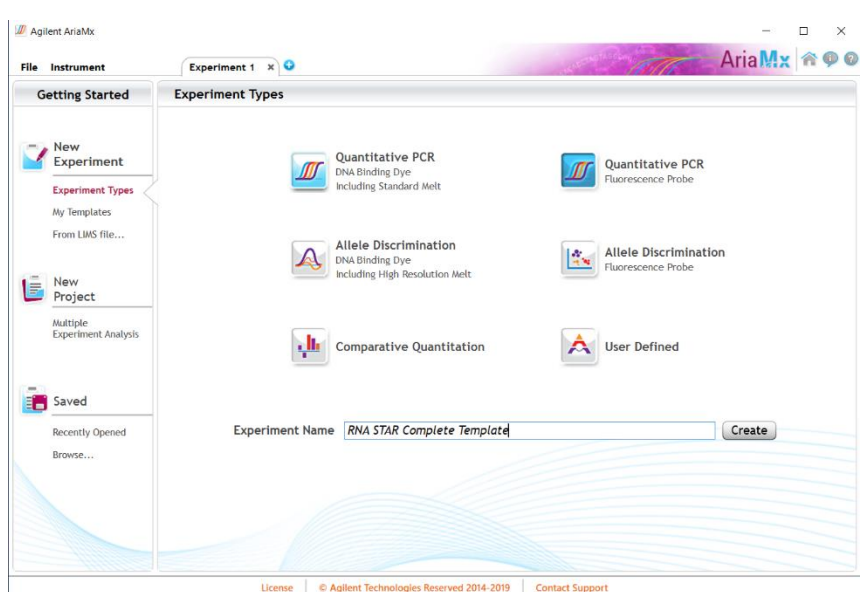

- Select all the wells and in the 'Properties' section on the right of the screen set 'Well Type' to 'Unknown' using the drop-down menu, select the 'FAM' and 'ROX' boxes, and toggle the 'Target' arrow (across from 'Add Dyes'). Set the 'Target Name' for 'FAM' to "COVID" and 'ROX' to "IC".
- 3. Select just well 'A1' and re-set 'Well Type' to 'NTC' using the drop-down menu. Click the 'Name' button just below and define the 'Well Name' as "NCM" (Negative Control Media). Select just well 'A12' and re-set 'Well Type' to 'Standard' using the dropdown menu. Click the 'Name' button just below and define the 'Well Name' as "PCM" (Positive Control Media). The other wells will remain 'Unknown' unless defined as Samples Names (optional).

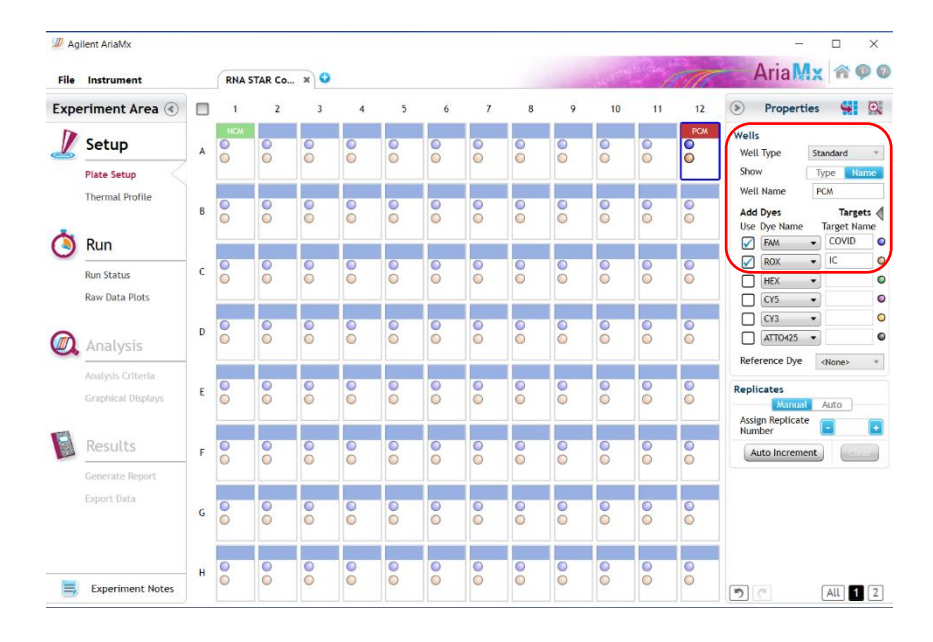

4. Proceed to the 'Thermal Profile' tab on the left of the software. Rightclick in the 'Hot Start' section and click 'Remove Segment' to delete this section. Hover over the 'Amplification' section and click the left "+" icon near the bottom of the section. In the 'New Segment' section that appears click 'RT'. Modify the default thermal profile for 'RT' as follows: set temp (lower left) to '51 °C', set time to (upper left) '03:00' and confirm 'Cycle' is automatically set to '1'. Modify the default thermal profile for 'Amplification' as follows: set temp (lower middle) to '63 °C', set time (upper middle) to '00:01', set temp (lower right) to '54 °C', set time (upper right) to '00:11' (this is the data collection step), and set 'Cycles' to '30'.

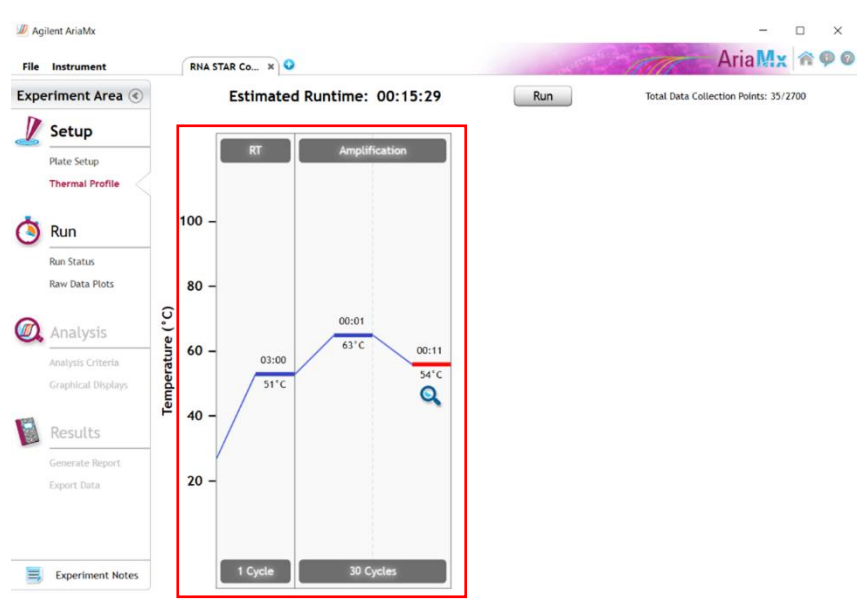

- 5. Proceed to save the file by clicking 'File' from the menu and choose 'Save As Template' from the drop-down menu. Name the file "RNA STAR Complete Template" and click 'Save'.
- 6. Click 'Run' and, once instrument connection is made, click 'Send Config'. The software will prompt you to save the experiment again. Click 'Save' and define 'File Name' as "RNA STAR Complete [YYMMDD\_Plate#]" and click 'Save'.
- 7. On the Agilent AriaMx instrument touchscreen, locate and press the 'Monitor' icon () at the bottom of the touch screen. Press 'Open Primed Experiment' from pop-up menu. Press the 'Thermal Profile' tab on the left side of the touch screen then press 'Run Experiment' to initiate the run. The instrument lid will begin its Warm-Up procedure (~2 minutes). Press the 'Pause' button when it is activated (green arrow). The 'Pause' button is active once the lid reaches 100 °C. Lift up the instrument door, pull the block lid out to unlock then lift the block lid and load the plate.

**NOTE:** Be cautious when loading the plate since the lid is heated. Position A1 is not defined in the instrument but load the plate so that position A1 on the 96-well plate is the top, left-most well.

Close and lock the block lid then close the instrument door. Press the 'Resume' button to now start the run.

8. Upon completion of the run, close the 'Run Data Plots' screen by selecting the "X". Remove the plate and discard the plate in a sealable waste bag or container.

# 16.2 Analysis Instructions

- 1. In the Agilent AriaMx desktop software (version 1.71), select 'Analysis Criteria' from the 'Experiment Area' panel on the left side of the software then select the appropriate wells for analysis using the plate map.
- 2. Select 'Graphical Displays' from the 'Experiment Area' panel on the left side of the screen, then confirm in the 'Amplification Plots' panel on the right side of the software that 'Fluorescence Term' is set to 'ΔR' and 'Smoothing' is 'On'. Expand the section under 'Amplification Plots' by toggling the 'Arrow' icon (if needed) then click 'Adjust'. In the 'Baseline Correction' window, click 'Select All' to highlight all the wells to be analyzed. Set 'Start Cycle' to '1' and set 'End Cycle' to '4' then click 'Apply'. To exit the window, click 'OK'.
- 3. In the 'Amplification Plots' panel, change 'Graph Type' to 'Log'. Change automatically generated 'Threshold Fluorescence' values by defining 'COVID' as "350" then click the 'Unlock' icon immediately next to the newly defined threshold to lock the setting, additionally, define 'IC' as "120" then click the 'Unlock' icon immediately next to the newly defined threshold to lock the setting. Set 'Background Based Threshold' for 'Cycle Range' as '1' thru '1' and set 'Sigma Multiplier' to '10'.

- 4. Select 'Generate Report' from the 'Experiment Area' panel on the left side of the screen, then confirm in the 'Report Configuration' panel that 'Definition' is set to 'Default'. The 'Report' type can be set to 'PDF' or 'PowerPoint'. In the 'Items' section, select the Pencil button next to the 'Tabular Results' line and set 'Include Target Information' to 'Yes'. Check mark the following results: 'Well', 'Well Type', 'Well Name', 'Dye', 'Target', 'Cq (ΔR)', and 'Final Call (ΔR)'. All other headings should be unchecked. Click 'OK' to exit the 'Tabular Results Properties' window. All other report features *can* remain unchanged. Click 'Generate Report', define 'File Name' and click 'Save'.
- 5. Select 'Export Data' from the 'Experiment Area' panel on the left side of the screen, then confirm in the 'Export Configuration' panel that 'Definition' is set to 'Default'. The file type can be set to 'Excel', 'Text', 'LIMS', 'RDML'. In the 'Items' section, select the Pencil button next to the 'Tabular Results' line and set 'Include Target Information' to 'Yes'. Check mark the following results: 'Well', 'Well Type', 'Well Name', 'Dye', 'Target', 'Cq (ΔR)', and 'Final Call (ΔR)'. All other headings should be unchecked. Click 'OK' to exit the 'Column Options' window then click 'Export Data' to generate the report.
- 6. To save the run, click 'File' from the menu and choose 'Save' from the drop-down menu.
- 7. Close the software.

## 16.3 Programming Instructions Using Instrument Touch Screen

It is recommended to setup the instrument up to step 4 before preparing the Reagent Mix as defined in the qSTAR Reagent Preparation section above. The 96-well plate should be recently centrifuged to guarantee all reagents are at the bottom of the plate and kept on a cold block. Use 96-well plates and seals compatible with the instrument manufacturer (see Option for PCR Instruments & Consumables table above).

- 1. On the Agilent AriaMx instrument touchscreen, press the 'Home' button then press 'New Experiment' and press 'Quantitative PCR Fluorescence Probe'.
- 2. On the 'Plate Setup' screen, select all the wells then press 'Well Types' and press 'Unknown' using the drop-down list. Check the boxes next to 'ROX' and 'FAM' and proceed to the 'Thermal Profile' tab.
- 3. Press 'Hold Start' and press the 'X' that appears next to this to delete this section. In the 'Amplification' section, press the left "+" icon near the bottom of the section. In the 'New' section that appears click 'RT'. Modify the default thermal profile for 'RT' as follows: set temp (lower left) to '51 °C', set time to (upper left) '03:00' and confirm 'Cycle' is automatically set to '1'. Modify the default thermal profile for 'Amplification' as follows: set temp (lower middle) to '63 °C', set time (upper middle) to '00:01', set temp (lower right) to '54 °C', set time (upper right) to '00:11' (this is the data collection step), and set 'Cycles' to '30'. Proceed to initiate the run by pressing the 'Run Experiment' button at the top of the screen.
- 4. A message box opens asking you to save the experiment. Press 'OK'. Name 'New File Name' as "RNA STAR Complete [YYMMDD\_Plate#]" and press 'Save'.
- 5. The instrument lid will begin its Warm-Up procedure (~2 minutes). Press the 'Pause' button when it is activated (green arrow). The 'Pause' button is active once the lid reaches 100 °C. Lift up the instrument door, pull the block lid out to unlock then lift the block lid and load the plate.

**NOTE:** Be cautious when loading the plate since the lid is heated. Position A1 is not defined in the instrument but load the plate so that position A1 on the 96-well plate is the top, left-most well.

Close and lock the block lid then close the instrument door. Press the 'Resume' button to now start the run.

- 6. Upon completion of the run, close the 'Run Data Plots' screen by selecting the "X". Remove the plate and discard the plate in a sealable waste bag or container.
- 7. Insert a USB drive into the USB port of the Agilent AriaMx instrument. On the 'Home' screen, press 'Saved Experiment' to open the 'Experiment Explorer' screen. Select the experiment and press the 'Copy' button. Select the USB folder from the list of folders, and press 'Paste' to complete the export. Press 'Cancel' to exit 'Experiment Explorer' screen.
- 8. Remove the plate and discard the plate in a sealable waste bag or container.

## 16.4 Analysis Instructions

- 1. From USB drive, load the saved experiment by double-clicking the experiment file. The Agilent AriaMx desktop software (version 1.71) launches and the 'Plate Setup' screen opens. Select all the wells and in the 'Properties' section on the right of the screen set 'Well Type' to 'Unknown', select the 'FAM' and 'ROX' boxes, and toggle the 'Target' arrow (across from 'Add Dyes'). Set the 'Target Name' for 'FAM' to "COVID" and 'ROX' to "IC".
- 2. Select just well 'A1' and re-set 'Well Type' to 'NTC' (No Template Control) from the drop-down menu. Click the 'Name' button next to and define the 'Well Name' as "NCM" (Negative Control Media). Select just well 'A12' and re-set 'Well Type' to 'Standard' from the drop-down menu. Click the 'Name' button next to and define the 'Well Name' as "PCM" (Positive Control Media). The other wells will remain 'Unknown' unless defined as Samples Names (optional).
- 3. Select 'Analysis Criteria' from the 'Experiment Area' panel on the left side of the software then select the appropriate wells for analysis using the plate map.
- 4. Select 'Graphical Displays' from the 'Experiment Area' panel on the left side of the screen, then confirm in the 'Amplification Plots' panel on the right side of the software that 'Fluorescence Term' is set to 'ΔR' and 'Smoothing' is 'On'. Expand the section under 'Amplification Plots' by toggling the 'Arrow' icon (if needed) then click 'Adjust'. In the 'Baseline Correction' window, click 'Select All' to highlight all the wells to be analyzed. Set 'Start Cycle' to '1' and set 'End Cycle' to '4' then click 'Apply'. To exit the window, click 'OK'.
- 5. In the 'Amplification Plots' panel, change 'Graph Type' to 'Log'. Change automatically generated 'Threshold Fluorescence' values by defining 'COVID' as "350" then click the 'Unlock' icon immediately next to the newly defined threshold to lock the setting, additionally, define 'IC' as "120" then click the 'Unlock' icon immediately next to the newly defined threshold to lock the setting.
- 6. Select 'Generate Report' from the 'Experiment Area' panel on the left side of the screen, then confirm in the 'Report Configuration' panel that 'Definition' is set to 'Default'. The 'Report' type can be set to 'PDF' or 'PowerPoint'. In the 'Items' section, select the Pencil button next to the 'Tabular Results' line and set 'Include Target Information' to 'Yes'. Check mark the following results: 'Well', 'Well Type', 'Well Name', 'Dye', 'Target', 'Cq (ΔR)', and 'Final Call (ΔR)'. All other headings should be unchecked. Click 'OK' to exit the 'Tabular Results Properties' window. All other report features *can* remain unchanged. Click 'Generate Report', define 'File Name' and click 'Save'.
- 7. Select 'Export Data' from the 'Experiment Area' panel on the left side of the screen, then confirm in the 'Export Configuration' panel that 'Definition' is set to 'Default'. The file type can be set to 'Excel', 'Text', 'LIMS', 'RDML'. In the 'Items' section, select the Pencil button next to the 'Tabular Results' line and set 'Include Target Information' to 'Yes'. Check mark the following results: 'Well', 'Well Type', 'Well Name', 'Dye', 'Target', 'Cq (ΔR)', and 'Final Call (ΔR)'. All other headings should be unchecked. Click 'OK' to exit the 'Column Options' window then click 'Export Data' to generate the report.
- 8. To save the run, click 'File' from the menu and choose 'Save' from the drop-down menu.
- 9. Close the software.

# 17 RNA STAR Complete Setup for Agilent<sup>™</sup> Stratagene Mx3005P

Refer to "User Manual Part Number 70225 J.1" for additional information. The instrument programming instructions are intended for setup of an entire 96-well plate. If the entire plate is not used, please deselect wells as appropriate during analysis. It is required that the Agilent Stratagene Mx3005P instrument be appropriately qualified prior to use with the LumiraDx SARS-CoV-2 RNA STAR Complete assay using established testing protocols. Refer to the protocol provided in Appendix A.

# 17.1 Programming Instructions for PC/Laptop-connected Instrument

It is recommended to setup the instrument up to step 6 before preparing the Reagent Mix as defined in the qSTAR Reagent Preparation section above. The 96-well plate should be recently centrifuged to guarantee all reagents are at the bottom of the plate and kept on a cold block. Use 96-well plates and seals compatible with the instrument manufacturer (see Option for PCR Instruments & Consumables table above).

1. Launch the MxPro desktop software (version 4.10). Select 'Quantitative PCR (Multiple Standards)' in the 'New Options' window, check the box next to 'Turn lamp on for warm-up?', and click the 'OK' button. The lamp requires 20 minutes to properly warm-up.

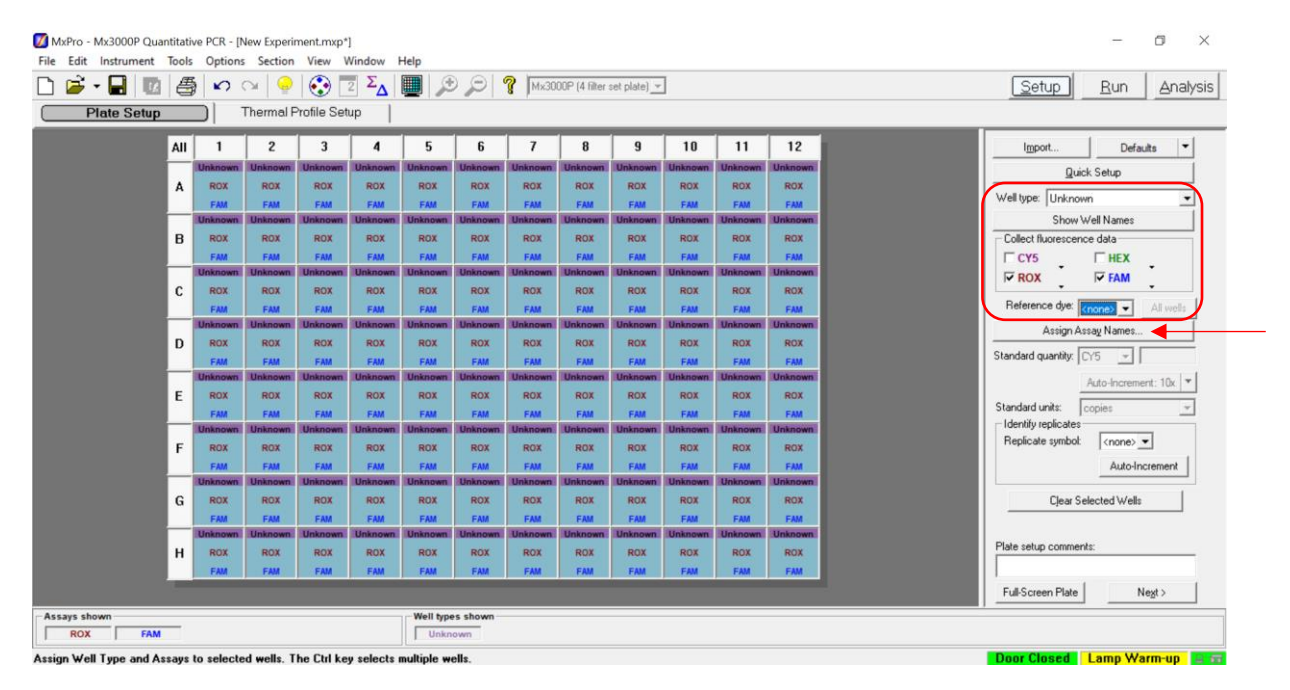

- 2. On the 'Plate Setup' screen, select all the wells and, on the right of the software using the drop-down menu, set 'Well Type' to 'Unknown'. In the 'Collect Fluorescence Data' screen check the boxes next to 'ROX' and 'FAM'. From the 'Reference Dye' drop-down menu select '<none>'. Click the 'Assign Assay Names' button.
- 3. Select 'FAM' from the 'Assign assays within selected wells' section then define 'Assay' name as "COVID" from the drop-down menu and select green for the 'Assay Color'. Select 'ROX', define 'Assay' name as "IC" from the drop-down menu and select red for the 'Assay Color'. Click 'Close' to exit the 'Well Information' window.

| 🗳 - 🖬 🔟 🧁 | 5  |                 | al Drofilo            | 2 ΣΔ                                                                                                    |            | 9, P       | <b>%</b> Mx30                                                                                                  | 00P (4 filter | set plate) <u>-</u> | ]                                                                                                    |         |             | <u>Setup</u> <u>B</u> un <u>A</u> ni |
|-----------|----|-----------------|-----------------------|----------------------------------------------------------------------------------------------------|------------|------------|----------------------------------------------------------------------------------------------------|---------------|---------------------|----------------------------------------------------------------------------------------------------|---------|-------------|--------------------------------------|
| All       |    | 1 2             | 3                     | 4                                                                                                    | 5          | 6          | 7                                                                                                    | 8             | 9                   | 10                                                                                                    | 11      | 12          | Import Defaults                      |
| -         |    | NTC Unkno       | wn Unkno              | wn Unknow                                                                                                    | Unknown    | Unknown    | Unknown                                                                                                    | Unknown       | Unknown             | Unknown                                                                                                    | Unknown | Standard    | Quick Setup                          |
| А         |    | IC IC           | 10                    | ic                                                                                                    | iC         | ю          | ю                                                                                                    | iC            | IC                  | iC                                                                                                    | ic      | 0.00++000   | Well type: NTC                       |
|           | U  | known Unkno     | wn Unkno              | wn Unknow                                                                                                    | In Unknown | Unknown    | Unknown                                                                                                    | Unknown       | Unknown             | Unknown                                                                                                    | Unknown | Unknown     | Show Well Names                      |
| В         | w  | I Information   | and the second second | States and a state of the local division of the local division of | IC         | IC         | IC                                                                                                    | IC            | IC                  | IC                                                                                                    | IC      | IC          | Collect fluorescence data            |
| _         |    |                 |                       |                                                                                                    | COMP.      | and the    | 1600100                                                                                                    | 9400          |                     | - anim-                                                                                                    | COMP.   | 110000      | ГСҮ5 ГНЕХ                            |
|           | 16 | Well annotation |                       |                                                                                                    | Inknown    | Unknown    | Unknown                                                                                                    | Unknown       | Unknown             | Unknown                                                                                                    | Unknown | Unknown     | ROX FAM                              |
| С         | 12 | Name: NEC       |                       |                                                                                                    | IC.        | 10         | IC                                                                                                    | IC .          | IC                  | IC                                                                                                    | IC      | IC          | Pelanana dur                         |
|           |    | Comments:       |                       |                                                                                                    |            | University | Unknown                                                                                                    | Unknown       | Unknown             | Uninger                                                                                                    | Unknown | University  |                                      |
| D         | 11 |                 |                       |                                                                                                    | -          | LC IC      | UTABOWI                                                                                                    | Unknown       | Unknown             | 10                                                                                                    | IC      | LC.         | Assign Assay Names                   |
| U         | 11 |                 |                       |                                                                                                    |            |            |                                                                                                    |               |                     |                                                                                                    |         |             | Standard quantity: CY5 🚽 0.00e+0     |
|           | 12 |                 |                       |                                                                                                    | Inknown    | Unknown    | Unknown                                                                                                    | Unknown       | Unknown             | Unknown                                                                                                    | Unknown | Unknown     | Auto-Increment 10x                   |
| E         | 1B | Assign assays w | thin selecte          | d wells                                                                                                    |            | IC         | IC                                                                                                    | IC            | 10                  | IC                                                                                                    | HC.     | IC          | Actor and enterior in the            |
|           |    | Dye             | Assay                 | Assay Color                                                                                                    | 10000      | -          | 0.000                                                                                                    | NAME AS       | 4000                |                                                                                                    | 5. A.M. | 1.000       | Standard units: copies               |
|           | 11 | ROX IC          |                       |                                                                                                    | Inknown    | Unknown    | Unknown                                                                                                    | Unknown       | Unknown             | Unknown                                                                                                    | Unknown | Unknown     | Benlicate surbol:                    |
| F         | 11 | HEX             |                       |                                                                                                    | IC.        | KC.        | IC                                                                                                    | IC .          | IC                  | IC                                                                                                    | 1C      | IC          |                                      |
| _         | -  | FAM CUVI        |                       |                                                                                                    |            |            | The second second second second second second second second second second second second second second second s |               | CONTRACTOR OF       | Contraction of the local division of the local division of the loc |         | COMPACT NO. | Auto-Increment                       |
| c         | T. |                 |                       |                                                                                                    | Inknown    | Unknown    | Unknown                                                                                                    | Unknown       | Unknown             | Unknown                                                                                                    | Unknown | Unknown     | Class Selected Wolle                 |
| 0         | 11 | Use for all v   | /ells                 |                                                                                                    |            |            |                                                                                                    |               |                     |                                                                                                    |         |             | Cjear Selected Wess                  |
|           | 1  | Re              | move Assas            | s                                                                                                    | Inknown    | Unknown    | Unknown                                                                                                    | Unknown       | Unknown             | Unknown                                                                                                    | Unknown | Unknown     |                                      |
| н         |    |                 |                       | 1                                                                                                    | IC         | ю.         | IC                                                                                                    | ю             | 10                  | IC                                                                                                    | 16      | IC.         | Plate setup comments:                |
|           | 1  | _               | Llose                 |                                                                                                    | 1000       | 1000       | - Contillion                                                                                                   |               | -                   | 1000                                                                                                    | -       | a second    |                                      |
|           | h  | _               | _                     | _                                                                                                    |            |            |                                                                                                    |               |                     |                                                                                                    |         |             | Full-Screen Plate Negt >             |
|           |    |                 |                       |                                                                                                    |            |            |                                                                                                    |               |                     |                                                                                                    |         |             |                                      |

4. Select just well 'A1' and, on the right of the software using the drop-down menu, re-define 'Well Type' to 'NTC' (No Template Control). Select just well 'A12' and re-define 'Well Type' to 'Standard'. Double-click well 'A1' and define the 'Name' as "NCM" (Negative Control Media). Click 'Close'. Double-click well 'A12' and define the 'Name' as "PCM" (Positive Control Media). Click 'Close'. Sample names can be added to wells using this method or can be imported from an Excel file (optional). Proceed to the 'Thermal Profile Setup' tab.

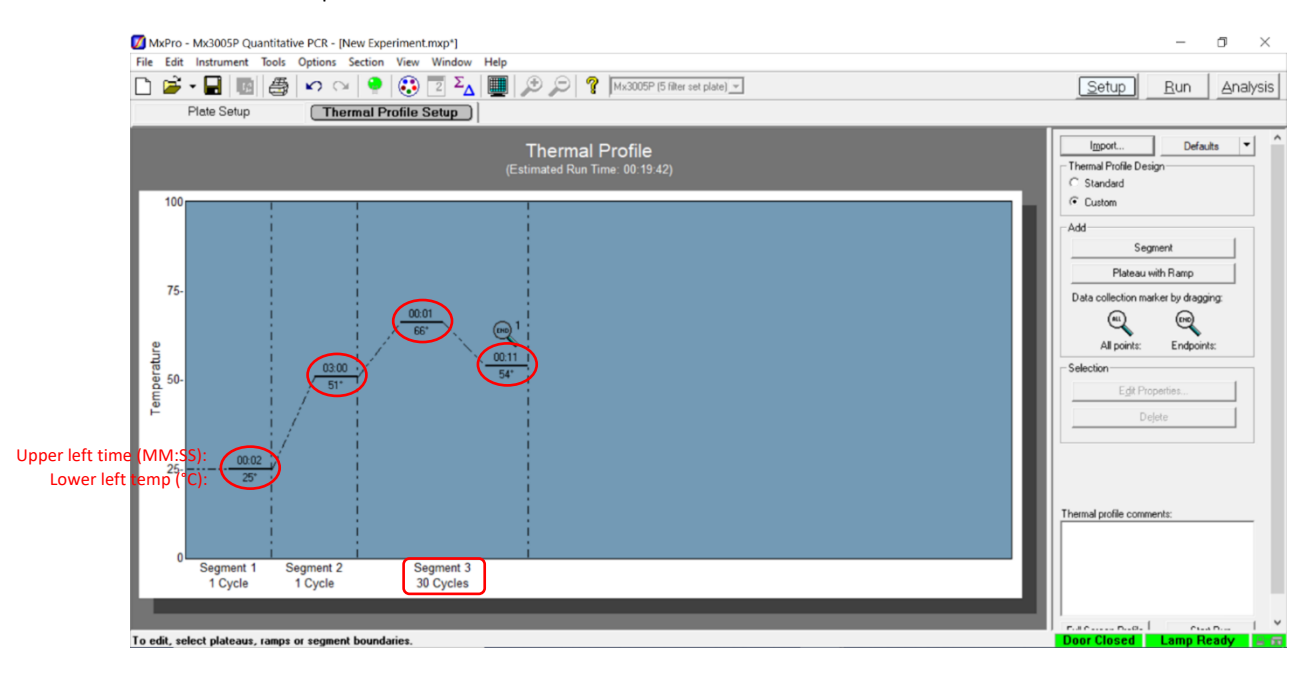

5. On the right of the screen in the 'Add' section, click 'Segment' to add a segment. A new 'Segment 1' should appear in the 'Thermal Profile'. In the 'Segment 3' window, select the third plateau line then, on the right of the screen in the 'Selection' section, click 'Delete' to delete the third plateau. Modify the default thermal profile for 'Segment 1' as follows: set 'Temp' (lower left) to '25°', set 'Time' (upper left) to '00:02', and confirm 'Cycle' is set to '1'. Modify the default thermal profile for 'Segment 2' as follows: set 'Temp' (lower left) to '51°', set 'Time' (upper left) to '03:00', and confirm 'Cycle' is set to '1'. Modify the default thermal profile for 'Segment 3' as follows: set 'Temp' (lower left) to '66°', set 'Time' (upper middle) to '00:01', set 'Temp' (lower right) to '54°', set 'Time' (upper right) to '00:11', set 'Cycles' to '30'. Click 'Instrument' from the menu and choose 'Filter Set Gain Settings'. Verify the settings for 'ROX' and 'FAM' are set to 'x1' and 'x1', respectively. Click 'OK' to apply the changes and close the menu.

6. On the Agilent Stratagene Mx3005P instrument, lift the instrument door up, pull the block lid out to unlock then lift the block lid and load the plate.

**NOTE:** Be cautious when loading the plate since the lid is heated. Position A1 is not defined in the instrument but load the plate so that position A1 on the 96-well plate is the top, left-most well.

Close and lock the block lid then close the instrument door.

- 7. In the MxPro desktop software (version 4.10), click 'Run' on the top right of the screen then click 'Start' to initiate the run. 'Name' the experiment "RNA STAR Complete [YYMMDD\_Plate#]" and click 'Save'. The run is started.
- 8. Upon completion of the run, the message "Turn off the lamp?" will appear. If running subsequent experiments, it is recommended to leave the lamp on. It is recommended to turn the lamp off at the end of each day.
- 9. Remove the plate and discard the plate in a sealable waste bag or container.

## 17.2 Analysis Instructions

- Click 'Analysis Term Settings' in the 'Select data collection ramp/plateau' section on the right of the software in the 'Analysis Selection/Setup' tab. In the 'Active Settings' section select 'Non-adaptive Baseline' and set the 'Start cycle' window to '1' and the 'through' window to '4'. Click on the 'Smoothing' tab and under 'Active settings' uncheck the 'Moving average' box. Click 'OK' to exit the 'Analysis Term Settings' window. Proceed to 'Results' tab near the top of the software.
- 2. Verify 'Fluorescence' is set to 'dR' using the drop-down menu on the right of the software. In the 'Threshold Fluorescence' section, change the values for 'IC' and "1000" then click the 'Unlock' icon immediately next to the newly defined threshold to lock the setting, and then change the value for 'COVID' to "1475" then click the 'Unlock' icon immediately next to the newly defined threshold to lock the setting. Right-clock the Y-axis plot in the 'Amplification Plots' section and change 'Scale Y Axis' to 'Log'. In the 'Area to Analyze' section on the right of the software, select the 'Text Report'. Under the 'Column' section, select the boxes next to the following items to include in the final export file: 'Well', 'Well Name', 'Dye', 'Assay', 'Well Type', 'Ct (dR)', and 'Final Call (dR)'. Deselect all other column headings.
- 3. Export the results by right-clicking anywhere in the tabular text report. Choose 'Export Text Report' then click 'Export Text Report to Excel'.
- 4. From 'File' in the menu, choose 'Save' from the drop-down menu.
- 5. Exit the software

# 18 Interpretation of Results and Reporting

All assay controls should be examined prior to interpretation of patient results. If the controls are not valid, the patient results cannot be interpreted.

# 18.1 LumiraDx SARS-CoV-2 RNA STAR Complete Controls

- The LumiraDx SARS-CoV-2 RNA STAR Complete Positive Control Media (Pos. Ctrl. Med.) is an external control needed to ensure test reagents are properly detecting SARS-CoV-2 nucleic acids. It is comprised of a quantified NATtrol<sup>™</sup> SARS-Related Coronavirus 2 (SARS-CoV-2) External Run Control (ZeptoMetrix Corporation; 50,000 copies / mL). The working concentration of the Pos. Ctrl. Med. is 300 copies per reaction<sup>6</sup>. The control is formulated in a proprietary matrix with purified, intact viral particles containing whole length genome. The virus particles have been chemically modified to render them non-infectious and refrigerator stable.
- The LumiraDx SARS-CoV-2 RNA STAR Complete Negative Control Media (Neg. Ctrl. Med.) is an external, negative, control needed to ensure cross-contamination, or reagent contamination from the upper respiratory swab specimen does not occur and is comprised of Molecular Biology Grade Water (Corning; Catalog #46-000-CM).
- 3. An Internal Control (a component in the LumiraDx SARS-CoV-2 RNA STAR Complete Internal Control and Primer Mix) consists of a 40-bp synthetic RNA – that the assay primers can bind and amplify from – with a unique probe region for molecular beacon detection in the ROX channel. The Internal Control serves as a control for detection of inhibitors present in the specimen, assures that adequate amplification has taken place, and that the enzymes and primers were not inadvertently damaged during production, shipment, and storage.

The testing algorithm for all instruments is based on the standard practice of determining background fluorescence and calling a sample well positive if the change in fluorescent signal exceeds an established threshold. Background fluorescence levels are calculated from cycles 1 to 4 for the Roche LightCycler 480 II, Agilent Aria Mx, Applied Biosystems QuantStudio 5, Applied Biosystems QuantStudio 7 Pro, and the Agilent Stratagene Mx3005p. The Applied Biosystems 7500 Fast Dx uses auto baseline for background, Bio-Rad CFX96 uses cycles 1-2, and the Applied Biosystems QuantStudio 7 Flex uses cycles 1-3. A threshold (further described starting in section 9, for each instrument) is applied to the run. Positive and negative results are based on a sample well exceeding this threshold. No Cycle Threshold (Ct) cutoff is used for this testing algorithm, and it is expected that all reactions should occur between a Ct value of 3 to 30.

Failure of either the Positive (Pos. Ctrl. Med.) or Negative (Neg. Ctrl. Med.) Controls Media invalidates the qSTAR run and results should not be reported. The qSTAR assay should be repeated with the aliquot of external controls and specimens first. If the results continue to be invalid, test another aliquot of the external controls and specimen or obtain another sample from the patient and retest. If the Internal Control (IC) fails to amplify (in the absence of a positive signal), the qSTAR assay should be repeated as described above.

Table 1. Expected Results from External Controls (on Roche LightCycler 480 II, Applied Biosystems 7500 Fast Dx, Applied Biosystems QuantStudio 5, Applied Biosystems QuantStudio 7 Flex, Applied Biosystems QuantStudio 7 Pro, Agilent Aria Mx, and Agilent Stratagene Mx3005P).

| Control<br>Type/Name  | Used to Monitor                                                        | SARS-CoV-2<br>(FAM) | Expected Ct Values                  | Internal Control (ROX)               | Expected Ct Values                  |
|-----------------------|------------------------------------------------------------------------|---------------------|-------------------------------------|--------------------------------------|-------------------------------------|
| Pos. Control<br>Media | Substantial reagent failure<br>including primer and probe<br>integrity | + (Positive)        | 3.0 <u>&lt;</u> Ct <u>&lt;</u> 30.0 | + or – (Can be positive or negative) | 3.0 ≤ Ct ≤ 30.0*                    |
| Neg. Control<br>Media | Reagent and/or<br>environmental<br>contamination                       | - (Negative)        | None detected                       | + (Positive)                         | 3.0 <u>&lt;</u> Ct <u>&lt;</u> 30.0 |

\*The Internal Control is not required to amplify for the Pos. Ctrl. Med. to be deemed positive.

<sup>&</sup>lt;sup>6</sup> A four-fold dilution of the stock is made using Molecular Biology Grade Water (Neg. Ctrl. Med.) and 24 μL is added directly to the reaction.

| Control<br>Type/Name  | Used to Monitor                                                        | SARS-CoV-2<br>(FAM) | Expected Ct Values                  | Internal Control (ROX)               | Expected Ct Values             |
|-----------------------|------------------------------------------------------------------------|---------------------|-------------------------------------|--------------------------------------|--------------------------------|
| Pos. Control<br>Media | Substantial reagent failure<br>including primer and probe<br>integrity | + (Positive)        | 3.0 <u>&lt;</u> Ct <u>&lt;</u> 25.0 | + or – (Can be positive or negative) | 3.0 <u>≤</u> Ct <u>≤</u> 25.0* |
| Neg. Control<br>Media | Reagent and/or<br>environmental<br>contamination                       | - (Negative)        | None detected                       | + (Positive)                         | 3.0 <u>≤</u> Ct <u>≤</u> 25.0  |

Table 2. Expected Results from External Controls on Bio-Rad CFX96.

\*The Internal Control is not required to amplify for the Pos. Ctrl. Med. to be deemed positive.

# 18.2 Interpretation of Patient Specimen Results

Assessment of a clinical specimen test result should be performed after the Positive and Negative Controls have been examined and determined to be valid. If the Controls are not valid, the patient results cannot be interpreted.

Table 3. Interpretation of LumiraDx SARS-CoV-2 RNA STAR Complete (on Roche LightCycler 480 II, Applied Biosystems 7500 Fast Dx, Applied Biosystems QuantStudio 5, Applied Biosystems QuantStudio 7 Flex, Applied Biosystems QuantStudio 7 Pro, Agilent AriaMx, and the Agilent Stratagene Mx3005P).

| Assay Results                | SARS-CoV-2<br>(FAM)           | Internal Control<br>(ROX)           | Interpretation of Results                                 | Notes                                                                                                    |
|------------------------------|-------------------------------|-------------------------------------|-----------------------------------------------------------|----------------------------------------------------------------------------------------------------|
| SARS-CoV-2<br>Positive ("+") | 3.0 <u>≤</u> Ct <u>≤</u> 30.0 | 3.0 <u>≤</u> Ct <u>≤</u> 30.0*      | SARS-CoV-2 Viral RNA<br>detected; IC possibly<br>detected | Report results                                                                                                    |
| Negative ("-")               | No Ct detected                | 3.0 <u>&lt;</u> Ct <u>&lt;</u> 30.0 | No SARS-CoV-2 Viral RNA<br>detected; IC detected          | Report results. Consider testing for other<br>respiratory pathogens.                                                       |
| Invalid                      | No Ct detected                | No Ct detected                      | No SARS-CoV-2 Viral RNA detected; No IC detected          | Invalid test. Retest the same processed sample.<br>If the second test is also invalid obtain a new<br>specimen and retest. |

\*The Internal Control is not required to amplify.

Table 4. Interpretation of LumiraDx SARS-CoV-2 RNA STAR Complete on Bio-Rad CFX96.

| Assay Results                | SARS-CoV-2 (FAM)                    | Internal Control<br>(ROX)            | Interpretation of Results                                 | Notes                                                                                                    |
|------------------------------|-------------------------------------|--------------------------------------|-----------------------------------------------------------|----------------------------------------------------------------------------------------------------|
| SARS-CoV-2<br>Positive ("+") | 3.0 <u>&lt;</u> Ct <u>&lt;</u> 25.0 | 3.0 <u>&lt;</u> Ct <u>&lt;</u> 25.0* | SARS-CoV-2 Viral RNA<br>detected; IC possibly<br>detected | Report results                                                                                                    |
| Negative ("-")               | No Ct detected                      | 3.0 <u>&lt;</u> Ct <u>&lt;</u> 25.0  | No SARS-CoV-2 Viral RNA detected; IC detected             | Report results. Consider testing for other respiratory pathogens.                                                         |
| Invalid                      | No Ct detected                      | No Ct detected                       | No SARS-CoV-2 Viral RNA detected; No IC detected          | Invalid test. Retest the same processed<br>sample. If the second test is also invalid<br>obtain a new specimen and retest |

\*The Internal Control is not required to amplify.

# 19 Quality Control

- Quality control requirements must be performed in conformance with local, state, and federal regulations or accreditation requirements and the user's laboratory standard quality control procedures. For further guidance on appropriate quality control practices, refer to 42 CFR 493.1200.
- Quality control procedures are intended to monitor reagent and assay performance.
- Test all Positive and Negative Controls Media when running diagnostic samples and with each new lot of the LumiraDx SARS-CoV-2 RNA STAR Complete kit to ensure all reagents and kit components are working properly.
- Good laboratory practice (GLP) recommends running a Positive Control (Pos. Ctrl. Med.) and Negative Control (Neg. Ctrl. Med.) in each amplification reaction.
- All samples include an Internal Control for validation of enzyme, primer, and probe stability.

# 20 Limitations

- This assay is for in vitro diagnostic use under FDA Emergency Use Authorization only.
- Do not use reagents past their expiration date.
- This Test cannot rule out diseases caused by other bacterial or viral pathogens.
- Negative results do not preclude SARS-CoV-2 infection and should not be the sole basis for treatment of patient management decisions. Optimum specimen types and timing for peak viral levels during infections caused by 2019-nCoV have not been determined.
- The performance of LumiraDx SARS-CoV-2 RNA STAR Complete was assessed using anterior nasal and nasopharyngeal swab specimens. Other upper respiratory specimens (such as mid-turbinate and oropharyngeal swab specimens) are also considered acceptable specimen types for use with LumiraDx SARS-CoV-2 RNA STAR Complete. However, performance has not been established.
- Samples must be collected, transported, and stored using appropriate procedures and conditions. Improper collection, transport, or storage of specimens may hinder the ability of this Test to detect the target sequences.
- If the virus mutates in the qSTAR target region, SARS-CoV-2 virus may not be detected or may be detected less predictably.
- Inhibitors present in the specimen and/or errors in following the Test procedure may lead to false negative results.
- Excessive levels of mucin, greater than 0.625mg/ml, may inhibit the Test and lead to false negative or invalid results.
- A trained health care professional should interpret assay results in conjunction with the patient's medical history, clinical signs and symptoms, and the results of other diagnostic tests.
- Analyte targets (viral sequences) may persist *in vivo*, independent of virus viability. Detection of analyte target(s) does not imply that the corresponding virus(es) are infectious, nor that they are the causative agents for clinical symptoms.
- There is a risk of false positive values resulting from cross-contamination by target organisms, their nucleic acids or amplified product, or from non-specific signals in this Test.
- There is a risk of false negative values due to the presence of sequence variants in the viral targets of this Test.
- This test performance was not established in immunocompromised patients.
- The clinical performance of this test has not been established in all circulating variants but is anticipated to be reflective of the prevalent variants in circulation at the time and location of the clinical evaluation. Performance at the time of testing may vary depending on the variants circulating, including newly emerging strains of SARS-CoV-2 and their prevalence, which change over time.

# 21 Conditions of Authorization for the Laboratory

The "LumiraDx SARS-CoV-2 RNA STAR Complete Letter of Authorization", along with the authorized "Fact Sheet for Healthcare Providers", the authorized "Fact Sheet for Patients", and other authorized labeling are available on the FDA website: <a href="https://www.fda.gov/medical-devices/coronavirus-disease-2019-covid-19-emergency-use-authorizations-medical-devices/vitro-diagnostics-euas">https://www.fda.gov/medical-devices/coronavirus-disease-2019-covid-19-emergency-use-authorizations-medical-devices/vitro-diagnostics-euas</a>. However, to assist clinical laboratories using LumiraDx SARS-CoV-2 RNA STAR Complete, the relevant Conditions of Authorization are listed below:

- 1. Authorized laboratories<sup>7</sup> using LumiraDx SARS-CoV-2 RNA STAR Complete must include, with test result reports, all authorized Fact Sheets. Under exigent circumstances, other appropriate methods for disseminating these Fact Sheets may be used, which may include mass media.
- Authorized laboratories using LumiraDx SARS-CoV-2 RNA STAR Complete must use the product as outlined in the authorized labeling. Deviations from the authorized procedures, including the authorized instruments, authorized clinical specimen types, authorized control materials, authorized other ancillary reagents and authorized materials required to use this product are not permitted.
- 3. Authorized laboratories that receive the LumiraDx SARS-CoV-2 RNA STAR Complete test must notify the relevant public health authorities of their intent to run this product prior to initiating testing.
- 4. Authorized laboratories using LumiraDx SARS-CoV-2 RNA STAR Complete must have a process in place for reporting test results to healthcare providers and relevant public health authorities, as appropriate.
- 5. Authorized laboratories must collect information on the performance of LumiraDx SARS-CoV-2 RNA STAR Complete and report to DMD/OHT7-OIR/OPEQ/CDRH (via email: <u>CDRH-EUA-Reporting@fda.hhs.gov</u>) and LumiraDx (via email: <u>customerservices.US@lumiradx.com</u>) any suspected occurrence of false positive or false negative results and significant deviations from the established performance characteristics of your product of which they become aware.
- All laboratory personnel using LumiraDx SARS-CoV-2 RNA STAR Complete must be appropriately trained in nucleic acid amplification techniques and use appropriate laboratory and personal protective equipment when handling this Test and use this product in accordance with the authorized labeling.
- 7. LumiraDx, authorized distributors, and authorized laboratories using LumiraDx SARS-CoV-2 RNA STAR Complete must ensure that any records associated with this EUA are maintained until otherwise notified by the FDA. Such records will be made available to the FDA for inspection upon request.

<sup>&</sup>lt;sup>7</sup> The letter of authorization refers to, "Laboratories certified under the Clinical Laboratory Improvement Amendments of 1988 (CLIA), 42 U.S.C. §263a, that meet requirements to perform high complexity tests" as "authorized laboratories."

#### **Performance Characteristics** 22

#### Limit of Detection (LoD) 22.1

## 22.1.1 Purpose

To establish the lowest SARS-CoV-2 viral copy number that can be detected by LumiraDx SARS-CoV-2 RNA STAR Complete at least 95% of the time.

#### 22.1.2 Procedure

Sample matrix pools were prepared from nasopharyngeal (NP) and Nasal (NS) swab samples and spiked with a preparation of heatinactivated Severe Acute Respiratory Syndrome Related Coronavirus 2 (SARS-CoV-2) strain 2019nCoV/USAWA1/2020 (ATCC® VR1986HK<sup>m</sup>). The heat-inactivated virions were spiked into the NP and NS swab sample matrix pools at 0, 469, 938, 1875, 3750, and 7500 copies/mL. A 24 μL input volume was transferred into a 60 μL final reaction volume for LumiraDx SARS-CoV-2 RNA STAR Complete per the standard assay protocol on the Agilent Stratagene Mx3005P (software version 4.10) RT-PCR Instrument.

#### 22.1.3 Results and Conclusions

The results are shown in Table 5 for the preliminary LoD studies. The preliminary LoD was expected to be 1,875 copies/mL.

#### Table 5. Preliminary LoD study.

| Concentration (Conjectml)  | Observed Properties |               |  |  |
|----------------------------|---------------------|---------------|--|--|
| concentration (copies/inc) | Replicates Detected | Mean Ct Value |  |  |
| 0                          | 0/5                 | n/a           |  |  |
| 469                        | 2/5                 | 13.7          |  |  |
| 938                        | 2/5                 | 12.9          |  |  |
| 1,875                      | 5/5                 | 11.4          |  |  |
| 3,750                      | 5/5                 | 10.6          |  |  |
| 7,500                      | 5/5                 | 9.54          |  |  |

The wet swab LoD was confirmed by processing and testing a minimum of 20 replicates at 0, 938, 1,875, 3,750 and 7,500 copies/mL. A 24 µL input volume was transferred into a 60 µL final reaction volume for LumiraDx SARS-CoV-2 RNA STAR Complete per the standard assay protocol on the Agilent Stratagene Mx3005P (software version 4.10) RT-PCR Instrument. Based on the results of this study, the LoD is 1,875 copies/mL, as shown in Table 6.

#### **Observed Properties** Concentration (Copies/mL) **Replicates Detected** Mean Ct Value 0 0/21 n/a 938 17/20 12.0 1,875 20/20 11.0 3,750 20/20 11.0

10.0

## Table 6. Wet Swab LoD confirmation study.

20/20

7,500

The dry swab LoD was confirmed by depositing 50  $\mu$ L nasopharyngeal (NP) matrix containing either 0, 938, or 1,875 copies/mL virus and allowing the swab to air dry for 30 minutes. The dried NP swabs were then expressed in 1 mL of medium and a 24  $\mu$ L input volume was transferred into a 60  $\mu$ L final reaction volume for LumiraDx SARS-CoV-2 RNA STAR Complete per the standard assay protocol on the Agilent Stratagene Mx3005P (software version 4.10) RT-PCR Instrument. The LoD is 1,875 copies/mL, as shown in Table 7.

| Concentration | Observed Properties        |               |  |  |
|---------------|----------------------------|---------------|--|--|
| (Copies/mL)   | <b>Replicates Detected</b> | Mean Ct Value |  |  |
| 0             | 0/20                       | n/a           |  |  |
| 938           | 16/20                      | 13.0          |  |  |
| 1,875         | 20/20                      | 11.0          |  |  |

Table 7. Dry Swab (expressed in 1mL medium) LoD confirmation study.

## 22.2 RT-PCR Instrument Validation

### 22.2.1 Purpose

To demonstrate consistent results between different laboratory RT-PCR instruments.

#### 22.2.2 Procedure

Sample matrix pools were prepared from nasopharyngeal (NP) and Nasal (NS) swab samples and spiked with a preparation of heatinactivated Severe Acute Respiratory Syndrome Related Coronavirus 2 (SARS-CoV-2) strain 2019nCoV/USAWA1/2020 (ATCC<sup>®</sup> VR1986HK<sup>™</sup>). The heat-inactivated virions were spiked into the sample matrix pools at 0, 938, 1,875, and 3,750 copies/mL. A 24 µL input volume was transferred into a 60 µL final reaction volume for LumiraDx SARS-CoV-2 RNA STAR Complete per the standard assay protocol on each RT-PCR Instrument. A total of 5 replicates were tested on each instrument system.

#### 22.2.3 Results and Conclusions

All zero copy replicates showed internal control amplification and no target amplification. Six replicates of Positive Control Media and Negative Control Media were run on all instruments; all replicates amplified for the Positive Control Media and no replicates amplified for the Negative Control Media across all instruments (data not shown). All other results are reported in Table 8. The replicates for each instrument and target level are shown. Study results demonstrated that LumiraDx SARS-CoV-2 RNA STAR Complete generated comparable results on the Stratagene Mx3005P as demonstrated in the pre-LoD and LoD replicate data. The following table highlights the performance on the Roche LC 480 II, ABI 7500 Fast Dx, ABI QS 5, ABI QS 7 Flex, ABI QS 7 Pro, Bio-Rad CFX96 and Agilent AriaMx.

| Table 8. LumiraDx SARS-CoV-2 RNA STAR Con | plete on different RT-PCR Instruments. |
|-------------------------------------------|----------------------------------------|
|-------------------------------------------|----------------------------------------|

| Concentration (Copies/mL) |             | Roche LC | ABI 7500 | ABI QS | ABI QS 7 | ABLOS 7 Bro | Bio-Rad | Agilent |
|---------------------------|-------------|----------|----------|--------|----------|-------------|---------|---------|
|                           |             | 480 II   | Fast Dx  | 5      | Flex     | ABIQ3 / PIU | CFX96   | AriaMx  |
| •                         | FAM (COVID) | 0/5      | 0/5      | 0/5    | 0/5      | 0/5         | 0/5     | 0/5     |
| ROX (IC)                  | ROX (IC)    | 5/5      | 5/5      | 5/5    | 5/5      | 5/5         | 5/5     | 5/5     |
| 938 FAM (COVI<br>ROX (IC) | FAM (COVID) | 4/5      | 5/5      | 4/5    | 4/5      | 4/5         | 4/5     | 2/5     |
|                           | ROX (IC)    | 5/5      | 5/5      | 5/5    | 5/5      | 5/5         | 5/5     | 5/5     |
| 1 075                     | FAM (COVID) | 5/5      | 5/5      | 5/5    | 5/5      | 5/5         | 5/5     | 5/5     |
| 1,875                     | ROX (IC)    | 5/5      | 5/5      | 5/5    | 5/5      | 5/5         | 5/5     | 5/5     |
|                           | FAM (COVID) | 5/5      | 5/5      | 5/5    | 5/5      | 5/5         | 5/5     | 5/5     |
| 3,750                     | ROX (IC)    | 5/5      | 5/5      | 5/5    | 5/5      | 5/5         | 5/5     | 5/5     |

# 22.3 Inclusivity (Analytical Sensitivity)

#### 22.3.1 Purpose

To demonstrate inclusivity for all SARS-CoV-2 sequences in the GISAID database<sup>8</sup> through *in silico* analysis of the LumiraDx SARS-CoV-2 RNA STAR Complete.

## 22.3.2 Procedure

LumiraDx SARS-CoV-2 RNA STAR Complete detects ORF1a of SARS-CoV-2. To ensure the performance of this test design, an *in silico* analysis was performed to confirm test inclusivity. A multisequence alignment was generated with complete high coverage SARS-CoV-2 sequences maintained in the GISAID database submitted between the dates of December 24, 2019, and January 8, 2021 (n = 322,744).

#### 22.3.3 Results & Conclusions

An alignment was performed on January 8, 2021 with the oligonucleotide primer and probe sequences of the LumiraDx SARS-CoV-2 RNA STAR Complete with 322,744 publicly available SARS-CoV-2 sequences maintained in the GISAID database to demonstrate the predicted inclusivity of the assay. 99.7% of sequences showed perfect identity or a single mismatch of the assay to the SARS-CoV-2 target region. Of the remaining unmatched sequences, approximately 0.3%, had full homology for the bases that had been sequenced, however the remaining bases in the genomes were low sequence coverage and ambiguous and were represented by an "N" or shifted. Based on the high percentage of analyzed sequences having no mismatches, and of the very few sequences with mismatches (only had a single mismatched base), the likelihood of a false negative is very low.

|            | Primer 1            |                      |
|------------|---------------------|----------------------|
| Mismatches | Number of Sequences | Percent of Sequences |
| 0          | 321435              | 99.59%               |
| 1          | 555                 | 0.17%                |
| 2          | 22                  | 0.01%                |
| 3          | 18                  | 0.01%                |
| 4          | 526                 | 0.16%                |
| 5+         | 188                 | 0.06%                |
|            | Primer 2            | ·                    |
| Mismatches | Number of Sequences | Percent of Sequences |
| 0          | 314790              | 97.54%               |
| 1          | 6998                | 2.17%                |
| 2          | 80                  | 0.02%                |
| 3          | 17                  | 0.01%                |
| 4          | 785                 | 0.24%                |
| 5+         | 74                  | 0.02%                |
|            | Primer 3            |                      |
| Mismatches | Number of Sequences | Percent of Sequences |
| 0          | 319455              | 98.98%               |
| 1          | 2390                | 0.74%                |
| 2          | 37                  | 0.01%                |
| 3          | 8                   | 0.00%                |
| 4          | 12                  | 0.00%                |
| 5+         | 842                 | 0.27%                |
|            |                     |                      |

Table 9. Number and Percent of strains in the databases that showed less than 100% homology.

Any sequence that has 3 or more mismatches could result in a reduction in detection due to the decreased melting temperature of the primers and probes, reducing sensitivity and total fluorescence. The increase in mismatches more than 3 could cause a detrimental loss of binding resulting in loss of detection. An *in silico* analysis of the SARS-CoV-2 primers and probe sets was performed against the variant UK, South Africa, Brazil, and California strains. The *in silico* analysis predicts that assay performance is unlikely to be impacted by the currently circulating escape variants.

<sup>&</sup>lt;sup>8</sup> GISAID (Global Initiative on Sharing All Influenza Data). Initiative. GISAID. <u>https://www.epicov.org/epi3/frontend#5c74af</u>. Accessed August 26, 2020.

# 22.4 Cross Reactivity (Analytical Specificity)

#### 22.4.1 Purpose

To demonstrate, through *in silico* analysis, the cross-reactivity of the LumiraDx SARS-CoV-2 RNA STAR Complete against sequences of pathogens potentially present in respiratory specimens and/or with genetic similarities to SARS-CoV-2.

#### 22.4.2 Procedure

To ensure the performance of this test, *in silico* analysis was performed to confirm test exclusivity. The primer and probe sequences of the LumiraDx SARS-CoV-2 RNA STAR Complete are identical to the ones used in the LumiraDx SARS-CoV-2 RNA STAR test. The cross-reactivity of the LumiraDx SARS-CoV-2 RNA STAR test has been evaluated under an EUA202169. The potential cross-reactivity was analyzed *in silico* organisms listed in Table 9.

#### 22.4.3 Results and Conclusions

In-silico analysis for the ORF1a primer/probe set of the LumiraDx SARS-CoV-2 RNA STAR Complete test was conducted to access cross-reactivity against sequences of pathogens potentially present in respiratory specimens and/or with genetic similarities to SARS-CoV-2. *In-silico* cross-reactivity is defined as greater than 80% homology between 'primer and probe set' and any sequence present in the targeted microorganism. The conditions under which cross-reaction can occur are at least established as being capable of producing an amplicon (<500 bp) and are limited to more than 80% homology of all the oligos that bind to the microorganism.

*In silico* analysis confirmed organisms listed in Table 9 maintain less than 80% homology with the SARS-CoV-2 qSTAR primers and probes.

| Pathogen                     | Strain                             | GenBank Accession # |
|------------------------------|------------------------------------|---------------------|
| Human coronavirus 229E       | Seattle/USNSC9724/2018             | MN369046.1          |
| Human coronavirus OC43       | MDS12                              | MK303623.1          |
| Human coronavirus HKU1       | SI17244                            | MH940245.1          |
| Human coronavirus NL63       | Seattle/USNSC0768/2019             | MN306040.1          |
| SARS CoV-1                   | Urbani isolate icSARS-C7-MA        | MK062184.1          |
| MERS CoV                     | Hu/Riyadh-KSA1801382/2018          | MN723544.1          |
| Adenovirus C1                | SG09/HAdvC1/2016                   | MN513345.1          |
| Human Metapneumovirus (hMPV) | HMPV/Seattle/USA/SC0380/2019       | KC562241.1          |
| Parainfluenza virus 1        | HPIV1/USA/38078 A/2011             | KF530203.1          |
| Parainfluenza virus 2        | HPIV2/Los Angeles/USA/C HLA18/2016 | MK167027.1          |
| Parainfluenza virus 3        | HPIV3/Seattle/USA/SC9406/2019      | MN306052.1          |
| Parainfluenza virus 4        | HPIV4b/Seattle/USA/SC9597/2019     | MN306058.1          |
| Influenza A                  | H3N2 A/Kitakyushu/ 159/93 PB1      | AF037418.1          |
| Influenza B                  | B/lowa/14/2017                     | CY236691.1          |
| Enterovirus EV68             | USA/CA/2014-RGDS-1025              | MK681490.1          |
| Respiratory syncytial virus  | RSV-A/US/BID-V8392/2003            | MG027862.1          |
| Rhinovirus                   | Rhinovirus 59 strain 16-J2         | KY629935.1          |
| Chlamydia pneumoniae         | AR39                               | AE002161.1          |
| Haemophilus influenzae       | 10P129H1                           | CP029620.1          |
| Legionella pneumophila       | Albuquerque 1 (D-7474)             | CP021286.1          |
| Mycobacterium tuberculosis   | TCDC11                             | CP046728            |
| Mycobacterium tuberculosis   | H37Rv                              | NC_000962           |
| Streptococcus pneumoniae     | R6CIB17                            | CP038808.1          |
| Streptococcus pyogenes       | 1085                               | CP047120.1          |
| Bordetella pertussis         | A340                               | CP033420.1          |
| Mycoplasma pneumoniae        | M129                               | U00089.2            |
| Candida albicans             | TIMM1768                           | CP032012.1          |
| Pseudomonas aeruginosa       | VIT PC9                            | CP048791.1          |
| Staphylococcus epidermidis   | 1457                               | CP020463.1          |

Table 10. *In silico* homology for potential cross reactivity with LumiraDx SARS-CoV-2 RNA STAR Complete.

| Streptococcus salivarius | Streptococcus | salivarius |
|--------------------------|---------------|------------|
|--------------------------|---------------|------------|

57.1

ART-00023 Rev 12 · Rev date 2021/03

# 22.5 Endogenous Interference Substances Studies

## 22.5.1 Purpose

To demonstrate that interfering substances that could potentially be found in the upper respiratory tract do not cross-react or degrade the performance of LumiraDx SARS-CoV-2 RNA STAR Complete.

### 22.5.2 Procedure

Eleven (11) potential interfering substances listed in Table 10 were tested in the absence or presence of SARS-CoV-2 in sample matrix pools prepared from nasopharyngeal (NP) and Nasal (NS) swab samples.

#### 22.5.3 Results and Conclusions

None of the eleven (11) potential interfering substances listed in Table 10 tested demonstrated interference except Mucin, which required further dilution.

| Potential Interferent         | Active Ingredient           | Final<br>Concentration | Target                       | % Agreement with<br>Expected Results |
|-------------------------------|-----------------------------|------------------------|------------------------------|--------------------------------------|
| Vick's VapoCool (throat       | Depressing Monthal          | F 0/                   | Positive SARS-CoV-2 (3X LoD) | 100% (3/3)                           |
| lozenge)                      | Benzocalne, Menthol         | 5%                     | Negative                     | 100% (3/3)                           |
| Lluman Blood                  | Pland                       | F 0/                   | Positive SARS-CoV-2 (3X LoD) | 100% (3/3)                           |
|                               | ыооа                        | 5%                     | Negative                     | 100% (3/3)                           |
| Flenese                       | Flutioncomo                 | F 0/                   | Positive SARS-CoV-2 (3X LoD) | 100% (3/3)                           |
| FIONASE                       | Fluticasone                 | 5%                     | Negative                     | 100% (3/3)                           |
|                               | Manahad                     | 0.0 = (m)              | Positive SARS-CoV-2 (3X LoD) | 100% (3/3)                           |
| Halls Relief (Cherry)         | Wenthol                     | 0.8 g/mL               | Negative                     | 100% (3/3)                           |
| Mucin, Type II (from          | Durified music contain      | 2.5                    | Positive SARS-CoV-2 (3X LoD) | 0% (0/3)                             |
| porcine stomach) <sup>1</sup> | Purified mucin protein      | 2.5 mg/mL              | Negative                     | 0% (0/3)                             |
| Mucin, Type II (from          | Durified music protein      | 250 ng/ml              | Positive SARS-CoV-2 (3X LoD) | 100% (3/3)                           |
| porcine stomach) <sup>1</sup> | Purmed mucin protein        | 250 ng/mL              | Negative                     | 100% (3/3)                           |
| Dhinacart                     | Rudasanida (Clussestissid)  | F 0/                   | Positive SARS-CoV-2 (3X LoD) | 100% (3/3)                           |
| Rhinocort                     | Budesonide (Giucocorticoid) | 5%                     | Negative                     | 100% (3/3)                           |
| Neederse                      | Our menterialian            | F.0/                   | Positive SARS-CoV-2 (3X LoD) | 100% (3/3)                           |
| Nasai spray                   | Oxymetazioline              | 5%                     | Negative                     | 100% (3/3)                           |
| Nacal caray                   | Cadium Chlorida             | 1 5 0/                 | Positive SARS-CoV-2 (3X LoD) | 100% (3/3)                           |
| Nasai spray                   | Sodium Chionae              | 15%                    | Negative                     | 100% (3/3)                           |
| Tabaansia (aatibaataaial)     | Tahaaanaia                  | 1.25                   | Positive SARS-CoV-2 (3X LoD) | 100% (3/3)                           |
| Tobramycin (antibacterial)    | Tobramycin                  | 1.25 mg/mL             | Negative                     | 100% (3/3)                           |
| 7                             | 7                           | 202                    | Positive SARS-CoV-2 (3X LoD) | 100% (3/3)                           |
| Zallallivir                   | Zanamivir                   | 282 ng/ml              | Negative                     | 100% (3/3)                           |
| Zicom Cold Domody             | Galphimia glauca, Luffa     | F 0/                   | Positive SARS-CoV-2 (3X LoD) | 100% (3/3)                           |
| Zicam Colu Remedy             | operculata, Sabadilla       | 5%                     | Negative                     | 100% (3/3)                           |

<sup>1</sup>Mucin inhibited both target and IC RNA at 2.5 mg/mL. Mucin was diluted to 250 ng/mL and showed 3 positives out of 3 attempts (100%).

## 22.6 Clinical Evaluation

#### 22.6.1 Purpose

To demonstrate positive and negative percent agreement between the LumiraDx SARS-CoV-2 RNA STAR Complete test when compared to an approved FDA EUA RT-PCR test using at least 30 negative and 30 positive nasopharyngeal (NP) and nasal (N) swab clinical specimens.

#### 22.6.2 Procedure

A selected panel of 34 SARS\_CoV-2 negative and 60 SARS-CoV-2 positive nasopharyngeal (NP) and anterior nasal (N) swab samples were prepared and tested in a randomized blind study. The samples were prepared by expression in 1 or 3ml of compatible media. Each sample was processed with the LumiraDx SARS-CoV-2 RNA STAR Complete test using the Agilent AriaMx (software version 1.71).

## 22.6.3 Results and Conclusions

Positive and negative percent agreement between the LumiraDx SARS-CoV-2 RNA STAR Complete test when compared to a highly sensitive authorized FDA EUA RT-PCR test is shown below in Table 11. Confidence limits at the 95% level are also included. LumiraDx SARS-CoV-2 RNA STAR Complete overall performed with 95% Positive Agreement and 100% Negative Agreement for 60 positive and 34 negative samples when compared to the FDA EUA RT-PCR test.

| able 12. Clinical evaluation of LumiraDx SARS-CoV-2 RNA STAR Complete. |                                  |               |             |       |  |  |  |
|------------------------------------------------------------------------|----------------------------------|---------------|-------------|-------|--|--|--|
|                                                                        | FDA EUA RT-PCR Test (Comparator) |               |             |       |  |  |  |
|                                                                        |                                  | Positive      | Negative    | Total |  |  |  |
| LumiraDx SARS-CoV-                                                     | Positive                         | 57            | 0           | 57    |  |  |  |
| 2 RNA STAR                                                             | Negative                         | 3             | 34          | 37    |  |  |  |
| Complete                                                               | Total                            | 60            | 34          | 94    |  |  |  |
| Percent Agreement                                                      |                                  | 95.00% (Pos.) | 100% (Neg.) |       |  |  |  |
| 95% Confidence Interval                                                |                                  | 86.3-100%     | 89.9-100%   |       |  |  |  |

\*The result was invalid for the Test and marked as missed.

# 23 Contact Information, Ordering, and Product Support

#### For ordering, contact LumiraDx at:

Website: <u>www.lumiradx.com</u>. Email (US): <u>customerservices.US@lumiradx.com</u>. Email (International): <u>customerservices@lumiradx.com</u>.

#### For product information, contact LumiraDx at:

Email: customerservices.US@lumiradx.com. Include "LumiraDx SARS-CoV-2 RNA STAR Complete" in the subject line. Phone: 1-888-586-4721.

#### For technical support, contact LumiraDx at:

Email: technicalservices@lumiradx.com. Include "LumiraDx SARS-CoV-2 RNA STAR Complete" in the subject line.

#### For return policy, contact LumiraDx at:

If there is a problem with LumiraDx SARS-CoV-2 RNA STAR Complete you may be asked to return the item. Before returning Tests please obtain a return authorization number from LumiraDx Customer Services (customerservices.US@lumiradx.com). This return authorization number must be on the shipping carton for return. For ordinary returns following purchase, please contact LumiraDx Customer Services for terms and conditions.

#### Intellectual property

The LumiraDx Test and all provided LumiraDx documentation ('Products') are protected by law. The Intellectual Property of the LumiraDx Products remains at LumiraDx. Details of relevant Intellectual Property regarding our products can be found at <u>lumiradx.com/IP</u>.

#### Legal notices

Copyright © 2020 LumiraDx and affiliates. All rights reserved. LumiraDx and LumiraDx Flame logo are protected trademarks of LumiraDx International LTD. Full details of these and other registrations of LumiraDx can be found at <u>lumiradx.com/IP</u>. All other trademarks are the property of their respective owners.

#### Manufacturer information

LumiraDx UK Ltd, 3 More London Riverside, London, SE1 2AQ, UK. Company Number 09206123.

#### LumiraDx US Office

221 Crescent St, Suite 502, Waltham, MA 02453. Telephone: 1-617-621-9775.

# **Appendix A:Instrument Qualification**

# A.1 Purpose

This appendix is intended to provide a qualification procedure describing how to prepare a panel

of mock specimens for use in verifying performance of the below RUO instruments with the LumiraDx SARS-CoV-2 RNA STAR Complete test by the end user. Qualification of these instruments with the LumiraDx SARS-CoV-2 RNA STAR Complete test must be achieved prior to usage for diagnostic testing.

- Roche LightCycler 480 II (software version SW 1.5.1),
- Bio-Rad CFX96 Touch System (software version 3.1),
- Agilent AriaMx (software version 1.71),
- Agilent Stratagene Mx3005P (software version 4.10) RT-PCR Instruments

# A.2 Required Materials

| Item                                                                                   | Quantity |
|----------------------------------------------------------------------------------------|----------|
| AccuPlex <sup>™</sup> SARS-CoV-2 Molecular Controls Kit – Full Genome (Material #0505- | 1 Tube   |
| 0519)                                                                                  |          |
| LumiraDx SARS-CoV-2 RNA STAR Complete Kit                                              | 1 Kit    |
| Molecular Biology Grade Water                                                          | N/A      |

# A.3 Precautions

The AccuPlex<sup>™</sup> SARS-CoV-2 Molecular Controls Kit Full Genome is non-infectious and replication deficient, enabling safe handling of the positive control. The Control Kit should be stored between 2 to 8 °C and should be handled in accordance with Good Laboratory Practices. LumiraDx SARSCoV-2 RNA STAR Complete Kit components must be stored and handled in accordance with the conditions described in the Instruction for Use (IFU).

# A.4 Procedure and Expected Results

If test results fail to meet expected results, contact LumiraDx Technical Support by telephone at 1-888-586-4721 or by email at <u>technicalservices@lumiradx.com</u>. The material should be stored between 2 to 8°C per manufacturers recommendations. A vial of the Positive reference material from the AccuPlex<sup>™</sup> SARS-CoV-2 Molecular Controls Kit-Full Genome should be considered as single use only. A new Positive vial should be used with each instrument run. The qualification run will consist of running 20 replicates of positive reference material and 20 replicates of no target control. The steps below will provide instructions on how to prepare the 24 µL of Positive or Negative Sample to be used in each RNA STAR Complete Reaction.

- 1. Obtain a Positive vial from the AccuPlex<sup>™</sup> SARS-CoV-2 Molecular Controls Kit -Full Genome.
- 2. Thaw the LumiraDx SARS-CoV-2 RNA STAR Complete Negative Control Media (Neg. Ctrl. Med.) in a cold block equilibrated to 2 to 8°C, vortex the Neg. Ctrl. Med. and the Positive vial for 5 seconds then pulse centrifuge for 5 seconds to collect reagents at the bottom of the tube.
- 3. Dilute 188ul of the Positive vial in 312ul of Molecular Biology Grade Water to get 500 μL at 1,875 copies/mL (1x LoD of the SARS-CoV-2 RNA STAR Complete Kit) in a pre-chilled microcentrifuge tube labelled "Positive".
- Depending on the thermocycler, pipette into a pre-chilled microcentrifuge tube labelled "Negative" either 500μL Neg. Ctrl. Med. Or 500μL Molecular Biology Grade Water.
  - The Roche LC 480 II, Agilent Aria Mx, and Bio-Rad CFX96 Touch thermocyclers require Neg. Ctrl. Med. To be used as the negative sample.
  - The Agilent Stratagene Mx3005P thermocyclers require Molecular Biology Grade Water to be used as the negative sample.
- 5. Follow instructions listed in Section 9.2 and 9.3 of the IFU to prepare the qSTAR reagents, using 24 μL of "Positive" or "Negative" samples, in replicates of 20, as the specimen. No external controls are needed.
- 6. Run the positive and negative samples on the intended thermocycler and follow instrument specific protocols and analysis procedures detailed in the RNA STAR Complete Instrument Setup Sections above. Fill in Table 13 below and determine if results meet acceptable criteria.

| Mix, and Aglient Stratag | ene Mix3005P).                           |                                      |                     |                    |
|--------------------------|------------------------------------------|--------------------------------------|---------------------|--------------------|
| Controls Name            | SARS-CoV-2 (FAM)<br>Acceptable Ct Values | IC (ROX)<br>Acceptable Ct Values     | Acceptance Criteria | Instrument Results |
| Positive                 | 5.0 <u>&lt;</u> Ct <u>&lt;</u> 28.0      | 5.0 <u>&lt;</u> Ct <u>&lt;</u> 28.0* | 19/20 (95%)         |                    |
| Negative                 | None detected                            | 5.0 <u>&lt;</u> Ct <u>&lt;</u> 28.0  | 0/20 (0%)           |                    |

Table 13. Results from Instrument Qualification Procedure (on Roche LightCycler 480 II, Bio-Rad CFX96 Touch System, Agilent Aria Mx, and Agilent Stratagene Mx3005P).

\*The Internal Control is not required to amplify for the Positive Sample to be deemed positive.

# **Appendix B: Additional Label**

For Roche LightCycler 480 II (software version SW 1.5.1), Bio-Rad CFX96 Touch System (software version 3.1), Agilent AriaMx (software version 1.71), or the Agilent Stratagene Mx3005P (software version 4.10) RT-PCR Instruments.

Please print and place this label on the front panel of the above instruments. If the instruments include labeling indicating "For Research Use Only", please cover with the below "Emergency Use Only" labeling. The instruments should retain this labeling throughout the EUA use of the LumiraDx SARS-CoV-2 RNA STAR Complete test.

\* Refer to Appendix A: Instrument Qualification for instructions

# Emergency Use Only

This instrument is authorized for use with the LumiraDx SARS-CoV-2 RNA STAR Complete test.

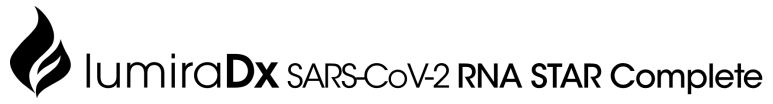

Product Insert SPEC-30078 Rev1 ART-00004 Rev10 Rev Date 2021/03 For *in vitro* diagnostic use Emergency Use Authorization (EUA) only Rx Only

#### Intended use

LumiraDx SARS-CoV-2 RNA STAR Complete is a rapid, non-isothermal nucleic acid amplification qSTAR (Selective Temperature Amplification Reaction) method intended for the qualitative detection of nucleic acid from SARS-CoV-2 in upper respiratory specimens (such as anterior nasal, mid-turbinate, nasopharyngeal and oropharyngeal swabs) collected from individuals suspected of COVID-19 by their healthcare provider. Testing is limited to laboratories - certified under the Clinical Laboratory Improvement Amendments of 1988 (CLIA), 42 USC. §263a that meet requirements to perform high complexity tests.

Results are for the identification of SARS-CoV-2 RNA. The SARS-CoV-2 RNA is generally detectable in upper respiratory specimens during the acute phase of infection. Positive results are indicative of the presence of SARS-CoV-2 RNA; clinical correlation with patient history and other diagnostic information is necessary to determine patient infection status. Positive results do not rule out bacterial infection or co-infection with other viruses. The agent detected may not be the definite cause of disease. Laboratories within the United States and its territories are required to report all results to the appropriate public health authorities.

Negative results do not preclude SARS-CoV-2 infection and should not be used as the sole basis for patient management decisions. Negative results must be combined with clinical observations, patient history, and epidemiological information.

LumiraDx SARS-CoV-2 RNA STAR Complete is intended for use by qualified clinical laboratory personnel specifically instructed and trained in the techniques of real-time PCR and in vitro diagnostic procedures. LumiraDx SARS-CoV-2 RNA STAR Complete is only for use under the Food and Drug Administration's Emergency Use Authorization.

#### Procedure/interpretation/limitations

Users should refer to the LumiraDx SARS-CoV-2 RNA STAR Complete Instructions for Use posted on the FDA website for all IVD products used under Emergency Use Authorization, http://www.fda.gov/MedicalDevices/Safety/EmergencySituations/ucm161496.htm.

#### Quick reference instructions

Read the full Instructions for Use available at https://www.lumiradx.com/us-en/what-wedo/diagnostics/fast-lab-solutions/ma-star-complete thoroughly for LumiraDx SARS-CoV-2 RNA STAR Complete before using the quick setup described below in this product insert. This Product Insert is not a complete set of instructions. A free paper copy of the full Instructions for Use can be obtained by using the contact info under Reagent complaints/questions below, if needed.

#### Package contents

| Component                                                                         | Description                                              | Amount    | Storage        |
|-----------------------------------------------------------------------------------|----------------------------------------------------------|-----------|----------------|
| LumiraDx SARS-CoV-2 RNA STAR Complete<br>Positive Control Media (Pos. Ctrl. Med.) | SARS-CoV-2 Positive Control<br>(ZeptoMetrix 50,000cp/mL) | 500µL     | <u>≤</u> 8°C   |
| LumiraDx SARS-CoV-2 RNA STAR Complete<br>Negative Control Media (Neg. Ctrl. Med.) | Negative Control (Molecular<br>Biology Grade Water)      | 1.5mL     | -25°C to -15°C |
| LumiraDx SARS-CoV-2 RNA STAR Complete<br>Salt Mix                                 | Salt Mix                                                 | lmL       | -25°C to -15°C |
| LumiraDx SARS-CoV-2 RNA STAR Complete<br>Extraction Buffer                        | Nucleic Acid Extraction<br>Buffer                        | 500µL     | -25°C to -15°C |
| LumiraDx SARS-CoV-2 RNA STAR Complete<br>Internal Control & Primer Mix (IC/P Mix) | Internal Control & Primer Mix                            | 120µL     | -25°C to -15°C |
| LumiraDx SARS-CoV-2 RNA STAR Complete<br>Master Mix                               | Master Mix                                               | 2x<br>1mL | -25°C to -15°C |

#### Storage instructions

Upon receipt, store Pos. Ctrl. Med. at  $\leq$  8 °C. Store Neg. Ctrl. Med., Salt Mix, Extraction Buffer, IC/P Mix, and Master Mix at  $\leq$  -15 °C. Refer to the LumiraDx SARS-CoV-2 RNA STAR Complete Instructions for Use before opening and preparing reagents.

#### Precautions

The Controls should be handled in an approved BSL-2 handling area to avoid contamination of laboratory equipment and reagents that could cause false positive results. This test is non-infectious. However, this Test should be handled in accordance with Good Laboratory Practices.

This test has not been FDA cleared or approved; this test has been authorized by FDA for emergency use under an EUA for use by authorized laboratories.

This test has been authorized only for the detection of nucleic acid from SARS-CoV-2, not for any other viruses or pathogens.

The emergency use of this test is only authorized for the duration of the declaration that circumstances exist justifying the authorization of emergency use of *in vitro* diagnostic tests for detection and/or diagnosis of COVID-19 under Section 564(b)(1) of the Federal Food, Drug and Cosmetic Act, 21 U.S.C. § 360bbb-3(b)(1), unless the declaration is terminated or authorization is revoked sooner.

#### For return policy

If there is a problem with the LumiraDx SARS-CoV-2 RNA STAR Complete Test you may be asked to return the item. Before returning Tests please obtain a return authorization number from LumiraDx Customer Services (<u>customerservices.US@lumiradx.com</u>). This return authorization number must be on the shipping carton for return. For ordinary returns following purchase, please contact LumiraDx Customer Services for terms and conditions.

#### Limited warranty

LumiraDx SARS-CoV-2 RNA STAR Complete – As per shelf life. Unused Tests must be stored according to the required storage conditions as printed in this product insert and they can be used only up to the expiry date printed on packaging. For the applicable warranty period, LumiraDx warrants that each product shall be (i) of good quality and free of material defects, (ii) function in accordance with the material specifications referenced in the product insert, and (iii) approved by the proper governmental agencies required for the sale of products for their intended use (the "limited warranty"). If the product fails to meet the requirements of the limited warranty, then as customer's sole remedy, LumiraDx shall either repair or replace, at LumiraDx's discretion, the Test. Except for the limited warranty stated in this section, LumiraDx disclaims any and all warranties, express or implied, including but not limited to, any warranty of merchantability, fitness for a particular purpose and non-infringement regarding the product. LumiraDx's maximum liability with any customer claim shall not exceed the net product price paid by the customer. Neither party shall be liable to the other party for special, incidental or consequential damages, including, without limitation, loss of business, profits, data or revenue, even if a party receives notice in advance that these kinds of damages might result. The Limited Warranty above shall not apply if the customer has subjected LumiraDx SARS-CoV-2 RNA STAR Complete to physical abuse, misuse, abnormal use, use inconsistent with product insert provided, fraud, tampering, unusual physical stress, nealigence or accidents. Any warranty claim by customer pursuant to the Limited Warranty shall be made in writing within the applicable Limited Warranty period.

#### Intellectual property

The LumiraDx Test and all provided LumiraDx documentation ('Products') are protected by law. The Intellectual Property of the LumiraDx Products remains at LumiraDx. Details of relevant Intellectual Property regarding our products can be found at <u>lumiradx.com/IP</u>.

#### Legal notices

Copyright © 2020 LumiraDx and affiliates. All rights reserved. LumiraDx and LumiraDx Flame logo are protected trademarks of LumiraDx International LTD. Full details of these and other registrations of LumiraDx can be found at <u>lumiradx.com/IP</u>. All other trademarks are the property of their respective owners.

#### Manufacturer information

LumiraDx UK Ltd, 3 More London Riverside, London, SE1 2AQ, UK. Company Number 09206123.

#### Reagent complaints/questions

If you have a question/comment about this product, please contact LumiraDx by telephone at 1-888-586-4721 or by email at <u>customerservices.US@lumiradx.com</u>. Please include "LumiraDx SARS-CoV-2 RNA STAR Complete" in the subject line of the email.

#### Symbols glossary

| X   | Temperature limitation      | ***         | Manufacturer                                                       |
|-----|-----------------------------|-------------|--------------------------------------------------------------------|
| IVD | In Vitro Diagnostic Product | $\sum$      | Use-by Date - The date after which the unopened IVD cannot be used |
| REF | Catalog Reference Number    | 100<br>Rxns | Contains sufficient reaction for 100 Tests                         |
| LOT | Lot Number/Batch Code       | Rx<br>Only  | Prescription Use Only                                              |

#### Specimen preparation

- 1. Thaw Pos. Ctrl. Med. and Neg. Ctrl. Med. on a cold block, vortex for 5 seconds then centrifuge for 5 seconds to collect reagents at the bottom of the tube.
- Assuming 94 dry swabs are being used, assemble the 1x PCM (Positive Control Media) by diluting 200 µL Pos. Ctrl. Med. with 600 µL Neg. Ctrl. Med. in a pre-chilled microcentrifuge tube. Assemble the 1x NCM (Negative Control Media) by transferring 800 µL Neg. Ctrl. Med into a pre-chilled microcentrifuge tube.
- 3. Upper respiratory specimens (24 µL) will be added directly to the sample plate prepared in the qSTAR reagent preparation. If swab is provided dry, transfer the swab into a vial, such as a 5mL tube or deepwell, containing 1 mL compatible transport media (VTM, 0.85% Saline, or PBS) and soak the swab for a minimum of 30 seconds. Swirl thoroughly by rotating the swab against the side of the deepwell 5 times. Express the swab on the side of the well, outside of the liquid, prior to removing (beware of cross-contamination from splashing). Discard the swab in biohazard waste.

#### qSTAR reagent preparation

- Thaw Salt Mix, Extraction Buffer, IC/P Mix and Master Mix on a cold block. Once thawed, invert each tube to mix (do not vortex) then centrifuge for 5 seconds to collect reagents at the bottom of the tube.
- 2. Transfer 24 µL of specimen and 24 µL of external controls into an appropriate, prechilled 96-well plate. Add 4.8 µL of Extraction Buffer, per well, and mix by slowly pipetting up and down 10 times while minimizing bubbles. If needed, seal and centrifuge the 96-well plate to collect the specimen at the bottom of the well.
- 3. Assuming 96 reactions are needed, prepare the Reaction Mix in a pre-chilled 5mL tube by combining 1000 µL Salt Mix, 120 µL IC/P Mix and 2 mL Master Mix. Between each reagent, slowly mix by pipetting up and down 4 to 6 times without introducing bubbles.
- 4. Transfer 31.2 µL of Reaction Mix, per well, into an appropriate, pre-chilled, 96-well plate. Mix by slowly pipetting up and down 10 times without introducing bubbles. Seal the 96well plate using an appropriate optically clear adhesive and centrifuge the plate at 2000 rpm for 20 seconds to collect contents at bottom of the plate.
- 5. Place the 96-well plate in a validated thermocycler and follow instrument specific protocols and analysis procedures detailed in the IFU.

# IumiraDx SARS-CoV-2 RNA STAR Complete

Quick Reference Instructions for Single Swab Format For Emergency Use Authorization (EUA) only. For in vitro Diagnostic Use. For Rx Use Only. SD-QMS-SPEC-30176 R1 · SD-COM-ART-00047 R7 · Rev Date 2021/03

LumiraDx SARS-CoV-2 RNA STAR Complete is a rapid, non-isothermal nucleic acid amplification technique utilizing aSTAR technology, which detects SARS -CoV-2 viral nucleic acid in under twenty minutes, without needing to perform any purification or extraction.

Study the Product Insert and Instructions for Use (IFU) thoroughly before using this Procedure Card. This Procedure Card is not a complete set of instructions. Refer to the Materials Required (But Not Provided) document for specific vendors and catalog numbers for materials used below that are not provided in the LumiraDx SARS-CoV-2 RNA STAR Complete kit

## LumiraDx SARS-CoV-2 RNA STAR Complete kit components

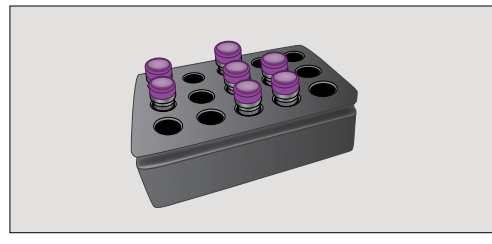

#### 1. Thaw reagents

Thaw the LumiraDx SARS-CoV-2 RNA STAR Complete kit components in a cold block equilibrated between 2 to 8 °C; i.e. Positive Control Media (Pos. Ctrl. Med.). Negative Control Media (Neg. Ctrl. Med.), Salt Mix, Extraction Buffer, Internal Control & Primer (IC/P) Mix, and Master Mix. Once thawed, invert to mix then centrifuge for 5 seconds.

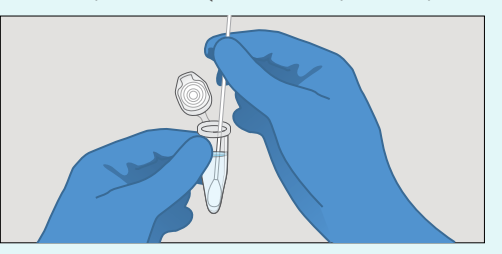

Preparing the specimen - single swab format

2. Prepare single tube

If swab is provided dry, transfer one (1) mL of a compatible transport media into a suitable tube (e.a. polypropylene microcentrifuge tube). Place and soak the in a pre-chilled microcentrifuge tube. Assemble the 1x NCM swab for at least 30 seconds then swirl thoroughly by rotating the swab against the side of the tube up to 5 times. Express the swab on the side of tube, outside of the liquid, prior to removing (beware of cross-contamination from splashing). Discard the swab in biohazard waste. If swab specimen is provided wet, up to 3 mL of compatible transport media (VTM, 0.85% Saline, or PBS) is acceptable, but this higher volume may impact sensitivity.

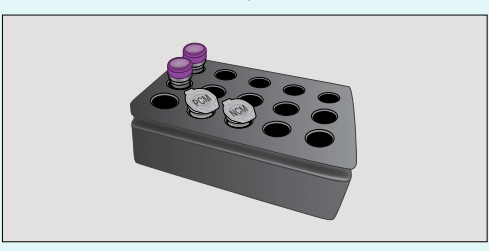

3. Prepare external controls

Assemble fresh 1x PCM (Positive Control Media) by diluting 20.0 µL Pos. Ctrl. Med. with 60.0 µL Neg. Ctrl. Med. (Negative Control Media) by transferring 80.0 µL Neg. Ctrl. Med. into a pre-chilled microcentrifuge tube.

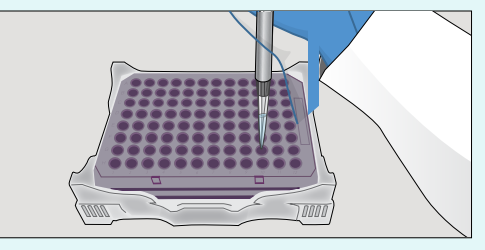

4. Prepare sample plate

Transfer 24.0 µL of swab specimen prepared in Step 2 and transfer 24.0 µL of external controls prepared in Step 3 using a single-channel pipette into an appropriate, pre-chilled, 96-well plate.

## **qSTAR** reagent preparation

All components should be kept cold to maintain the integrity of the reagents.

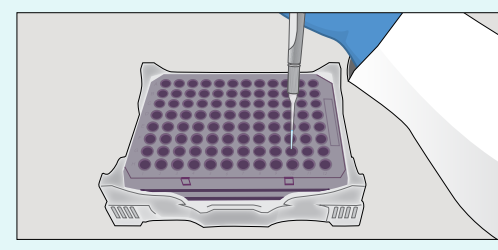

#### 5. Prepare sample plate

Add 4.8 µL of Extraction Buffer, per well, to the 96-well plate and mix by slowly pipetting up and down 10 times without introducing bubbles. The addition and mixing of Extraction Buffer can be simplified by using a multichannel pipette and chilled reagent reservoir. If needed, seal and centrifuge the 96-well plate to collect the sample at the bottom of the well.

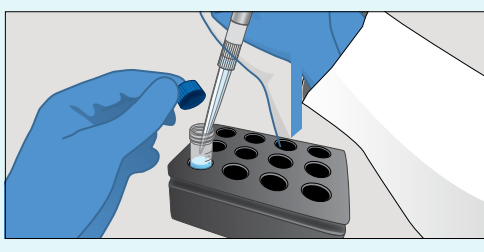

#### 6. Prepare reaction mix

Determine the number of reactions (N) to be prepared per assay and prepare Reaction Mix in a suitable prechilled tube by following the order in the table below. Between each reagent, slowly mix by pipetting up and down 4 to 6 times without introducing bubbles and pulse centrifuge.

| Reaction Mix | 1 Rxn   | N Rxns      |
|--------------|---------|-------------|
| Salt Mix     | 10.0 µL | Ν x 10.0 μL |
| IC/P Mix     | 1.2 µL  | Ν x 1.2 μL  |
| Master Mix   | 20.0 µL | N x 20.0 μL |
| Total Volume | 31.2 µL | N x 31.2 µL |

# **Final setup**

Collect specimens (can be a dry swab specimen or a wet swab specimen) before following steps 2 to 4.

Setup for validated thermocyclers (i.e. Roche LC 480 II, ABI 7500 Fast Dx, ABI QS 5, ABI QS 7 Flex, ABI QS 7 Pro, Bio-Rad CFX96, Agilent AriaMx, or the Agilent Stratagene Mx3005P) is described in the IFU.

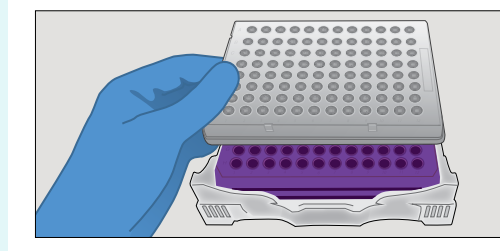

#### 7. Add reaction mix to plate

Transfer 31.2 µL of Reaction Mix to each well with sample and external controls. Mix by slowly pipetting up and down 10 times without introducing bubbles. Seal the 96-well plate using an appropriate optically clear adhesive and centrifuge the plate at 2000 rpm for 10 seconds to collect contents at bottom of plate.

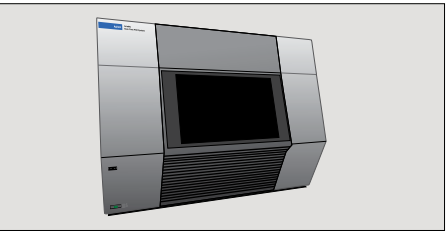

#### 8. Run reaction

Place the 96-well plate in a validated thermocycler and follow instrument specific protocols and analysis procedures detailed in the LumiraDx SARS -CoV-2 RNA STAR Complete IFU.

# IumiraDx<sup>®</sup> SARS-CoV-2 RNA STAR Complete

# Quick Reference Instructions for Deepwell/Dry Swab Format

For Emergency Use Authorization (EUA) only. For in vitro Diagnostic Use. For Rx Use Only.

SD-QMS-SPEC-30176 R1 · SD-COM-ART-00047 R7 · Rev Date 2021/03

LumiraDx SARS-CoV-2 RNA STAR Complete is a rapid, non -isothermal nucleic acid amplification technique utilizing qSTAR technology, which detects SARS -CoV-2 viral nucleic acid in under twenty minutes, without needing to perform any purification or extraction.

Study the Product Insert and Instructions for Use (IFU) thoroughly before using this Procedure Card. This Procedure Card is not a complete set of instructions. Refer to the Materials Required (But Not Provided) document for specific vendors and catalog numbers for materials used below that are not provided in the LumiraDx SARS-CoV-2 RNA STAR Complete kit.

## LumiraDx SARS-CoV-2 RNA STAR Complete kit components

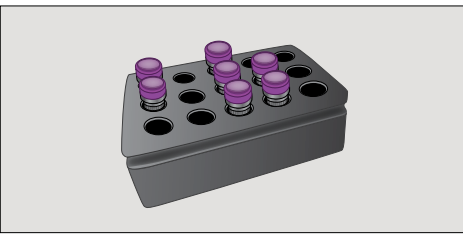

#### 1. Thaw reagents

Thaw the LumiraDx SARS-CoV-2 RNA STAR Complete kit components in a cold block equilibrated between 2 to 8 °C; i.e. Positive Control Media (Pos. Ctrl. Med.), Negative Control Media (Neg. Ctrl. Med.), Salt Mix, Extraction Buffer, Internal Control & Primer (IC/P) Mix, and Master Mix. Once thawed, invert to mix then centrifuge for 5 seconds.

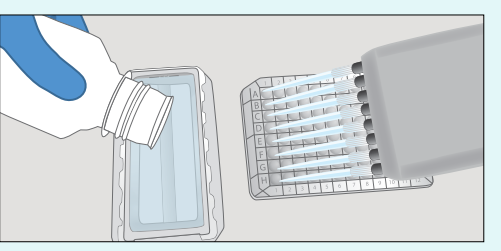

Preparing the specimen - deepwell/dry swab format

Collect a drv swab specimen before following the steps below.

#### 2. Prepare deepwell

Pour 100 mL of a compatible transport media (VTM, 0.85% Saline, or PBS) into a suitable reagent reservoir. Transfer one (1) mL to each deepwell using a multichannel pipette. Leave two designated wells, A1 and A12, empty for the external controls assembled in Step 4.

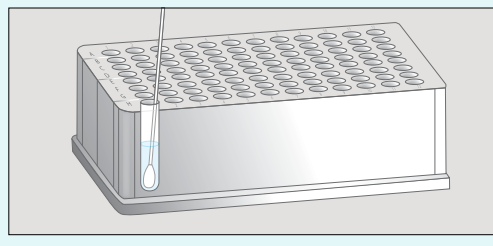

#### 3. Soak swab

Add a single dry swab specimen to each deepwell in use. Soak the swab for a minimum of 30 seconds then swirt thoroughly by rotating the swab against the side of the deepwell 5 times. Express the swab on the side of the well, outside of the liquid, prior to removing (beware of cross-contamination from splashing). Discard the swab in biohazard waste.

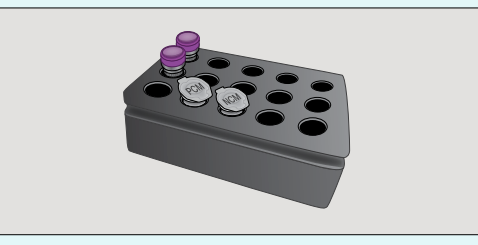

#### 4. Prepare external controls

Assemble the 1x PCM (Positive Control Media) by diluting 200 µL Pos. Ctrl. Med. with 600 µL Neg. Ctrl. Med. in a pre-chilled microcentrifuge tube. Assemble the 1x NCM (Negative Control Media) by transferring 800 µL Neg. Ctrl. Med. into a pre-chilled microcentrifuge tube. Alternatively, the PCM and NCM can be prepared directly in the deepwell in which position A1 and A12 should be loaded with the NCM and PCM, respectively.

# qSTAR reagent preparation

All components should be kept cold to maintain the integrity of the reagents.

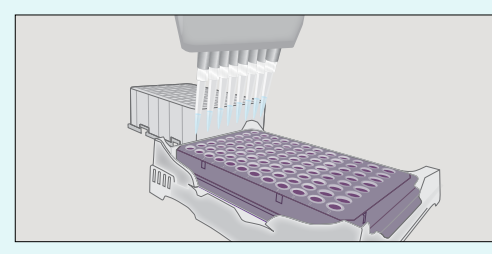

#### 5. Prepare sample plate

Mix the specimen prepared in Step 3 and the external controls prepared in Step 4 by slowly pipetting up and down 4 to 6 times without introducing air bubbles then transfer 24.0 µL using a multi-channel pipette into an appropriate, pre-chilled, 96-well plate. Add 4.8 µL of Extraction Buffer, per well, and mix by slowly pipetting up and down 10 times while minimizing bubbles. If needed, seal and centrifuge the 96-well plate to collect the specimen at the bottom of the well.

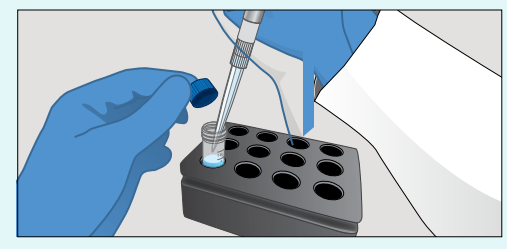

#### 6. Prepare reaction mix

Assuming 96 reactions are needed, prepare Reaction Mix in a pre-chilled 5mL tube by following the order in the table below. Between each reagent, slowly mix by pipetting up and down 4 to 6 times without introducing bubbles.

| Reaction Mix | 100 Rxns   |
|--------------|------------|
| Salt Mix     | 1000 µL    |
| IC/P Mix     | 120 µL     |
| Master Mix   | 2x 1000 μL |
| Total Volume | 3120 µL    |

Copyright © 2020 LumiraDx and affiliates. All rights reserved. LumiraDx and LumiraDx Flame logo are protected trademarks of LumiraDx International LTD. Full details of these and other registrations of LumiraDx can be found at lumiradx.com/IP. All other trademarks are the property of their respective owners.

# Final setup

Setup for validated thermocyclers (i.e. Roche LC 480 II, ABI 7500 Fast Dx, ABI QS 5, ABI QS 7 Flex, ABI QS 7 Pro, Bio-Rad CFX96, Agilent AriaMx, or the Agilent Stratagene Mx3005P) is described in the IFU.

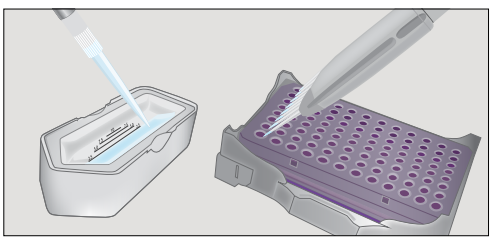

#### 7. Add reaction mix to plate

Transfer Reaction Mix to a pre-chilled reagent reservoir (for minimal dead volume) using a single channel pipette. Then, using a multi-channel pipette, transfer 31.2 µL of Reaction Mix to each well with specimen and external controls. Mix by slowly pipetting up and down 10 times without introducing bubbles. Seal the 96-well plate using an appropriate optically clear adhesive and centrifuge the plate at 2000 rpm for 20 seconds to collect contents at bottom of plate.

## 8. Run reaction

Place the 96-well plate in a validated thermocycler and follow instrument specific protocols and analysis procedures detailed in the LumiraDx SARS -CoV-2 RNA STAR Complete IFU.

Precautions: This Test has not been FDA cleared or approved; This Test has been authorized by FDA under an EUA for use by authorized laboratories; This Test has been authorized only for the detection of nucleic acid from SARS-CoV-2, not for any other viruses or pathogens; and This Test has been authorized only for the duration of the declaration that circumstances exist justifying the authorization of emergency use of in vitro diagnostics for detection and/or diagnosis of COVID-19 under Section 564(b)(1) of the Federal Food, Drug and Cosmetic Act, 21 U.S.C. § 360bbb-3(b)(1), unless the declaration is terminated or authorization is revoked sooner. Customer Service: If the LumiraDx SARS-CoV-2 RNA STAR Complete does not perform as expected, contact LumiraDx Customer Services 1-888-586-4721 or customerservices. us@lumiradx.com.

Manufacturer Information: LumiraDx UK Ltd, 3 More London Riverside, London, SE1 2AQ, UK. Company Number 09206123.